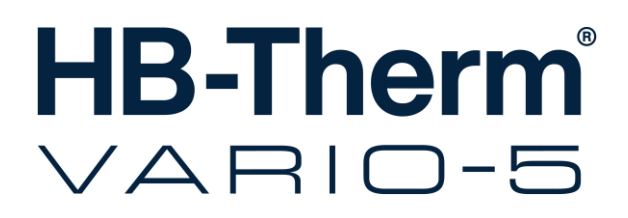

## Instrucțiuni operatii HB-VS180

Unitate de comutare pentru temperare tip Variotherm

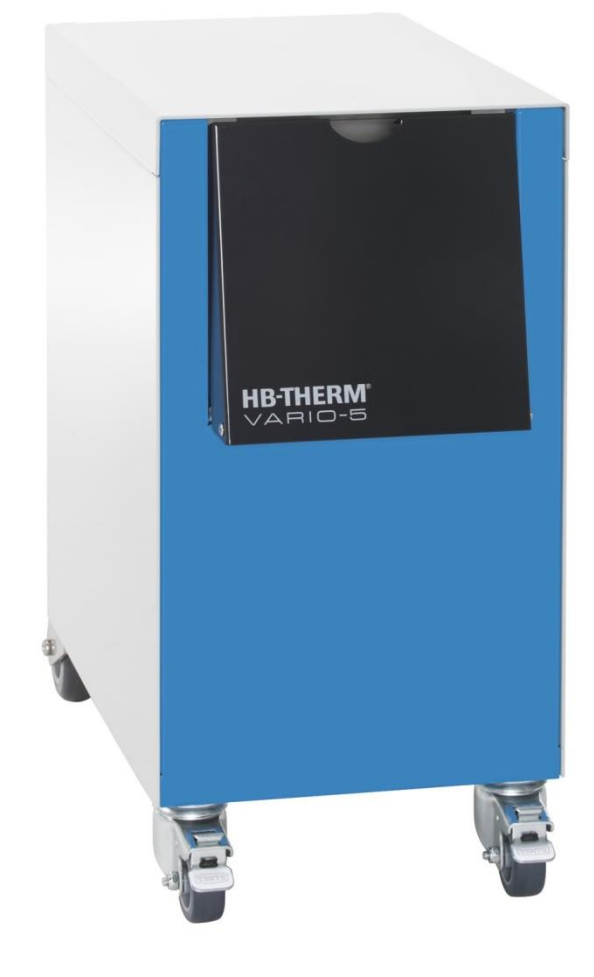

HB-Therm AG Piccardstrasse 6 9015 St. Gallen SWITZERLAND

www.hb-therm.com

E-Mail info@hb-therm.ch Phone +41 71 243 65 30

Traducerea ghidului de utilizare original

(Typenschild)

- . . \_\_ . . \_\_ . . \_\_ . . \_\_ . . \_\_ . . \_\_ . . \_\_

## Conținut

| Inc | lice   |                                               | 6  |
|-----|--------|-----------------------------------------------|----|
| 1   | Inform | nații generale                                | 8  |
|     | 1.1    | Informații despre acest ghid de utilizare     | 8  |
|     | 1.2    | Explicațiile simbolurilor                     | 9  |
|     | 1.3    | Responsabilitate limitată                     | 10 |
|     | 1.4    | Protejarea dreptului de autor                 | 11 |
|     | 1.5    | Prevederi de garanție                         | 11 |
|     | 1.6    | Serviciul Clienți                             | 11 |
| 2   | Sigur  | anța                                          | 12 |
|     | 2.1    | Utilizarea corespunzătoare                    | 12 |
|     | 2.2    | Responsabilitatea operatorului                | 13 |
|     | 2.3    | Cereri adresate personalului                  | 14 |
|     |        | 2.3.1 Calificări                              | 14 |
|     |        | 2.3.2 Persoanele neautorizate                 | 15 |
|     | 2.4    | Echipamentul de protecție personală           | 16 |
|     | 2.5    | Pericole speciale                             | 17 |
|     | 2.6    | Armura                                        | 19 |
|     | 2.7    | Declarația de Conformitate CE pentru mașini   | 20 |
|     | 2.8    | UK Declaration of Conformity for Machinery    | 21 |
| 3   | Date   | tehnice                                       | 22 |
|     | 3.1    | Informații generale                           | 22 |
|     | 3.2    | Emisii                                        | 22 |
|     | 3.3    | Condiții de utilizare                         | 23 |
|     | 3.4    | Racorduri                                     | 23 |
|     | 3.5    | Combustibili                                  | 24 |
|     | 3.6    | Placa de construcție                          | 25 |
| 4   | Struc  | tura și funcționarea                          | 26 |
|     | 4.1    | Prezentare generală                           | 26 |
|     | 4.2    | Scurtă descriere                              | 26 |
|     | 4.3    | Principiul de funcționare                     | 27 |
|     | 4.4    | Agent termic                                  | 27 |
|     | 4.5    | Racorduri                                     | 27 |
|     | 4.6    | Modurile de utilizare                         | 28 |
|     |        | 4.6.1 Principalele moduri de utilizare        | 28 |
|     |        | 4.6.2 Modurile de operare de asistență        | 28 |
|     | 4.7    | Zonele de lucru și de pericol                 | 29 |
| 5   | Trans  | sportarea, ambalarea și depozitarea           | 30 |
|     | 5.1    | Instrucțiuni de siguranță pentru transportare | 30 |
|     | 5.2    | Transportarea                                 | 31 |
|     | 5.3    | Inspectarea înainte de transportare           | 32 |
|     | 5.4    | Ambalajul                                     | 32 |
|     | 5.5    | Simbolurile de pe ambalaj                     | 34 |
|     | 5.6    | Depozitarea                                   | 34 |

6

7

8

## Conținut

| Instala | rea şi puı | nerea în funcțiune pentru prima dată                           | .35 |
|---------|------------|----------------------------------------------------------------|-----|
| 6.1     | Siguranța  | a                                                              | .35 |
| 6.2     | Cerințele  | referitoare la locul de montare                                | .35 |
| 6.3     | Lucrările  | de instalare                                                   | .36 |
|         | 6.3.1      | Blocarea roților                                               | .36 |
|         | 6.3.2      | Procesarea apei                                                | .36 |
|         | 6.3.3      | Realizarea racordurilor de sistem                              | .37 |
|         | 6.3.4      | Conectarea interfețelor de date                                | .39 |
| 6.4     | Racorda    | ea structurii de pământare                                     | .41 |
| Panoul  | l de coma  | ındă                                                           | .42 |
| 7.1     | Structura  | comenzilor                                                     | .44 |
| 7.2     | Structura  | meniului                                                       | .45 |
| Operar  | ea         |                                                                | .51 |
| 8.1     | Logarea    | aparatelor de comutare noi                                     | .51 |
| 8.2     | Folosirea  | aparatului singular ca modul                                   | .54 |
| 8.3     | Particula  | rități privind folosirea mai multor unități de                 | 55  |
| 8.4     | Pornirea   |                                                                | .56 |
| 0.1     | 8.4.1      | Gata de utilizare                                              | .56 |
|         | 8.4.2      | Operare în procese                                             | .57 |
|         | 8.4.3      | Operare manuală                                                | .61 |
|         | 8.4.4      | Functionare test                                               | .62 |
|         | 8.4.5      | Regim izotermic                                                | .63 |
|         | 8.4.6      | Operarea prin telecomandă                                      | .64 |
| 8.5     | Oprirea    |                                                                | .66 |
|         | 8.5.1      | Răcirea și oprirea                                             | .66 |
|         | 8.5.2      | Golire de formă                                                | .67 |
| 8.6     | Oprirea o  | le urgență                                                     | .68 |
| 8.7     | Definirea  | permisiunilor de acces                                         | .69 |
|         | 8.7.1      | Setarea profilului utilizatorului                              | .69 |
|         | 8.7.2      | Setarea autorizării utilizatorului                             | .70 |
|         | 8.7.3      | Modificarea codului de acces                                   | .71 |
| 8.8     | Setări     |                                                                | .72 |
|         | 8.8.1      | Palpator extern                                                | .72 |
|         | 8.8.2      | Memorie unitate de comutare                                    | .72 |
|         | 8.8.3      | Controlul semnalului de ieșire                                 | .73 |
|         | 8.8.4      | Instalația Variotherm (VC) activă/inactivă prin contact extern | .74 |
|         | 8.8.5      | Poziționarea supapei de comutare                               | .74 |
|         | 8.8.6      | Setarea fusului orar, a datei și a orei                        | .75 |
|         | 8.8.7      | Setarea întrerupătorului orar                                  | .76 |
| 8.9     | Funcții    |                                                                | .77 |
|         | 8.9.1      | Învăţare                                                       | .77 |
| 8.10    | Suprave    | gherea procesului                                              | .79 |
|         | 8.10.1     | Supravegherea valorilor maxime                                 | .79 |
| 8.11    | Fereastra  | a Explorer                                                     | .81 |
| 8.12    | Salvarea   | /încărcarea                                                    | .82 |
|         |            |                                                                |     |

## Conținut

|          |                                                                                              | 8.12.1                                                                                                    | Înregistrarea datelor reale                                                                                                    | 84                                                          |
|----------|----------------------------------------------------------------------------------------------|----------------------------------------------------------------------------------------------------|----------------------------------------------------------------------------------------------------|-------------------------------------------------------------|
| 9        | Întreți                                                                                      | nerea                                                                                                    |                                                                                                    | 86                                                          |
|          | 9.1                                                                                          | Siguran                                                                                                    | ţa                                                                                                    | 86                                                          |
|          | 9.2                                                                                          | Deschic                                                                                                    | lerea aparatului                                                                                                    | 87                                                          |
|          | 9.3                                                                                          | Planul l                                                                                                    | ucrărilor de întreținere                                                                                                    | 89                                                          |
|          | 9.4                                                                                          | Lucrările                                                                                                    | e de întreținere                                                                                                    | 90                                                          |
|          |                                                                                              | 9.4.1                                                                                                    | Curăţarea                                                                                                    | 90                                                          |
|          |                                                                                              | 9.4.2                                                                                                    | Acumulator presiune                                                                                                    | 90                                                          |
|          |                                                                                              | 9.4.3                                                                                                    | Actualizarea software-ului                                                                                                    | 91                                                          |
|          |                                                                                              | 9.4.4                                                                                                    | Asigurarea accesului la piesele<br>componente                                                                                                    | 93                                                          |
| 10       | Defect                                                                                       | tiuni                                                                                                    |                                                                                                    | 95                                                          |
|          | 10.1                                                                                         | Siguran                                                                                                    | ta                                                                                                    | 95                                                          |
|          | 10.2                                                                                         | Afişajul                                                                                                    | cu defecțiuni                                                                                                    | 97                                                          |
|          |                                                                                              | 10.2.1                                                                                                    | Afişajul cu defecțiuni                                                                                                    | 97                                                          |
|          | 10.3                                                                                         | Identific                                                                                                    | area cauzelor defecțiunilor                                                                                                    | 97                                                          |
|          | 10.4                                                                                         | Tabelul                                                                                                    | de defecțiuni                                                                                                    | 98                                                          |
|          | 10.5                                                                                         | Punerea                                                                                                    | a în funcțiune după eliminarea defecțiun                                                                                                    | ilor99                                                      |
| 11       | Elimin                                                                                       | area                                                                                                    |                                                                                                    | 100                                                         |
|          | 11.1                                                                                         | Siguran                                                                                                    | ţa                                                                                                    | 100                                                         |
|          | 11.2                                                                                         | Elimina                                                                                                    | rea materialelor                                                                                                    | 100                                                         |
| 12       | Diasal                                                                                       |                                                                                                    |                                                                                                    |                                                             |
|          | I ICSCI                                                                                      | e de sch                                                                                                    | imb                                                                                                    | 101                                                         |
|          | 12.1                                                                                         | <b>e de sch</b><br>Plasare                                                                                        | imb<br>a comenzilor pentru piese de schimb                                                                                                    | <b>101</b><br>101                                           |
| 13       | 12.1<br>Docur                                                                                | e de sch<br>Plasare<br>nentația 1                                                                                 | imb<br>a comenzilor pentru piese de schimb<br>tehnică                                                                                                    | <b>101</b><br>101<br><b>102</b>                             |
| 13       | 12.1<br>Docur<br>13.1                                                                        | <b>e de sch</b> i<br>Plasare<br>nentaţia<br>Schemà                                                                | <b>imb</b><br>a comenzilor pentru piese de schimb<br><b>tehnică</b><br>i electrică                                                                                 | <b>101</b><br>101<br><b>102</b><br>102                      |
| 13       | 12.1<br>Docur<br>13.1<br>13.2                                                                | <b>e de sch</b> i<br>Plasare<br><b>nentaţia</b><br>Schemà<br>Schema                                               | imb<br>a comenzilor pentru piese de schimb<br>tehnică<br>ล electrică<br>ล hidraulică                                                                               | 101<br>101<br>102<br>102<br>102                             |
| 13       | 12.1<br>Docur<br>13.1<br>13.2<br>13.3                                                        | e de sch<br>Plasare<br>nentaţia<br>Schemă<br>Schema<br>Ordinea                                                    | imba comenzilor pentru piese de schimb<br>tehnică<br>ă electrică<br>a hidraulică<br>ı pieselor componente                                                          | 101<br>101<br>102<br>102<br>102<br>103                      |
| 13       | 12.1<br><b>Docur</b><br>13.1<br>13.2<br>13.3<br>13.4                                         | e de sch<br>Plasare<br>nentația<br>Schemă<br>Schema<br>Ordinea<br>Legenda                                         | imba comenzilor pentru piese de schimb<br>tehnică<br>ă electrică<br>a hidraulică<br>ı pieselor componente<br>ă                                                     | 101<br>101<br>102<br>102<br>102<br>103<br>105               |
| 13       | 12.1<br>Docur<br>13.1<br>13.2<br>13.3<br>13.4<br>Cablu                                       | e de sch<br>Plasare<br>nentaţia<br>Schemă<br>Schemă<br>Ordinea<br>Legenda                                         | imba comenzilor pentru piese de schimb<br>tehnică<br>ă electrică<br>a hidraulică<br>ı pieselor componente<br>ă<br><b>1terfețe</b>                                  | 101<br>101<br>102<br>102<br>102<br>103<br>105<br>106        |
| 13<br>14 | 12.1<br>Docur<br>13.1<br>13.2<br>13.3<br>13.4<br>Cablu<br>14.1                               | e de sch<br>Plasare<br>nentaţia<br>Schema<br>Schema<br>Ordinea<br>Legenda<br>pentru ir<br>Palpato                 | imba comenzilor pentru piese de schimb<br>tehnică<br>ă electrică<br>a hidraulică<br>ı pieselor componente<br>ă<br>nterfețe<br>r extern                             | 101<br>101<br>102<br>102<br>103<br>105<br>106<br>106        |
| 13       | 12.1<br>Docur<br>13.1<br>13.2<br>13.3<br>13.4<br>Cablu<br>14.1<br>14.2                       | e de sch<br>Plasare<br>nentaţia<br>Schema<br>Ordinea<br>Legenda<br>pentru ir<br>Palpato<br>Ext. Inte              | imba comenzilor pentru piese de schimb<br>tehnică<br>ă electrică<br>a hidraulică<br>ı pieselor componente<br>ă<br>nterfețe<br>r extern<br>ərfața Control           | 101<br>101<br>102<br>102<br>102<br>103<br>105<br>106<br>108 |
| 13       | 12.1<br><b>Docur</b><br>13.1<br>13.2<br>13.3<br>13.4<br><b>Cablu</b><br>14.1<br>14.2<br>14.3 | e de sch<br>Plasare<br>nentaţia<br>Schema<br>Ordinea<br>Legenda<br>pentru ir<br>Palpato<br>Ext. Inte<br>Interfața | imb<br>a comenzilor pentru piese de schimb<br>tehnică<br>à electrică<br>à hidraulică<br>pieselor componente<br>ă<br>nterfețe<br>r extern<br>ərfața Control<br>a HB | 101<br>101<br>102<br>102<br>103<br>105<br>106<br>108<br>109 |

- А
- Versiunea specială Piese de schimb Lista В

## Indice

# Indice

## Α

| Actualizarea software-ului | 91 |
|----------------------------|----|
| Acumulator presiune        | 90 |
| Afişajul cu simbolurile    | 43 |
| Afişajul de stare          | 43 |
| Afişajul implicit          | 42 |
| Afişajul stărilor          | 43 |
| Agent termic               | 27 |
| Aprobarea utilizării       | 70 |
| Armura                     | 19 |
| Aşteptare declanşator      | 59 |
|                            |    |

## В

| Blocarea roților |  |
|------------------|--|
|------------------|--|

## С

| Cablu pentru interfețe             | 106    |
|------------------------------------|--------|
| Cod                                | 71     |
| Cod de acces                       | 71     |
| Combustibili                       | 18, 24 |
| Conectarea interfețelor            |        |
| Conexiune Intrare, Ieșire (H/C/M)  | 23     |
| Controlul electronic al aparatului | 58     |
| Curent electric                    | 17, 93 |

## D

| Date tehnice                  | 22  |
|-------------------------------|-----|
| Declarația de Conformitate CE | 20  |
| Defecțiuni                    | 95  |
| afişaj                        | 97  |
| cauze                         | 97  |
| descriere generală            | 97  |
| Deschiderea aparatului        | 87  |
| Documentația tehnică          | 102 |
|                               |     |

## Е

| Echipament de protecție | 16, 86, 95 |
|-------------------------|------------|
| Eliminarea              | 100        |
| Eliminarea materialelor | 100        |
| Ext. Control            | 40         |
| F                       |            |
| Funcții                 | 77         |

## G

| Garanția                                         | 11       |
|--------------------------------------------------|----------|
| Golire de formă                                  | 67       |
| Greutatea                                        | 22       |
| 1                                                |          |
| I<br>Înversietre ve eletre ve ele                | 04       |
|                                                  | 84<br>70 |
| Intrerupator orar                                | /6<br>77 |
| Intrerupere proces                               | 57       |
|                                                  | 00       |
| pianui                                           | 09       |
|                                                  | 00<br>77 |
| nnvajare                                         | "        |
| J                                                |          |
| Jurnal alarme                                    | 97       |
| L                                                |          |
| Legendă                                          | 05       |
| Loc de montare                                   | 35       |
| M                                                |          |
|                                                  |          |
| Măsurare                                         |          |
| temperatură                                      | 22       |
| Modurile de utilizare                            | 28       |
| N                                                |          |
| Nivelul de presiune acustică                     | 22       |
| 0                                                |          |
| Operarea prin telecomandă                        | 64       |
| Ordinea pieselor componente1                     | 03       |
| P                                                |          |
| Panoul de comandă                                | 42       |
| Pericole                                         | 17       |
| Permisiuni de acces                              | 69       |
| Personal                                         | 95       |
| Personal specializat                             | 14       |
| Personal specializat pe sisteme hidraulice       | 14       |
| Personalul                                       | 14       |
| Personalul specializat pentru executarea lucrări | lor      |
| la instalațiile electrice                        | 14       |
| Piesele de schimb1                               | 01       |
| Pornirea                                         | 56       |
| Prezentare generală                              | 26       |

| 27 |
|----|
| 36 |
| 69 |
|    |

## R

| Răcirea              | 66 |
|----------------------|----|
| Racord               | 23 |
| Racord electric      | 23 |
| Racorduri hidraulice | 27 |
| Regim izotermic      | 63 |

## S

| Salvarea/încărcarea | 82  |
|---------------------|-----|
| Schemă electrică    | 102 |
| Schema hidraulică   | 102 |
| Serviciul Clienți   | 11  |
| Setarea datei       | 75  |
| Setarea orei        | 75  |
| Setări              | 72  |
| Siguranța           | 12  |
| Simboluri           |     |

| partea din spate a aparatului27              |
|----------------------------------------------|
| Simbolurile folosite în ghidul de utilizare9 |
| Structura comenzilor 44                      |
| Structura meniului 45                        |
| Suprafeţe, fierbinţi18                       |
| Supraveghere79                               |
| nivel                                        |
| valori maxime79                              |
| т                                            |
| Timpi pentru control 59                      |
| U                                            |
| UK-Declaration of Conformity 21              |
| v                                            |
| Valori nominale 60                           |
| Z                                            |
| Zonele de lucru 29                           |
| Zonele periculoase29                         |

## 1 Informații generale

## 1.1 Informații despre acest ghid de utilizare

Acest ghid de utilizare face posibilă folosirea sigură și eficientă a unității de comutare pentru realizarea temperării Variotherme.

Ghidul de utilizare este parte componentă a unității de comutare și trebuie să fie la dispoziția personalului în orice moment în apropierea unității de comutare. Înainte de începerea lucrărilor personalul trebuie să citească și să înțeleagă conținutul ghidului de utilizare. Condiția de bază aplicabilă în cazul acestor lucrări constă în respectarea tuturor instrucțiunilor de utilizare și de acționare menționate în acest ghid de utilizare.

În afară de acestea, se aplică reglementările locale de prevenire a accidentelor și reglementările locale generale de siguranță pentru folosirea unităților de comutare.

Figurile incluse în acest ghid de utilizare facilitează înțelegerea instrucțiunilor, însă pot diferi de aparatul utilizat de dvs.

Ne rezervăm dreptul de a efectua modificări tehnice în scopul îmbunătățirii modului de utilizare a aparatului și al implementării celor mai recente tehnici.

## 1.2 Explicațiile simbolurilor

#### Instrucțiuni de siguranță

Instrucțiunile de siguranță incluse în acest ghid de utilizare sunt marcate cu simboluri. Cuvintele de atenționare sunt folosite pentru introducerea instrucțiunilor de siguranță, care atrag atenția asupra unui pericol.

Vă rugăm respectați cu strictețe instrucțiunile de siguranță în scopul evitării accidentelor, a producerii leziunilor sau a unor pagube materiale.

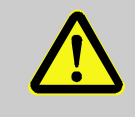

PERICOL!

... indică un pericol direct, care dacă nu este evitat, poate cauza deces, sau producerea unor leziuni grave.

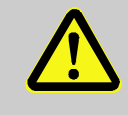

#### AVERTIZARE!

... indică un potențial pericol, care dacă nu este evitat, poate cauza deces sau producerea unor leziuni grave.

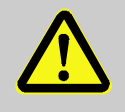

#### ATENŢIE!

... indică un potențial pericol, care dacă nu este evitat, poate cauza deces sau producerea unor leziuni minore sau uşoare.

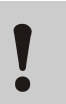

#### ATENŢIE!

... indică un potențial pericol, care dacă nu este evitat, poate cauza producerea de pagube materiale.

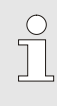

#### INDICAŢIE!

... conține recomandări și sugestii utile, precum și informații despre utilizarea eficientă și fără probleme a aparatului.

Sugestii şi recomandări

## 1.3 Responsabilitate limitată

Datele și instrucțiunile menționate în acest ghid de utilizare sunt compuse și ilustrate în conformitate cu standardele și prevederile aplicabile și valabile, la cel mai înalt nivel tehnic, și în baza cunoștințelor și experienței noastre.

Producătorul este exonerat de orice responsabilitate în eventualitatea producerii unor pagube din următoarele cauze:

- nerespectarea ghidului de utilizare
- utilizarea în alte scopuri, decât cele de fabricaţie
- utilizarea aparatului de către personal necalificat
- modificarea aparatului din proprie iniţiativă
- efectuarea de modificări tehnice
- utilizarea pieselor de schimb neautorizate

Pachetul de livrare al aparatului poate diferi de descrierea și ilustrarea actuală în cazul unor execuții speciale, în cazul solicitării și utilizării de echipamente speciale sau în cazul implementării celor mai recente tehnici.

Sunt valabile și aplicabile obligațiile asumate prin contractul de livrare, condițiile generale de afaceri, condițiile de livrare ale producătorului și prevederile legale aplicabile în data semnării contractului.

## 1.4 Protejarea dreptului de autor

Acest ghid de utilizare este protejat de dreptul de autor şi poate fi utilizat exclusiv în scopuri interne.

Fără acordul scris al producătorului sunt interzise următoarele: transmiterea ghidului de utilizare către terţe părţi, multiplicarea parţială sau totală a ghidului în orice fel şi sub orice formă, valorificarea şi/sau comunicarea conţinutului ghidului, cu excepţia cazurilor în care toate acestea servesc scopului de utilizare internă.

Nerespectarea acestei prevederi implică despăgubire. Toate drepturile rezervate.

### 1.5 Prevederi de garanție

Prevederile de garanție sunt incluse în condițiile generale de livrare ale producătorului.

### 1.6 Serviciul Clienți

Pentru mai multe informații tehnice vă rugăm contactați orice reprezentanță HB-Therm, sau serviciul nostru clienți la adresa  $\rightarrow$  <u>www.hb-therm.ch</u>.

Personalul nostru este permanent interesat de informații și experiențe noi, rezultate din utilizarea aparatului, și însușite, respectiv aplicate în scopul îmbunătățirii produselor noastre.

## 2 Siguranța

Acest paragraf conține o prezentare generală a tuturor aspectelor de siguranță, implementate în scopul protejării în mod optim a personalului și pentru utilizarea eficientă și în condiții de siguranță a aparatului

Nerespectarea modurilor de acţionare şi a instrucţiunilor de siguranţă descrise în acest ghid de utilizare poate rezulta în producerea de pagube materiale sau de leziuni.

### 2.1 Utilizarea corespunzătoare

Unitatea de comutare pentru temperare tip Variotherm a fost proiectată și construită exclusiv pentru exploatarea acestuia conform prevederilor descrise aici.

Unitatea de comutare pentru temperare tip Variotherm servește exclusiv la comutarea mediului de temperare fierbinte și rece.

Unitatea de comutare pentru temperare tip Variotherm poate fi operată exclusiv în conformitate cu valorile specificate în Datele tehnice.

Utilizarea corespunzătoare a aparatului implică și respectarea tuturor datelor și instrucțiunilor menționate în acest ghid de utilizare.

Orice utilizare neconformă care se datorează utilizării în afara valorilor stabilite sau a folosirii neprevăzute a unității de comutare pentru temperare tip Variotherm este considerată utilizare abuzivă și poate duce la situații periculoase.

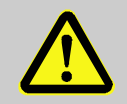

#### **AVERTIZARE!**

#### Pericol din cauza utilizării necorespunzătoare!

Utilizarea abuzivă a unității de comutare pentru temperare tip Variotherm poate duce la situații periculoase.

Printre altele, nu utilizați aparatul nici în următoarele scopuri:

- utilizarea unui alt agent termic, decât apa, sau uleiul de transfer termic.
- utilizarea aparatului la presiuni şi la temperaturi mai mari decât cele specificate.

Reclamațiile depuse în urma unor pagube sau deteriorări survenite din cauza utilizării necorespunzătoare a aparatului, nu sunt luate în considerare.

### 2.2 Responsabilitatea operatorului

Aparatul este destinat utilizării în domeniul industrial. Astfel, operatorul aparatului se supune în totalitate prevederilor menționate în Codul Muncii.

În momentul utilizării aparatului trebuie respectate nu doar instrucțiunile de siguranță menționate în acest ghid de utilizare, ci și prevederile de siguranță, de prevenire a accidentelor și de protecție a mediului, valabile în spațiul și în domeniul în care este utilizat aparatul. În acest caz sunt aplicabile în special următoarele:

- Operatorul aparatului este obligat la cunoaşterea prevederilor Codului Muncii, şi în cazul identificării şi evaluării unui pericol, este obligat şi la identificarea celorlalte riscuri, care derivă din condiţiile de lucru şi din locul de utilizare a aparatului. Aceste riscuri şi modurile de evitare a acestora trebuie incluse în ghidul de utilizare şi aplicate pe durata utilizării aparatului.
- Pe durata utilizării aparatului operatorul trebuie să se asigure de faptul că ghidul de utilizare întocmit de el corespunde nivelului actual al regulamentului de funcţionare, şi dacă este cazul, este obligat la actualizarea ghidului său de utilizare.
- Operatorul trebuie să dispună de autoritatea necesară instalării, operării, întreţinerii şi curăţării aparatului.
- Operatorul trebuie să se asigure de faptul că toţi colegii, care folosesc aparatul, au citit şi cunosc conţinutul ghidului de utilizare.

De asemenea, trebuie să se asigure și de faptul că personalul beneficiază în mod regulat de cursuri de instruire, în cadrul cărora sunt explicate și posibilele riscuri și pericole.

 Operatorul este obligat la furnizarea către personal a echipamentului de protecție adecvat.

Operatorul este responsabil pentru menținerea aparatului în stare de funcționare, motiv pentru care sunt valabile următoarele:

- Operatorul trebuie să se asigure de faptul că intervalele de executare a lucrărilor de întreţinere, menţionate în acest ghid de utilizare, sunt respectate cu stricteţe.
- Operatorul trebuie să se asigure de faptul că starea de funcţionare a instalaţiilor de siguranţă este verificată în mod regulat.

## 2.3 Cereri adresate personalului

## 2.3.1 Calificări

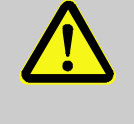

#### AVERTIZARE!

Pericol de accident în caz de calificare insuficientă!

Utilizarea necorespunzătoare a aparatului poate cauza producerea de pagube materiale și de leziuni.

Din acest motiv:

 toate operaţiunile trebuie executate doar de către personal calificat.

În ghidul de utilizare sunt menționate calificările necesare pentru diferitele tipuri de activități, astfel:

#### Persoana instruită

a fost instruită și informată de operatorul aparatului despre sarcinile sale și despre pericolele, care derivă dintr-un comportament necorespunzător.

#### Personalul specializat

este, în baza pregătirii și cunoștințelor profesionale, responsabil pentru executarea lucrărilor, fiind competent și îdentificarea și eliminarea pericolelor.meiden.

Personalul specializat în executarea lucrărilor la instalaţiile şi părţile electrice

este, în baza pregătirii și cunoștințelor profesionale, responsabil pentru executarea lucrărilor la instalațiile electrice, fiind competent și în identificarea și eliminarea pericolelor. Personalul specializat în executarea lucrărilor la instalațiile electrice dispune de pregătirea corespunzătoare și cunoaște normele și prevederile aplicabile în domeniul în care își desfășoară activitatea.

Personalul specializat în executarea lucrărilor la sistemul hidraulic

este, în baza pregătirii și cunoștințelor profesionale, responsabil pentru executarea lucrărilor la sistemul hidraulic, fiind competent și în identificarea și eliminarea pericolelor. Personalul specializat în executarea lucrărilor la sistemul hidraulic dispune de pregătirea corespunzătoare și cunoaște normele și prevederile aplicabile în domeniul în care își desfășoară activitatea.

## 2.3.2 Persoanele neautorizate

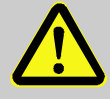

#### **AVERTIZARE!**

#### Pericol pentru persoanele neautorizate!

Persoanele neautorizate, care nu îndeplinesc cerințele menționate, nu cunosc riscurile existente în zona de lucru.

Din acest motiv:

- nu permiteți persoanelor neautorizate accesul în zona de lucru.
- în cazul în care aveţi dubii, vă rugăm adresaţivă persoanelor în cauză şi rugaţi-le să părăsească zona de lucru.
- întrerupeţi lucrul dacă în zona de lucru se află şi persoane neautorizate.

## 2.4 Echipamentul de protecție personală

Dacă este cazul, pe durata desfăşurării activităților dvs. vă rugăm purtați echipamentul de protecție personală, pentru a minimiza riscurile de sănătate.

- Purtaţi echipamentul de protecţie corespunzător fiecărei activităţi.
- Acţionaţi conform instrucţiunilor de siguranţă afişate în zona de lucru şi purtaţi echipamentul de protecţie personală.

# A se purta în cazul executării unor lucrări speciale

În cazul în care executați lucrări cu caracter special, este necesară și purtarea echipamentului de protecție. Această solicitare este accentuată în capitolele respective. În continuare vă prezentăm acest echipament de protecție:

#### Îmbrăcămintea de protecție

este uniforma de lucru, cu mânecă lungă și pantaloni lungi. Oferă protecție împotriva suprafețelor calde.

#### Mănuşi de protecție

sunt folosite pentru protejarea mâinilor împotriva rănilor, a tăieturilor, sau a rănilor adânci, precum şi împotriva suprafeţelor calde.

### Ochelari de protecție

pentru protejarea ochilor împotriva lichidelor.

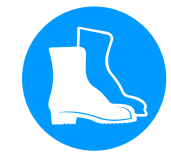

#### Încălțăminte de protecție

oferă protecție împotriva obiectelor grele căzute și împotriva alunecării pe suprafețele alunecoase.

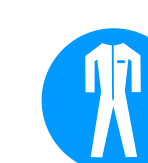

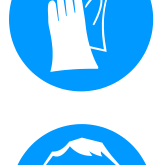

## 2.5 Pericole speciale

În continuare sunt menționate riscurile identificate în urma unei proceduri de evaluare a riscurilor.

Instrucțiunile de siguranță și de atenționare menționate în continuare sunt detaliate în următoarele capitole ale acestui ghid de utilizare în scopul prevenirii producerii riscurilor de sănătate și a survenirii situațiilor periculoase.

**Curent electric** 

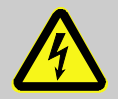

#### PERICOL! Pericol de soc electric!

Evitați contactul cu piesele componente sub tensiune, acestea constituie pericol de moarte. Izolația deteriorată sau piesele componente deteriorate periclitează viața.

Din acest motiv:

- dacă izolaţia este deteriorată, vă rugăm opriţi alimentarea cu curent electric şi executaţi lucrările de reparaţii.
- lucrările la instalaţia electrică trebuie efectuate doar de către personal specializat.
- Deconectaţi toate polurile surselor de alimentare externe şi asiguraţi contra pornirii accidentale la toate lucrările pe sistemul electric cu ocazia lucrărilor de mentenanţă, curăţare şi reparaţii. Verificaţi dacă a rămas tensiune în aparat.
- nu şuntaţi şi nu dezactivaţi nici o siguranţă. În cazul schimbării siguranţelor vă rugăm acordaţi atenţie numărului de amperi.
- preveniţi pătrunderea umezelii la piesele conductoare electric. În caz contrar este posibilă producerea unui scurtcircuit.

#### Combustibilii fierbinţi

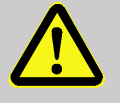

#### AVERTIZARE!

Pericol de ardere din cauza combustibililor fierbinți!

Pe durata utilizării aparatului temperatura și presiunea combustibilului poate crește, și în caz de contact este posibilă suferirea unor arsuri.

Din acest motiv:

- lucrările la sistemul hidraulic trebuie efectuate doar de către personal specializat.
- înainte de începerea lucrărilor la sistemul hidraulic verificaţi temperatura şi presiunea combustibilului. Dacă este necesar răciţi aparatul, reduceţi presiunea la zero şi opriţi aparatul. Verificaţi dacă presiunea este la nivelul zero.

#### Suprafețele fierbinți

Pericol de zdrobire

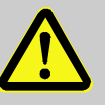

#### ATENŢIE!

# Pericol de ardere din cauza suprafeţelor fierbinţi!

Evitați contactul cu suprafețele, pericol de ardere. Din acest motiv:

- în cazul în care efectuaţi lucrări sau operaţiuni lângă componente fierbinţi, vă rugăm purtaţi mănuşide protecţie.
- înainte de începerea activităţilor vă rugăm asiguraţi-vă de faptul că temperatura pieselor de schimb este la nivelul temperaturii din încăpere.

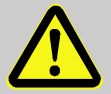

#### **AVERTIZARE!**

Pericol de zdrobire din cauza îndepărtării sau a răsturnării

În cazul suprafeţelor accidentate sau a roţilor neblocate există riscul răsturnării sau îndepărtării aparatului, ceea ce poate rezulta în zdrobire şi în accidente.

Din acest motiv:

- poziţionaţi şi folosiţi aparatul doar pe suprafeţe line.
- asigurați-vă de faptul că roțile sunt blocate.

## 2.6 Armura

În zona de lucru pot fi regăsite simbolurile și panourile informative menționate mai jos. Acestea se referă exclusiv la zona în care sunt montate, respectiv afișate.

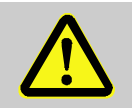

#### AVERTIZARE!

Simbolurile ilizibile constituie pericol de accidente!

După o anumită perioadă de timp autocolantele şi panourile se pot murdări sau pot deveni ilizibile şi în orice alt mod.

Din acest motiv:

- toate autcolantele şi panourile care conţin instrucţiuni de siguranţă, de avertizare şi de utilizare trebuie păstrate în stare impecabilă, pentru a fi lizibile.
- panourile şi autocolantele deteriorate trebuie reînnoite imediat.

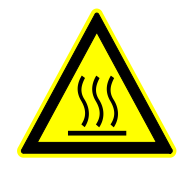

#### Suprafețele fierbinți

Suprafețele, carcasa, rezervorul sau materialele sau lichidele pot fi oricând fierbinți. Nu atingeți acestea fără mănuși de protecție.

HB-VS180 Unitate de comutare pentru temperare tip Variotherm

## Siguranța

## 2.7 Declarația de Conformitate CE pentru mașini

(Directiva CE 2006/42/CE, Anexa II 1. A.)

| Produs                                                                                 | Unitate de comutare pentru temperare tip Variotherm HB-Therm Vario-5                                                                                                    |
|----------------------------------------------------------------------------------------|----------------------------------------------------------------------------------------------------|
| Tipuri de aparate                                                                      | HB-VS180                                                                                                    |
| Adresa producătorului                                                                  | HB-Therm AG<br>Piccardstrasse 6<br>9015 St. Gallen<br>SWITZERLAND<br>www.hb-therm.com                                                                                                    |
| Directivele CE                                                                         | 2014/30/EU; 2011/65/EU                                                                                                    |
| Indicație asupra directivei referitoare<br>la echipamentele sub presiune<br>2014/68/UE | Produsele menționate mai sus corespund articolului 4 aliniatul 3.<br>Aceasta înseamnă că configurarea constructivă și producția sunt<br>conforme cu practica inginerească în vigoare în statul membru.                                                                                                    |
| Persoana însărcinată cu întocmirea<br>documentației                                    | Martin Braun<br>HB-Therm AG<br>9015 St. Gallen<br>SWITZERLAND                                                                                                    |
| Standarde                                                                              | EN 60204-1:2018; EN IEC 61000-6-2:2019;<br>EN IEC 61000-6-4:2019; EN IEC 63000:2018;<br>EN ISO 12100:2010; EN ISO 13732-1:2008                                                                                                    |
|                                                                                        | Prin prezenta, declarăm pe propria noastră răspundere că<br>produsele menționate mai sus, la care se referă și prezenta<br>declarație sunt în deplină conformitate cu ărevederile menționate<br>în Directiva CE Mașini (Directiva CE 2006/42/CE) cu toate modifică<br>rile, precum și cu prevederile legale corespunzătoare pentru<br>implementarea Directivei în legislația na țională.<br>În continuare, devin aplicabile directivele CEși standardele<br>menționate mai sus (sau părțile/clauzele acestora). |
|                                                                                        | St. Gallen, 2023-08-17                                                                                                    |
|                                                                                        | Mr SON                                                                                                    |
|                                                                                        |                                                                                                    |

Reto Zürcher CEO

Stefan Gajic Compliance & Digitalisation

## 2.8 UK Declaration of Conformity for Machinery

(Supply of Machinery (Safety) Regulation 2008, Statutory Instrument 2008 No. 1597)

| Product                                                                                            | Switching Unit HB-Therm Vario-5                                                                                                    |
|----------------------------------------------------------------------------------------------------|----------------------------------------------------------------------------------------------------|
| Unit types                                                                                         | HB-VS180                                                                                                    |
| Manufacturer Address                                                                               | HB-Therm AG<br>Piccardstrasse 6<br>9015 St. Gallen<br>SWITZERLAND<br>www.hb-therm.com                                                                                                    |
| UK guidelines                                                                                      | The Electromagnetic Compatibility Regulations 2016<br>Statutory Instruments 2016 No. 1091                                                                                                    |
|                                                                                                    | The Restriction of the Use of Certain Hazardous Substances in<br>Electrical and Electronic Equipment Regulations 2012<br>Statutory Instruments 2012 No. 3032                                                                                                    |
| Note on The Pressure Equipment<br>(Safety) Regulations 2016<br>Statutory Instruments 2016 No. 1105 | The above products are in accordance with regulation 8. This means that interpretation and production are consistent with good engineering practice.                                                                                                    |
| Responsible for documentation                                                                      | Martin Braun<br>HB-Therm AG<br>9015 St. Gallen<br>SWITZERLAND                                                                                                    |
| Standards                                                                                          | EN 60204-1:2018; EN IEC 61000-6-2:2019;<br>EN IEC 61000-6-4:2019; EN IEC 63000:2018;<br>EN ISO 12100:2010; EN ISO 13732-1:2008                                                                                                    |
|                                                                                                    | We declare of our own responsibility that the above mentioned<br>products, to which this declaration refers, comply with the<br>appropriate regulations of the Supply of Machinery (Safety)<br>Regulations 2008, including its appendices. Furthermore, the<br>above mentioned Statutory Instruments and standards (or<br>parts/clauses thereof) are applied. |
|                                                                                                    | St. Gallen, 2023-08-17                                                                                                    |
|                                                                                                    | Atr Sea                                                                                                    |

Reto Zürcher CEO

//

QUL,

Stefan Gajic Compliance & Digitalisation

## 3 Date tehnice

## 3.1 Informații generale

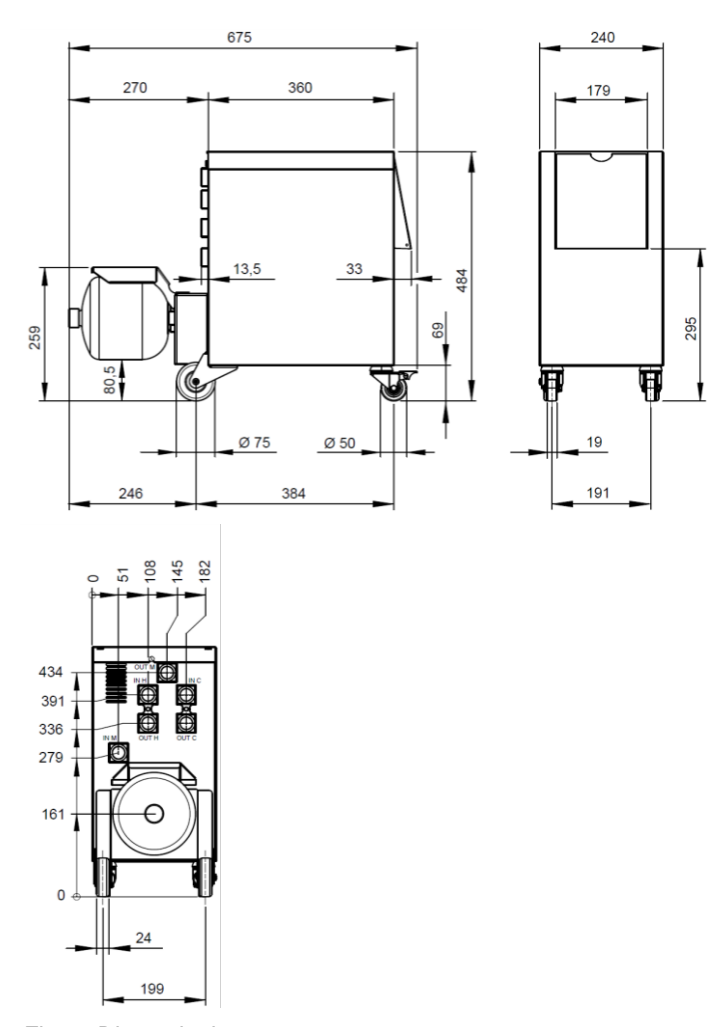

Fig. 1: Dimensiuni

#### Greutatea max.

#### Măsurarea temperaturii

|                                    | Valoare | Unitate |
|------------------------------------|---------|---------|
| HB-VS180                           | 39      | kg      |
|                                    | Valoare | Unitate |
| Intervalul de măsurare a valorilor | 0-400   | °C      |
| Rezoluție                          | 0,1     | °C      |
| Toleranța                          | ±3      | К       |

## 3.2 Emisii

|                                                        | Valoare | Unitate |
|--------------------------------------------------------|---------|---------|
| Durata presiunii acustice                              | <70     | dB(A)   |
| Temperatura suprafeței (partea din spate a aparatului) | >75     | °C      |

. .

## 3.3 Condiții de utilizare

### Mediu

Dispozitivul poate fi utilizat numai în interior.

|                     | valoare | Unitate |
|---------------------|---------|---------|
| Interval termic     | 5–40    | °C      |
| Umiditate relativă* | 35–85   | % RH    |

....

\* fără condens

Distanțele minime conform Fig. 2 trebuie respectate pentru răcirea suficientă a piesei electrice.

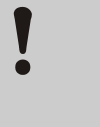

ATENŢIE! Durată de viață redusă în cazul răcirii insuficiente

Dacă piesa electrică nu este răcit suficient, se reduce durata de viață a electronicii încorporate. Din acest motiv:

- Respectați distanțele minime.
- Nu acoperiți orificiile de aerisire.

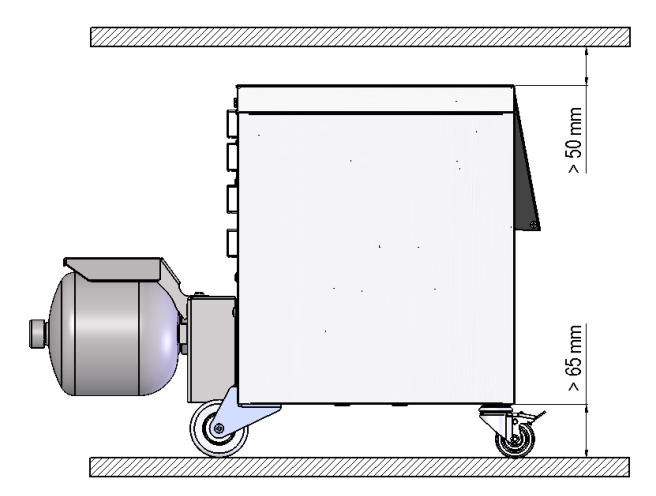

Fig. 2: Zona de instalare

## 3.4 Racorduri

Conexiune Intrare, leșire (H/C/M)

**Racord electric** 

|            | Valoare | Unitate |
|------------|---------|---------|
| Filet      | G¾      |         |
| Rezistență | 25, 200 | bar, °C |
|            |         |         |

vezi placa de construcție de pe aparat, respectiv pe pagina 2.

G... Racord-filet interior în Zoll

## Zona de instalare

O8340-RO 2023-08

## 3.5 Combustibili

#### Agentul termic - apă

Valori recomandate

Dacă apa netratată, folosită în circuitul de temperare corespunde valorilor recomandate de mai jos, acesta poate fi folosit în mod normal fără orice tratament special.

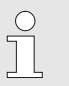

#### INDICAŢIE!

Pentru protecția instalației se recomandă respectarea acestor valori și verificarea periodică a acestora.

| Date hidrologice     | Interval termic | Valoare<br>recomandată | Unitate                     |  |
|----------------------|-----------------|------------------------|-----------------------------|--|
| Valoarea pH          | -               | 7.5–9                  |                             |  |
| Conductibilitate     | până la 110 °C  | <150                   | mS/m                        |  |
|                      | 110–180 °C      | <50                    |                             |  |
|                      | peste 180 °C    | <3                     |                             |  |
| Duritate totală      | până la 140 °C  | <2,7                   | mol/m <sup>3</sup><br>(°dH) |  |
|                      |                 | <15                    | °dH                         |  |
|                      | peste 140 °C    | <0,02                  | mol/m <sup>3</sup><br>(°dH) |  |
|                      |                 | <0,11                  | °dH                         |  |
| Duritatea apei       | până la 140 °C  | <2,7                   | mol/m <sup>3</sup><br>(°dH) |  |
|                      |                 | <15                    | °dH                         |  |
|                      | peste 140 °C    | <0,02                  | mol/m <sup>3</sup><br>(°dH) |  |
|                      |                 | <0,11                  | °dH                         |  |
| loni de clorură      | până la 110 °C  | <50                    | mg/L                        |  |
|                      | 110–180 °C      | <30                    |                             |  |
|                      | peste 180 °C    | <5                     |                             |  |
| Sulfat SO4 2-        | -               | <150                   | mg/L                        |  |
| Amoniu NH4 +         | -               | <1                     | mg/L                        |  |
| Fier Fe              | -               | <0,2                   | mg/L                        |  |
| Mangan Mn            | -               | <0,1                   | mg/L                        |  |
| Mărimea particulelor | -               | <200                   | μm                          |  |

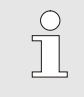

### INDICAŢIE!

Pentru mai multe informații vă rugăm accesați pagina <u>www.hb-therm.ch</u> și descărcați lista "Procesarea apei pentru aparatul de temperare" (DF8003-X, X=limba).

#### Procesarea apei

În cazul în care valorile recomandate nu pot fi respectate, se recomandă dedurizarea profesională a apei ( $\rightarrow$  pagină 36).

## 3.6 Placa de construcție

Placa de construcție este montată pe partea din spate a aparatului, în partea interioară a ușii de serviciu și este ilustrată și pe pagina a 2-a a acestui ghid de utilizare.

Pe placa de construcție sunt menționate următoarele date:

- Producătorul
- Denumirea tipului
- Numărul aparatului
- Anul fabricaţiei
- Valorile de productivitate
- Puterea de consum
- Clasa de protecţie
- Echipamentele suplimentare

## 4 Structura și funcționarea

## 4.1 Prezentare generală

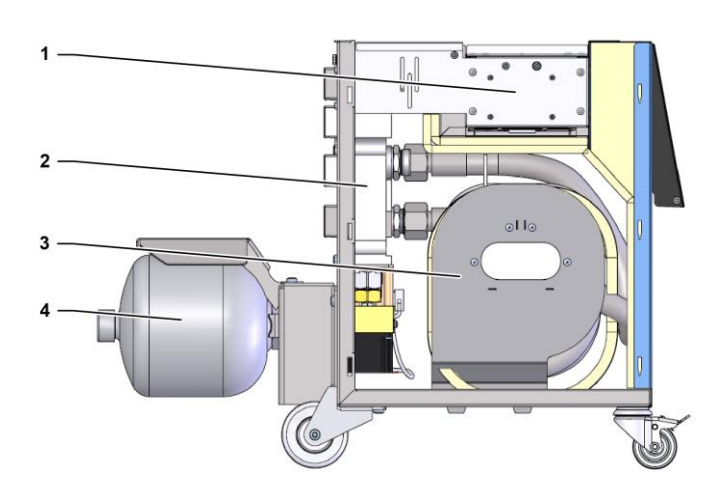

Fig. 3: Prezentare generală

- 1 Control prin porturi
- 2 Robinete de inversare
- 3 Memorie unitate de comutare
- 4 Acumulator de presiune

## 4.2 Scurtă descriere

Pentru tratarea tip temperare Variotherm cu medii de temperare lichide sunt folosite două aparate de temperare, din care una lucrează la temperatură joasă, iar cealaltă la temperatură ridicată. Acestea sunt activate alternativ prin unitatea de comutare, trimițând mediul de temperare în mod alternativ spre circuitul de temperare a instrumentului. Controlul se face sincron cu ciclul de prelucrare, prin controlul mașinii.

Împreună cu aparatele de temperare conectate, unitatea de comutare constituie o instalație Variotherm.

## 4.3 Principiul de funcționare

Unitatea de comutare este parte componentă a instalației Variotherm. Aceasta este alcătuită dintr-un bloc valve, memoria unității de comutare, acumulatorul de presiune și comanda.

Aparatul de temperare cald sau rece este conectat prin valve la circuitul instrumentului.

Memoria unității de comutare reduce la minim pierderile de comutare, prin stocarea temporală a mediului de temperare din circuitul extern și direcționarea acestuia în ciclul următor spre instrumentul care are nevoie.

Acumulatorul de presiune atenuează fluctuațiile de presiune în circuit, care se produc datorită efectului de schimbare a temperaturii.

Comanda valvelor se face în funcție de semnalele mașinii prin sistemul de control integrat. Controlarea unității de comutare este realizată printr-unul din aparatele de temperare Thermo-5 conectate sau printr-un modul de comandă Panel-5.

## 4.4 Agent termic

Ca agent termic se folosește apă. Apa este introdusă automat în aparatul de temperare prin intrarea de apă rece.

Apa folosită ca agent termic se află într-un circuit închis, unde nu intră în contact cu aerul, în scopul prevenirii apariţiei şi extinderii oxidaţiei.

## 4.5 Racorduri

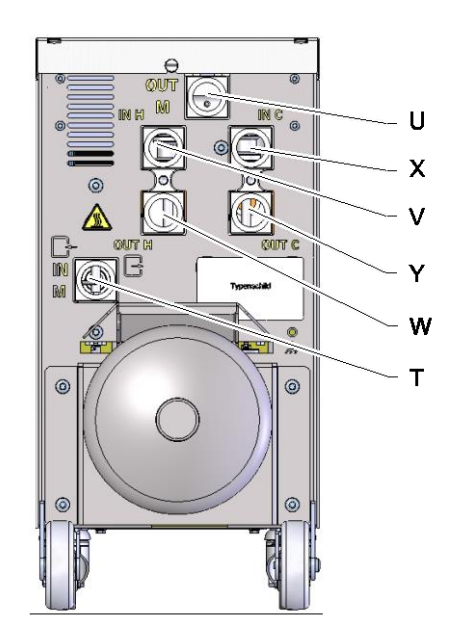

Racordurile de pe spatele aparatelor de temperare sunt marcate în felulurmător:

- T IN M Intrare Circuit Instrument (de la instrument)
- U **OUT M** leşire Circuit Instrument (spre instrument)
- V IN H Intrare Circuit Apă Fierbinte
- W OUT H leșire Circuit Apă Fierbinte
  - **IN C** Intrare Circuit Apă Rece

Х

Y

OUT C leșire Circuit Apă Rece

Fig. 4: Racorduri

## 4.6 Modurile de utilizare

## 4.6.1 Principalele moduri de utilizare

|                              | <ul> <li>INDICAŢIE!</li> <li>După pornirea instalației și derularea modului de<br/>funcționare Pregătire, se activează din nou ultimul<br/>mod de funcționare principal.</li> </ul>                                                                                                   |
|------------------------------|----------------------------------------------------------------------------------------------------|
| Mod de operare în procese    | În cazul modului principal de operare selectat, fiind modul de<br>Operare în procese, se comută între mediul de temperare cald și<br>rece, pe baza semnalelor mașinii.                                                                                                    |
| Întrerupere proces           | Modul de funcționare întrerupere proces este activat automat în<br>momentul în care semnalele dinspre mașină dispar. Modul de<br>operare în procese se va porni din nou, de îndată ce semnalele<br>mașinii reapar.                                                                    |
| 4.6.2 Modurile de operare de | e asistență                                                                                                    |
| Operare manuală              | În modul de operare de asistență Operare manuală, în scopuri de<br>testare, unitatea de comutare poate fi comutată pe stările de<br>operare posibile "Încălzire Vario", "Răcire Vario" sau "Neutru<br>Vario".                                                                         |
| Învăţare                     | În modul de operare de asistență Învățare, pe baza asistenților<br>disponibili, variotherm poate identifica automat parametrii specifici.                                                                                                    |
| Regim test                   | În modul de operare de asistență Funcționare în test, instalația<br>poate fi operată în scopuri de testare fără proces de turnare prin<br>injecție pornit și fără semnale de aparat.                                                                                                  |
| Regim izotermic              | În modul de operare de asistență Regim izotermic, instalația poate<br>fi operată continuu pe "Încălzire Vario" sau "Răcire Vario".<br>Semnalele de aparat nu au niciun efect în timpul acestui mod de<br>operare e asistență.                                                         |
| Răcirea                      | În modul de operare de asistență Răcire, agentul termic este răcit<br>în instalație (aparate de temperare și unitate de comutare), până<br>când temperaturile de tur, retur și extern* ating temperatura de<br>răcire definită. După aceasta instalația este depresurizată și oprită. |

#### Golire de formă

În cadrul modului de operare de asistență Golire de formă" are loc răcirea agentului termic în instalație (aparate de temperare și unitate de comutare), până când temperatura de tur, retur, și extern\* ajunge la nivelul setat în Limit. golire de formă Temp. prin opțiunea. Ulterior consumatorul și conductele sunt golite prin absorbire și eliberate de orice presiune. Cantitățile golite sunt transferate spre orificiul de evacuare al apei reci, respectiv al apei din sistem sau spre orificiul de evacuare a aerului comprimat din aparatele de temperare.

\* în cazul în care este conectat un palpator extern

## 4.7 Zonele de lucru şi de pericol

#### Zonele de lucru

- Spațiul de lucru primar este lucrul la un Aparat de temperare Thermo-5 sau la un Modul de comandă Panel-5.
- Spațiul de lucru secundar este la partea din față și din spate a unității de comutare.

#### Zonele periculoase

În spatele unității de comutare se conectează acesta cu cele două aparate de temperare şi cu consumatorii. Aceste suprafețe nu sunt protejate de tabla de protecție care încorporează aparatul. Pe suprafețele fierbinți accesibile există pericol de ardere. În cazul spargerii unui furtun va țâșni abur fierbinte sau apă fierbinte care poate cauza arsuri.

## 5 Transportarea, ambalarea și depozitarea

## 5.1 Instrucțiuni de siguranță pentru transportare

Transportarea necorespunzătoare

#### ATENŢIE!

Transportarea în mod necorespunzător poate cauza deteriorarea aparatului!

Transportarea aparatului în mod necorespunzător poate cauza deteriorarea gravă a acesteia.

Din acest motiv:

- aparatul trebuie să fie complet gol (circuitul de răcire şi al sistemului).
- folosiţi doar ambalajul original sau un ambalaj similar.
- în momentul descărcării aparatului sau al transportării acesteia în interiorul unităţii, vă rugăm acţionaţi cu atenţie şi în conformitate cu simbolurile şi instrucţiunile menţionate pe ambalaj
- folosiţi doar opritoarele şi punctele de referinţă indicate.
- îndepărtaţi ambalajul doar înainte de montarea aparatului.

## 5.2 Transportarea

#### Transportarea cu motostivuitorul

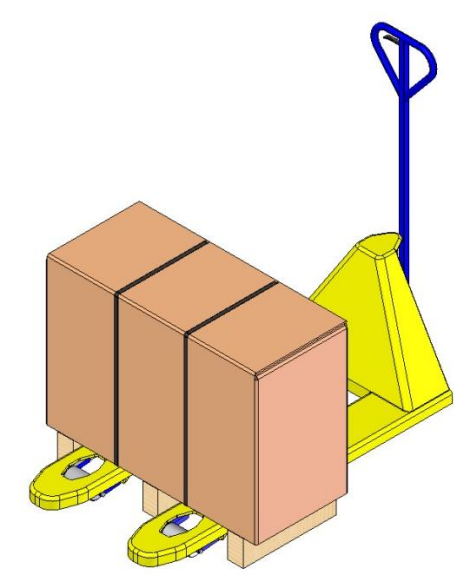

Fig. 5: Puncte de referință paleți

#### Transportarea cu macaraua

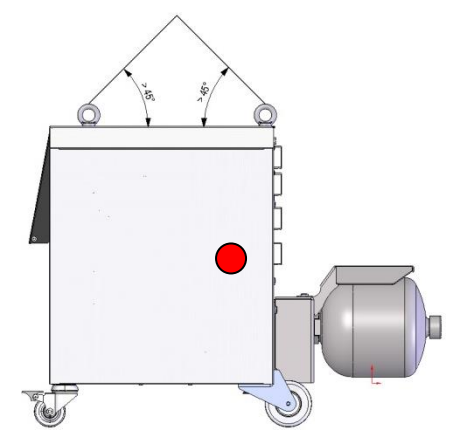

Fig. 6: Puncte de referință

Ambalajele fixate de paleți pot fi transportate cu motostivuitorul, dacă sunt respectate următoarele condiții:

- motostivuitorul trebuie să dispună de dotarea necesară transportării unei asemenea sarcini.
- Conducătorul trebuie să dispună de dreptul de a conduce motostivuitoare.

#### **Opritoarele:**

- 1. Poziționați furcile motostivuitorului între, sau sub lonjeroanele paleților.
- **2.** Poziționați furcile în așa fel, încât paleții să se așeze complet pe ele.
- **3.** Asigurați-vă de faptul că punctul de greutate nu va cauza căderea paleților de pe furci.
- 4. Ridicați ambalajul și începeți transportarea.

Unitatea de comutare poate fi dotată cu șuruburi cu ochi de ridicare pentru transport (versiunespecială). Transportați cu macaraua doar în anumite condiții:

- Macaraua şi maşina de ridicat trebuie să suporte greutatea aparatului.
- Operatorul trebuie să deţină autorizaţie de folosire a macaralelor.

#### **Opritoarele:**

- 1. Fixați corespunzător frânghiile și cu curelele Fig. 6.
- Asigurați-vă că unitatea de comutare este suspendată în poziţie dreaptă, luați în considerare că punctul de greutate este în afara zonei de mijloc (→ ● Fig. 6).
- 3. Suspendați unitatea de comutare și începeți transportul.

## 5.3 Inspectarea înainte de transportare

După recepționarea aparatului vă rugăm verificați dacă pachetul de livrare este complet și dacă aparatul prezintă semne de deteriorare cauzate de transportarea necorespunzătoare.

În cazul în care observați semne de deteriorare externă, vă rugăm acționați astfel:

- preluați bunul livrat doar în anumite condiții.
- menţionaţi pagubele şi deteriorările pe documentele de transport sau pe fişa de livrare a transportatorului.
- înaintaţi reclamaţiile.

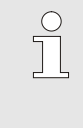

#### INDICAŢIE!

Reclamați imediat toate lipsurile identificate. Cererile de despăgubire pot fi depuse și soluționate doar în termenul de depunere a reclamațiilor.

### 5.4 Ambalajul

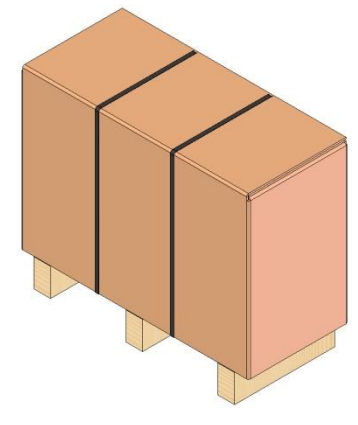

Fig. 7: Ambalajul

Unitatea este împachetată în așa fel ca să corespundă condițiilor de transport, pe o paletă de lemn, înfășurat cu o folie transparentă, tivit la margini cu carton și asigurat cu o bandă din PP.

Ca ambalaje sunt folosite exclusiv materiale ecologice.

Scopul ambalajului este protejarea componentelor pe durata transportării, și împotriva coroziunii și altor factori negative. Nu distrugeți ambalajul.

#### Folosirea materialelor de ambalare

Materialele de ambalare trebuie eliminate conform prevederilor legale şi al celor menționate în regulamentul local.

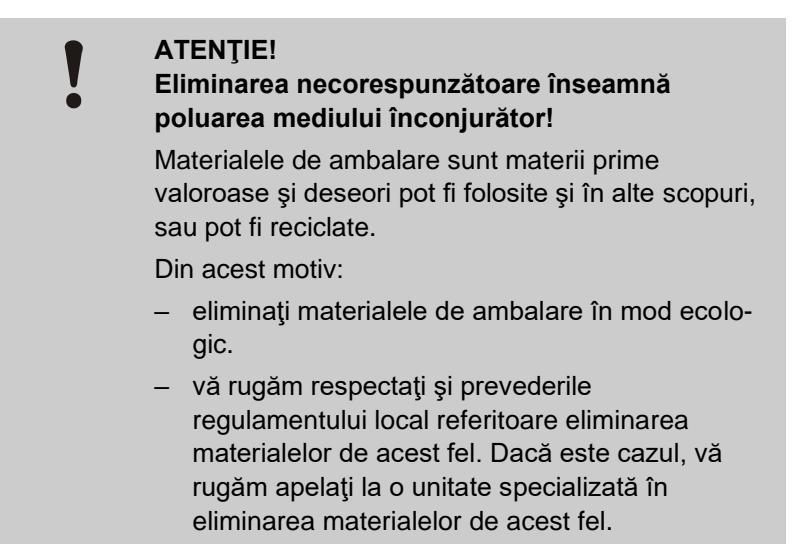

Codurile de reciclare sunt marcaje pe materialele de ambalare. Acestea oferă informații despre tipul de material utilizat și facilitează procesul de eliminare și reciclare.

Aceste coduri constau dintr-un număr specific de material încadrat de un simbol săgeată triunghiulară. Sub simbol este abrevierea materialului respectiv.

Palet de transport

→ Lemn

Cutie pliabilă

→ Carton

Bandă de legare

→ Polipropilenă

# Tampoane din spumă, legături de cablu și pungi cu eliberare rapidă

→ Polietilenă de joasă densitate

#### **Folie stretch**

→ Polietilenă liniară de joasă densitate

materialele de ambalare

Coduri de reciclare pentru

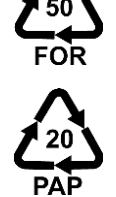

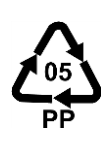

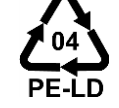

fără cod de reciclare

## 5.5 Simbolurile de pe ambalaj

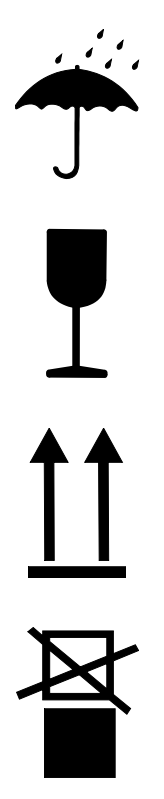

#### Protejați împotriva umezelii

Protejați ambalajul împotriva umezelii și păstrați-l uscat.

#### Fragil

Indică tipul conținutului ambalajului. Tratați ambalajul cu grijă, preveniți lovirea și bruscarea acestuia.

#### Sus

Vârfurile de săgeată de pe figură indică părțile superioare ale ambalajului. Vârfurile de săgeată trebuie să fie poziționate în sus, în caz contrar este posibilă deteriorarea conținutului.

#### Nu stivuiți.

Acest mesaj indică faptul că stivuirea ambalajelor și a conținutului acestora este interzisă.

Nu stivuiți ambalajele marcate cu acest mesaj.

## 5.6 Depozitarea

Depozitarea ambalajelor

ambalajelor trebuie efectuată astfel:

- Goliţi complet aparatul.
- nu depozitaţi în spaţiu deschis.
- depozitaţi într-un spaţiu uscat şi fără praf.
- nu expuneți la soluții agresive
- protejaţi împotriva razelor soarelui.
- preveniţi vibraţiile şi loviturile mecanice.
- temperatură de depozitare: 15–35°C.
- Umiditatea relativă max. 60 %.

## Instalarea și punerea în funcțiune pentru prima dată

## 6 Instalarea și punerea în funcțiune pentru prima dată

## 6.1 Siguranţa

#### Personal

- Instalarea şi prima luare în folosinţă pot fi efectuate numai de către personal calificat.
- Lucrările la echipamentele şi instalaţiile electrice trebuie efectuate de personal specializat în acest domeniu.
- Lucrările la aparatura hidraulică pot fi efectuate numai de către personal calificat în hidraulică.

#### Pericole speciale

Există următoarele riscuri:

- Pericol de şoc electric.
- Pericol de ardere din cauza combustibililor fierbinţi.
- Pericol de ardere din cauza suprafeţelor fierbinţi.
- Pericol de zdrobire din cauza îndepărtării sau a răsturnării.

#### Instalarea și punerea în funcțiune în mod necorespunzător

#### AVERTIZARE!

Instalarea și punerea în funcțiune în mod necorespunzător poate cauza producerea unor accidente și leziuni!

Instalarea și punerea în funcțiune în mod necorespunzător poate cauza producerea de leziuni severe sau a unor pagube materiale grave.

Din acest motiv:

- înainte de începerea lucrărilor asiguraţi-vă vă aparatul este montat în mod corespunzător.
- acordaţi atenţie componentelor cu muchii deschise şi ascuţite.

## 6.2 Cerințele referitoare la locul de montare

Unitatea de comutare trebuie instalată în următoarele condiții:

- poziţionaţi aparatul pe o suprafaţă lină şi cu capacitate portantă corespunzătoare
- securizaţi aparatul împotriva mişcării nedorite şi a răsturnării
- preveniţi orice contact între cablurile conectate la aparat şi celelalte cabluri şi conducte, a căror temperatură la suprafaţă depăşeşte 50°C.

## Instalarea și punerea în funcțiune pentru prima dată

## 6.3 Lucrările de instalare

## 6.3.1 Blocarea rotilor

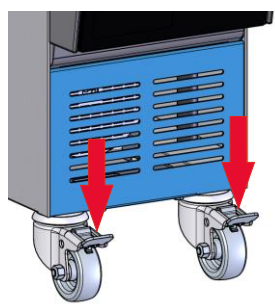

Fig. 8: Blocarea roților

## 6.3.2 Procesarea apei

Blocați roțile aparatului pentru a preveni orice mișcare nedorită a acestuia.

- 1. Poziționați aparatul în locul corespunzător.
- 2. Împingeți în jos ambele etriere de frânare a roților.

Dacă valorile (→ pagină 24) recomandate pentru calitatea apei la funcționare cu apă netratată nu pot fi respectate este necesar o tratare profesională a apei.

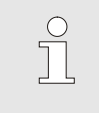

#### INDICATIE!

Vă recomandăm ca procesarea apei să fie efectuată de o firmă specializată.

Procesarea apei trebuie efectuată cu respectarea următoarelor condiții:

- soluțiile de decalcifiere și anticorosive trebuie să fie aplicabile până la temperatura maximă de lucru a aparatului de temperare.
- nu folosiţi soluţii de decalcifiere şi anticorosive agresive care pot ataca materialele din care este construit aparatul de temperare. În funcție de versiunea construită, aparatul de temperare este alcătuit din următoarele materiale:
  - Cupru
  - Alamă
  - Bronz
  - Nichel
  - Otel cromat
- FFKM (Cauciuc perfluoric) PEEK (Polieterketonă)

• FPM (Viton<sup>®</sup>)

• PTFE (Teflon)

• NBR (Cauciuc nitrilic)

- Ceramică (Al<sub>2</sub>O<sub>3</sub>)
- MQ (Silicon) Titan

Viton<sup>®</sup> este o marcă proprietate a Dupont Dow Elastomers

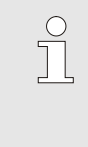

## INDICAŢIE!

Pentru mai multe informații vă rugăm accesați pagina www.hb-therm.ch și descărcați lista "Procesarea apei pentru aparatul de temperare" (DF8003-X, X=limba).
# 6.3.3 Realizarea racordurilor de sistem

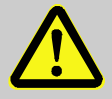

#### **AVERTIZARE!**

### Pericol viață din cauza energiei hidraulice!

În cazul în care folosiți conducte de presiune și cuplaje necorespunzătoare există riscul scurgerii lichidelor din cauza presiunii înalte, ceea ce poate rezulta în producerea unor accidente grave și al unor leziuni severe.

Din acest motiv:

- folosiți doar conducte de presiune rezistente din punct de vedere termic.

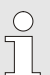

### INDICAŢIE!

Specificitatea acestui produs constă în faptul că racordurile de sistem sunt fixate prin înşurubare sau prin blocare. Dacă la consumatoare nu se poate conecta conexiunea de furtun recomandată, în scopul obținerii celei mai reduse pierderi de presiune, reducerea secțiunii transversale trebuie făcută la consumatori și nu la aparatul de temperare.

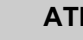

### ATENTIE!

Îmbinările filetate, în special combinațiile din inox/ inox sau oțel/ inox au tendința de a se adera puternic resp. a se bloca după un timp de functionare prelungită la temperaturi ridicate si prin urmare sunt dificile de slăbit.

Din acest motiv:

- Folosiți lubrifiante potrivite.

| Conectați circuitul apei fierbinți H | 1.<br>2. | Conectați linia tur (OUT) de la aparatul "fierbinte" de<br>temperare Thermo-5 cu intrarea circuit apă fierbinte (IN H).<br>Conectați linia retur (IN) de la aparatul "fierbinte" de temperare<br>Thermo-5 cu ieșirea circuit apă fierbinte (OUT H).                                                                    |
|--------------------------------------|----------|----------------------------------------------------------------------------------------------------|
| Conectați circuitul C de apă rece    | 3.<br>4. | Conectați linia tur (OUT) al aparatului "rece" de temperare<br>Thermo-5 cu intrarea circuitului de apă rece (IN C).<br>Conectați linia retur (IN) al aparatului "rece" de temperare<br>Thermo-5 cu ieșirea circuitului de apă rece (OUT C).                                                                            |
| Conectați circuitul instrument M     | 5.       | Conectați circuitul instrument (OUT M) și (IN M) la consumatori.                                                                                                    |
| Realizarea conexiunilor electrice    | 6.       | Realizați conexiunile electrice numai în următoarele condiții:<br>racordurile electrice trebuie realizate doar după crearea<br>racordurilor hidraulice.<br>asigurați-vă de faptul că tensiunea și frecvența din rețea<br>corespund specificațiilor menționate pe placa de construcție și<br>în fișele de date tehnice. |
| Securizarea racordurilor de furtun   |          | AVERTIZARE!                                                                                                    |

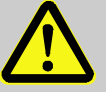

Pericol de ardere din cauza racordurilor de furtun fierbinți!

Racordurile furtunilor între aparatulde temperare și unitatea de comutare, respectiv între unitatea de comutare și consumatorii externi pot deveni foarte fierbinți în timpul exploatării instalației. În cazul în care învelişurile racordurilor de furtun sunt insuficiente, există riscul producerii unui contact, ceea ce poate rezulta în producerea unor leziuni severe.

Din acest motiv:

 securizaţi toate racordurile de furtun împotriva posibilităţii producerii unui contact direct.

# 6.3.4 Conectarea interfețelor de date

Interfața HB

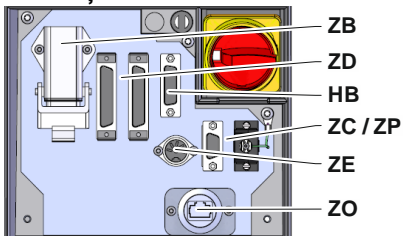

Fig. 9: Interfețe aparat separat

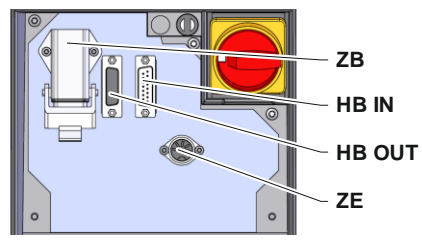

Fig. 10: Interfețe aparat modular

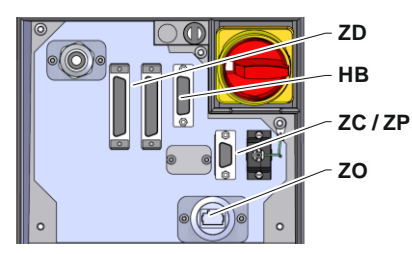

Fig. 11: Interfețe Panel-5

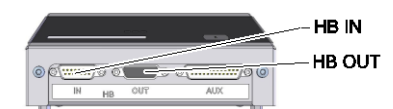

Fig. 12: Interfețe Flow-5 Mod de instalare: Structura aparatului/ structura aparatului: separat

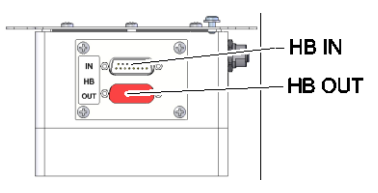

Fig. 13: Interfețe Flow-5 Mod de instalare: Autonom

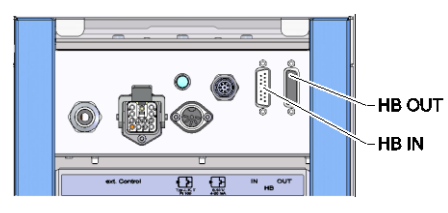

Fig. 14: Interfete Vario-5

Pentru a controla sau monitoriza un aparat modular Thermo-5, debitmetru extern Flow-5 sau o unitate de comutare Vario-5 trebuie conectat la aparat cu un cablu de date:

- 1. Treceți cablul de date între panoul din față și panoul de service la Thermo-5, resp.Panel-5.
- 2. Conectați cablul de date la priza HB.
- **3.** Conectați cealaltă parte a cablului de date la aparatele HB-Therm Thermo-5, Flow-5 sau Vario-5 prin conectorul HB IN.
- 4. Conectați alte produse HB-Therm prin interfața HB-OUT.
- 5. Închideți uşa de serviciu.

| Legendă          | Denumire                                                                                                    | Mențiune                                                                                        |
|------------------|----------------------------------------------------------------------------------------------------|-------------------------------------------------------------------------------------------------|
| MC               | Controlul maşinii                                                                                             | max. 1                                                                                          |
| FB               | Panou de comandă Panel-5                                                                                      | max. 1                                                                                          |
| EG               | Aparat de temperare Thermo-5,<br>constituie o unitate completă                                                | max. 16<br>(per aparat de                                                                       |
| MG               | Aparat de temperare Thermo-5, modul                                                                           | comandă)                                                                                        |
| FM               | Debitmetru Flow-5                                                                                             | max. 32<br>(pe 4 circuite)                                                                      |
| VS               | Unitate de comutare Vario-5                                                                                   | max. 8                                                                                          |
| SD               | Comunicaţie prin interfeţel seriale<br>DIGITAL ( <b>ZD</b> ), CAN ( <b>ZC</b> ),<br>PROFIBUS-DP ( <b>ZP</b> ) | Numărul maxim al<br>aparatelor, conținutul<br>Manualului de Utilizare,                          |
| OPC UA           | Comunicare OPC UA prin Ethernet ( <b>ZO</b> )                                                                 | transmisia datelor<br>valorilor de debit<br>depind de comanda<br>maşinii, resp. de<br>protocol. |
| HB <sup>2)</sup> | Comunicare prin<br>Interfață HB                                                                               | Ordinea de conexiune<br>nu este relevantă                                                       |
| HB/CAN           | Comunicație prin<br>Interfață HB/CAN                                                                          | Pentru controlarea<br>aparatelor care                                                           |
| CAN              | Comunicație prin<br>Interfață CAN (ZC)                                                                        | constituie o unitate<br>completă (nu sunt<br>module)                                            |
| EC               | Comandă externă (Ex. Control)                                                                                 | Desemnarea depinde<br>de aparatul de<br>comandă al maşinii                                      |

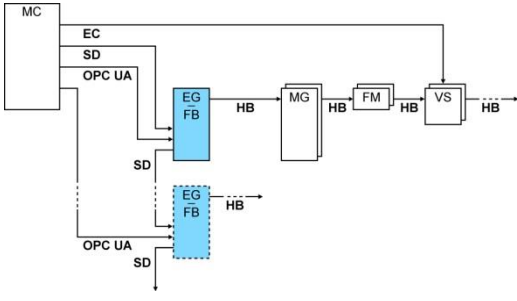

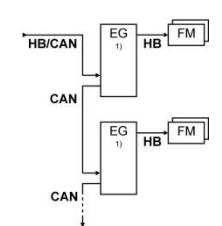

Operarea oprită
Lungimea maximă a cablului HB: Total 50 m

### Exemple de comunicare

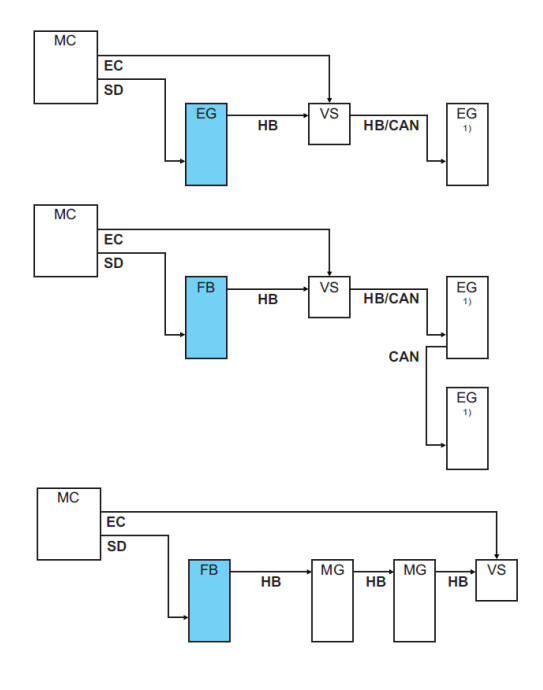

1) Operarea oprită

### **Ext. Control**

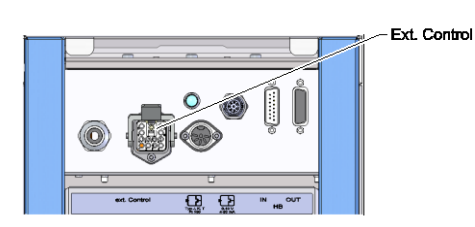

Fig. 15: Interfețe Vario-5

În cazul controlului prin aparat poate fi folosit un semnal de 24 V DC activ sau un contact fals. Dacă controlul printr-un aparat nu este posibil, controlul poate fi sincronizat printr-un întrerupător fără atingere.

Pentru a transmite semnale de control, de la centralina aparatului spre unitatea de comutare printr-un cablu de date, se va proceda în felul următor:

- 1. Trageți cablul de date al comenzii aparatului între capacul din față și cel de service.
- 2. Conectați cablul de date la Ext. Control.
- 3. Închideți ușa de serviciu.
- Pentru layout-ul schematic al conectării porturilor a se vedea: (→ pagină 108).

### Conectați senzorul termic extern

Pentru afișarea temperaturii consumatorului, poate fi montat un senzor termic extern la unitatea de comutare:

- 1. Treceți cablul senzorului termic extern între uşa frontală și cea de serviciu.
- 2. Pentru tipurile J, K, T sau Pt 100 introduceți senzorul termic în conectorul tip J, K, T sau Pt 100.
- **3.** Pentru tipul 0-10V sau 4-20 mA introduceți senzorul termic în conectorul tip 0-10V sau 4-20 mA.
- 4. Închideți uşa de serviciu.
- **5.** Setarea tipului de senzor termic ( $\rightarrow$  pagină 72).

### Tabel: Palpator-denumire:

| Тір         | Standard  | Înveliş  | Conductor de cablu    |
|-------------|-----------|----------|-----------------------|
| J (Fe-CuNi) | IEC       | negru    | negru (+)/alb (-)     |
|             | DIN       | albastru | roşu (+)/albastru (-) |
| K (NiCr-Ni) | IEC Verde |          | verde (+)/alb (-)     |
|             | DIN       | verde    | roşu (+)/verde (-)    |
| T (Cu-CuNi) | IEC       | maro     | maro (+)/alb (-)      |
|             | DIN       | maro     | roşu (+)/maro (-)     |

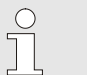

### INDICAŢIE!

Învelişurile pinilor folosiți la diferitele cabluri de ghidare sunt ilustrate în pagină 106

Surse puternice de interferență electromagnetică situate în apropierea unității de comutare pot să influențeze funcționarea acestuia. În acest caz carcasa unității de comutare trebuie legat la pământ cu o bandă de metal pentru legătură la pământ (Punct de

legătură pentru împământare funcțională vezi (1) Fig. 17).

# 6.4 Racordarea structurii de pământare

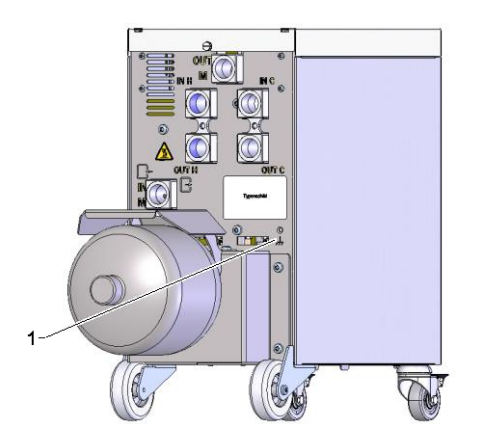

Fig. 17: Pământare

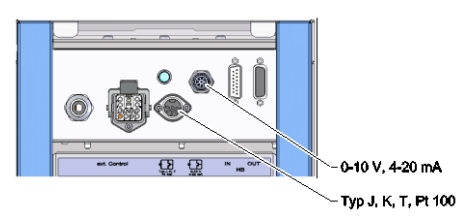

Fig. 16: Interfețe Vario-5

O8340-RO 2023-08

# 7 Panoul de comandă

Afişajul implicit al instalației varioterme

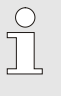

## INDICAŢIE!

Unitatea de comutare pentru temperarea Variotherm nu are control separat. Operarea și afișarea are loc cu ajutorul unui aparat Thermo-5 sau printr-un panou de comandă Panel-5.

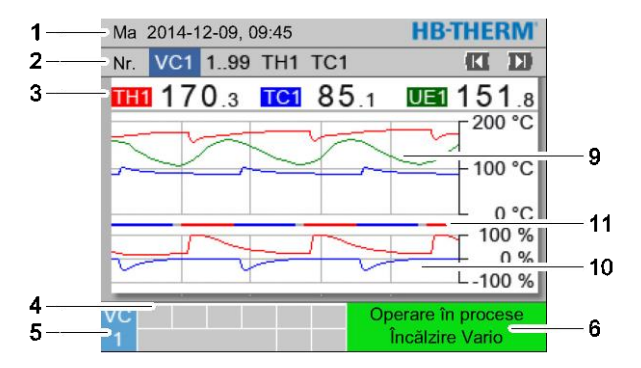

Fig. 18: Afişajul grafic implicit

| 1      | - Ma 2014-12-09, 09:45                   | HB-THERM          |
|--------|------------------------------------------|-------------------|
| 2      | Nr. VC1 199 TH1 TC1                      |                   |
| 3——    | 170.3 TC1 85.1                           | UE1 151.8         |
|        | Tur                                      | 168.7 °C          |
|        | Retur                                    | 153.4 °C          |
|        | Dif. val. nominală-reală                 | 11.3 K            |
| 7      | <sup>-</sup> , <sup>&gt;</sup> oziție TH | 75 %              |
|        | Poziție TC                               | -2 %              |
|        | Debit                                    | 12.3 L/min        |
|        | Timp ciclu (actual)                      | 54 s              |
| 4<br>5 |                                          | perare în procese |

Fig. 19: Afişajul implicit cu text

| Poz. nr. | Denumire                                                             | Afişaj                                                                                                    |
|----------|----------------------------------------------------------------------|----------------------------------------------------------------------------------------------------|
| 1        | Bară de meniuri                                                      | Data și ora                                                                                                    |
| 2        | Bare modulelor                                                       | Afişaj module logate                                                                                                    |
| 3        | Afişaj cu valorile reale                                             | Afişaj cu temperaturile măsurate actuale în tur TH (Roșu), tur TC (Albastru) și valoarea reală a senzorului termic (Verde) al unității de comutare |
| 4        | Câmp de simboluri                                                    | Afişajul funcţiilor şi instrucţiunilor curente                                                                                                    |
| 5        | Câmp de adresă                                                       | Afişarea adresei modulului, respectiv a adresei modulului DFM.                                                                                     |
| 6        | Afişajul color cu modul de<br>funcționare și cu starea<br>aparatului | Afişajul modului de funcționare actual / alarmele și avertismentele<br>în așteptare                                                                |
| 7        | Valori utilizabile                                                   | Afişaj cu maxim 7 valori reale liber selectabile                                                                                                   |
| 8        | Unitate                                                              | Unitate pentru valori reale                                                                                                    |
| 9        | Diagramă temperatură                                                 | Istoric temperaturi în tur TH (Roșu),<br>tur TC (Albastru) și senzorul termic extern (Verde)                                                       |
| 10       | Diagramă poziții                                                     | Istoricul pozițiilor lui TH (Roșu) și TC (Albastru)                                                                                                |
| 11       | Afişajul stărilor                                                    | Istoric al situației unității de comutare<br>Vario Încălzire (Roșu), Vario Răcire (Albastru) și Vario Neutru (Gri).                                |

# Afişajul de stare al unităţii de comutare

În funcție de starea de funcționare lampa de stare (HL 1) se aprinde diferit. Sunt definite următoarele stări:

| Afişaj            | Descriere                                                    |
|-------------------|--------------------------------------------------------------|
| OPRIT             | Rețea inexistentă                                            |
| intermitent 0,5 s | Actualizare soft                                             |
| intermitent 2 s   | Rețea existentă, unitate de comutare<br>(VC) neautentificată |
| PORNIT            | Rețea existentă, unitate de comutare<br>(VC) autentificată   |

## Afişajul cu stările panoului de comandă, respectiv a dispozitivului separat

Afişajul cu starea aparatului va ilumina în culori diferite, în funcție de modul de utilizare folosit. Sunt definite următoarele stări:

| Afişaj            | Descriere                                               |
|-------------------|---------------------------------------------------------|
| verde             | funcționare fără probleme                               |
| verde-intermitent | Faza de pornire, valorile maxime nu sunt<br>încă setate |
| galben            | Atenționare                                             |
| roşu              | Defecțiuni                                              |

### Afişajul cu simbolurile panoului de comandă, respectiv a dispozitivului separat

| Simbol      | Descriere                                       |
|-------------|-------------------------------------------------|
| S           | Funcția de simulare este activă.                |
| AT          | Funcția "Auto Tuning" este activă.              |
| -@-         | Funcția "Operare prin telecomandă" este activă. |
|             | Programul-cadru este activ.                     |
| Q           | Funcția "Întrerupător orar" este activă.        |
| =3          | Intervalul de aşteptare este atins.             |
| •           | Înregistrarea USB este activă.                  |
| ⊲≫×→ 🕒      | Oprire claxon.                                  |
| Alarm X → 💽 | Dezactivare alarmă.                             |

# 7.1 Structura comenzilor

Navigarea în meniu are loc astfel:

- Apăsaţi tasta 
   timp de mai multe secunde pentru a naviga din meniu direct la afişajul implicit.
- Folosiţi tastele III şi Depentru a naviga printre diferitele module.

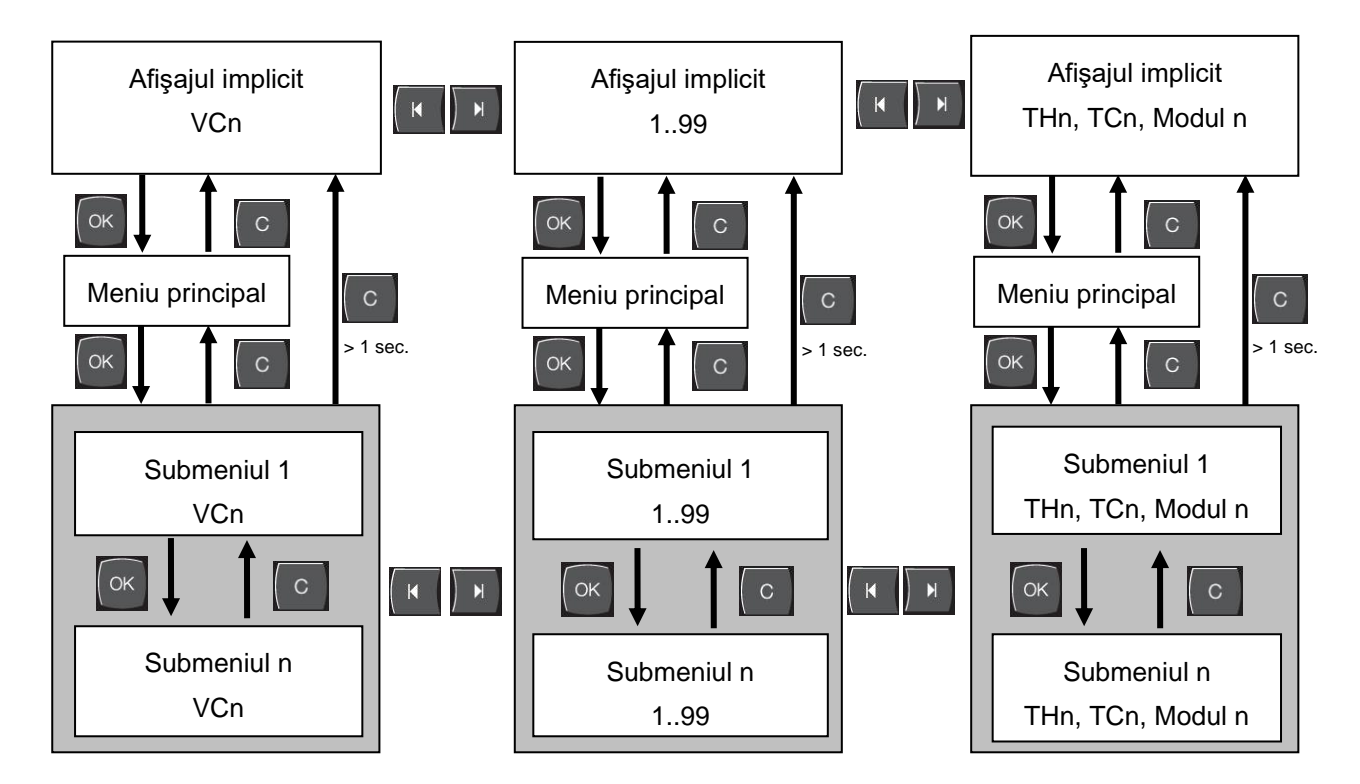

Fig. 20: Structura comenzilor

# 7.2 Structura meniului

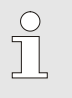

# INDICAŢIE!

Structurile de meniu și parametri pot diferi de valorile și de informațiile menționate în tabel în funcție de versiunea software-ului folosit.

| Afişaj                          | Profil utilizator | Autorizarea<br>utilizatorului | Valoare<br>implicită | Unitate | Echipament<br>adițional/<br>Versiune | Tip |
|---------------------------------|-------------------|-------------------------------|----------------------|---------|--------------------------------------|-----|
| Valori nominale                 | S                 | -                             | -                    | -       | -                                    | -   |
| Valoare nominală TH             | S                 | 1                             | 40.0                 | °C      | -                                    | М   |
| Valoare nominală TC             | S                 | 1                             | 40.0                 | °C      | -                                    | Μ   |
| Valoare nominală isotherm       | S                 | 1                             | 40.0                 | °C      | -                                    | М   |
| Valoare nominală instrument sus | S                 | 1                             | 70.0                 | °C      | -                                    | М   |
| Valoare nominală instrument jos | S                 | 1                             | 50.0                 | °C      | -                                    | М   |
| Val. nominală timp de operare   | S                 | 1                             | autom.               | °C      | -                                    | М   |
| Funcții                         | S                 | -                             | -                    | -       | -                                    | -   |
| Răcirea                         | S                 | 1                             | OPRIT                | -       | -                                    | Μ   |
| Golire de formă                 | S                 | 1                             | OPRIT                | -       | -                                    | Μ   |
| Oper. prin telecom.             | S                 | 1                             | OPRIT                | -       | ZD, ZC, ZP                           | Μ   |
| Întrerupător orar               | S                 | 1                             | OPRIT                | -       | -                                    | Μ   |
| Operare manuală                 | S                 | 1                             | OPRIT                | -       | -                                    | М   |
| Operare în procese              | S                 | 1                             | OPRIT                | -       | -                                    | Μ   |
| Învăţare                        | S                 | 1                             | OPRIT                | -       | -                                    | М   |
| Funcționare în test             | S                 | 1                             | OPRIT                | -       | -                                    | Μ   |
| Regim izotermic                 | S                 | 1                             | OPRIT                | -       | -                                    | Μ   |
| Afişaj                          | S                 | -                             | -                    | -       | -                                    | -   |
| Tip imagine                     | S                 | 2                             | Grafic               | -       | -                                    | А   |
| Axă timp                        | S                 | 2                             | Ciclu                | S       | -                                    | Μ   |
| Valori reale                    | S                 | -                             | -                    | -       | -                                    | -   |
| Reglare afişaj                  | S                 | 1                             | OPRIT                | -       | -                                    | А   |
| Valoare nominală (actuală) TH   | S                 | -                             | -                    | °C      | -                                    | М   |
| Valoare nominală (actuală) TC   | S                 | -                             | -                    | °C      | -                                    | М   |
| Tur                             | S                 | -                             | -                    | °C      | -                                    | М   |
| Palpator tur TH                 | S                 | -                             | -                    | °C      | -                                    | М   |
| Palpator tur TC                 | S                 | -                             | -                    | °C      | -                                    | М   |
| Retur                           | S                 | -                             | -                    | °C      | -                                    | Μ   |
| Palpator retur TH               | S                 | -                             | -                    | °C      | -                                    | Μ   |
| Palpator retur TC               | S                 | -                             | -                    | °C      | -                                    | М   |
| Extern                          | S                 | -                             | -                    | °C      | -                                    | М   |
| Dif. val. nominală-reală        | S                 | -                             | -                    | K       | -                                    | М   |
| Poziție TH                      | S                 | -                             | -                    | %       | -                                    | М   |
| Poziție TC                      | S                 | -                             | -                    | %       | -                                    | Μ   |

|   | Debit                                | S | - | -      | L/min | - | Μ |
|---|--------------------------------------|---|---|--------|-------|---|---|
|   | Debit TH                             | S | - | -      | L/min | - | М |
|   | Debit TC                             | S | - | -      | L/min | - | М |
|   | Ore de funcționare                   | S | - | -      | h     | - | М |
|   | Poziție ventil de încălzire          | U | - | -      | %     | - | М |
|   | Poziție ventil de răcire             | U | - | -      | %     | - | Μ |
|   | Poziție ventil de stocare            | U | - | -      | %     | - | Μ |
|   | Temperatura unității de stocare      | U | - | -      | °C    | - | М |
|   | Compensare temperatură 1             | U | - | -      | °C    | - | М |
|   | Instrument temperatură sus           | U | - | -      | °C    | - | Μ |
|   | Instrument temperatură jos           | U | - | -      | °C    | - | Μ |
|   | Timp ciclu (actual)                  | S | - | -      | S     | - | Μ |
|   | Timp de reacție                      | S | - | -      | S     | - | Μ |
|   | Întreținere curentă supapă încălzire | U | 4 | -      | %     | - | Μ |
|   | Întreținere curentă supapă răcire    | U | 4 | -      | %     | - | Μ |
|   | Întreținere curentă supapă rezervor  | U | 4 | -      | %     | - | Μ |
| ; | Selecție                             | S | - | -      | -     | - | - |
|   | Valoare nominală (actuală) TH        | S | 3 | PORNIT | -     | - | Μ |
|   | Valoare nominală (actuală) TC        | S | 3 | PORNIT | -     | - | Μ |
|   | Tur                                  | S | 3 | PORNIT | -     | - | Μ |
|   | Palpator tur TH                      | S | 3 | OPRIT  | -     | - | Μ |
|   | Palpator tur TC                      | S | 3 | OPRIT  | -     | - | М |
|   | Retur                                | S | 3 | PORNIT | -     | - | М |
|   | Palpator retur TH                    | S | 3 | OPRIT  | -     | - | М |
|   | Palpator retur TC                    | S | 3 | OPRIT  | -     | - | М |
|   | Extern                               | S | 3 | OPRIT  | -     | - | М |
|   | Dif. val. nominală-reală             | S | 3 | OPRIT  | -     | - | Μ |
|   | Poziție TH                           | S | 3 | PORNIT | -     | - | Μ |
|   | Poziție TC                           | S | 3 | PORNIT | -     | - | Μ |
|   | Debit                                | S | 3 | PORNIT | -     | - | Μ |
|   | Debit TH                             | S | 3 | OPRIT  | -     | - | Μ |
|   | Debit TC                             | S | 3 | OPRIT  | -     | - | М |
|   | Ore de funcționare                   | S | 3 | OPRIT  | -     | - | М |
|   | Poziție ventil de încălzire          | U | 3 | OPRIT  | -     | - | Μ |
|   | Poziție ventil de răcire             | U | 3 | OPRIT  | -     | - | Μ |
|   | Poziție ventil de stocare            | U | 3 | OPRIT  | -     | - | Μ |
|   | Temperatura unității de stocare      | U | 3 | OPRIT  | -     | - | Μ |
|   | Compensare temperatură 1             | U | 3 | OPRIT  | -     | - | Μ |
|   | Instrument temperatură sus           | U | 3 | OPRIT  | -     | - | Μ |
|   | Instrument temperatură jos           | U | 3 | OPRIT  | -     | - | Μ |
|   | Timp ciclu (actual)                  | S | 3 | OPRIT  | -     | - | Μ |
|   | Timp de reacție                      | S | 3 | OPRIT  | -     | - | Μ |
|   | Întreținere curentă supapă încălzire | U | 3 | OPRIT  | -     | - | Μ |
|   | Intreținere curentă supapă răcire    | U | 3 | OPRIT  | -     | - | Μ |
|   | Intreținere curentă supapă rezervor  | U | 3 | OPRIT  | -     | - | Μ |

| Instalații Variotherm           | S | - | -       | -     | - | - |
|---------------------------------|---|---|---------|-------|---|---|
| Instalații Variotherm 1.8       | S | 3 | aktiv   | -     | - | А |
| Supraveghere                    | S | - | -       | -     | - | - |
| Supraveghere                    | S | 3 | autom.  | -     | - | А |
| Treapta de supraveghere         | S | 3 | dur     | -     | - | Μ |
| Resetarea supravegherii         | S | 3 | nu      | -     | - | Μ |
| Limitarea alertelor la pornire  | S | 3 | plin    | -     | - | А |
| Claxon intens                   | S | 3 | 10      | -     | - | А |
| Temperatura                     | S | - | -       | -     | - | - |
| Dif. la val. nomreale sup.      | S | 3 | 10,0    | K     | - | М |
| Dif. la val. nomreale inf       | S | 3 | 10,0    | K     | - | Μ |
| Debit                           | S | - | -       | -     | - | - |
| Debit max.                      | S | 3 | OPRIT   | L/min | - | М |
| Debit min.                      | S | 3 | -       | L/min | - | Μ |
| Setare                          | S | - | -       | -     | - | - |
| Oper. prin telecom.             | S | - | -       | -     | - | - |
| Protocol                        | S | 3 | 1       | -     | - | - |
| Rata de transfer                | Е | 4 | 4800    | B/s   | - | - |
| Rata de transfer la busul CAN   | Е | 4 | 250     | k/s   | - | - |
| Zecimală Debit CAN              | S | 4 | PORNIT  | -     | - | - |
| Paritate                        | Е | 4 | drept   | -     | - | - |
| Biţi de date                    | Е | 4 | 8       | -     | - | - |
| Biţi de oprire                  | Е | 4 | 1       | -     | - | - |
| Ritmul înregistrărilor seriale  | S | 4 | 1       | S     | - | - |
| Oprire de urgență la întârziere | U | 4 | 30      | S     | - | А |
| Stația profibus 1               | S | 4 | 5       | -     | - | - |
| Stația profibus 2               | S | 4 | 6       | -     | - | - |
| Stația profibus 3               | S | 4 | 7       | -     | - | - |
| Stația profibus 4               | S | 4 | 8       | -     | - | - |
| Starea VC prin contact Contact  | U | 4 | OPRIT   | -     | - | М |
| Întrerupător orar               | Е | - | -       | -     | - | - |
| Ora                             | Е | 3 | CET     | HH:MM | - | А |
| Data                            | Е | 3 | CET     | -     | - | А |
| Stare                           | Е | 3 | inactiv | -     | - | А |
| Ziua                            | Е | 3 | Lu-Vi   | -     | - | А |
| Tipul comutării                 | Е | 3 | OPRIT   | -     | - | А |
| Ora pornirii                    | Е | 3 | 06:00   | HH:MM | - | А |
| Vario                           | S | - | -       | -     | - | - |
| Timp ciclu                      | S | 2 | autom.  | °C    | - | М |
| Aşteptare declanşator           | S | 2 | 0.0     | S     | - | М |
| Încălzire de durată             | S | 2 | 20.0    | S     | - | М |
| Răcire de durată                | S | 2 | 20.0    | S     | - | М |
| Pauză încălzire-răcire          | S | 2 | 0.0     | S     | - | М |
| Pauză răcire-încălzire          | S | 2 | 0.0     | S     | - | М |
| Ventil stocare                  | S | 2 | autom.  | -     | - | М |

| Întrerupere proces              | S | 2 | Neutru     | -     | - | Μ |
|---------------------------------|---|---|------------|-------|---|---|
| Controlul electronic aparatului | S | 2 | Contact HC | -     | - | М |
| Număr contacte libere           | S | 2 | 2          | -     | - | М |
| Invertire semnal de intrare     | S | 2 | nu         | -     | - | М |
| Invertire semnal de ieșire      | S | 2 | nu         | -     | - | М |
| Măs. timpului blocare stocării  | U | 2 | 3,0        | S     | - | М |
| Ciclul factor de deviere        | U | 2 | 4,0        | -     | - | М |
| Număr valori ale timpului ciclu | U | 2 | 3          | -     | - | Μ |
| Min. timp de ciclu              | U | 2 | 5,0        | S     | - | М |
| Max. timp de ciclu              | U | 2 | 3600,0     | S     | - | Μ |
| Funcția semnal de ieșire        | S | 2 | OPRIT      | -     | - | Μ |
| Poziție la inactiv              | U | 4 | Neutru     | -     | - | Μ |
| Semnalizare întrerup. proces    | U | 4 | PORNIT     | -     | - | Μ |
| Timp aştep.încălzi. temp.HC     | S | 2 | OPRIT      | S     | - | Μ |
| Timp aștep.răcire temp.HC       | S | 2 | OPRIT      | S     | - | Μ |
| Funcționare în test             | S | - | -          | -     | - | - |
| Test valoare nominală TH        | S | 2 | 60         | °C    | - | М |
| Test valoare nominală TC        | S | 2 | 30         | °C    | - | М |
| Test încălzire de durată        | S | 2 | 20.0       | S     | - | М |
| Test răcire de durată           | S | 2 | 20.0       | S     | - | М |
| Test pauză încălzire-răcire     | S | 2 | 0.0        | S     | - | М |
| Test pauză răcire-încălzire     | S | 2 | 0.0        | S     | - | М |
| Reglor                          | Е | - | -          | -     | - | - |
| Parametru regulă Totband HC     | Е | 4 | 20         | К     | - | Μ |
| Parametru regulă Totzeit HC     | Е | 4 | 5.0        | min   | - | Μ |
| Data/ora                        | S | - | -          | -     | - | - |
| Ora                             | S | 3 | CET        | HH:MM | - | А |
| Data                            | S | 3 | CET        | -     | - | А |
| Fus orar                        | S | 3 | CET        | -     | - | А |
| Fus orar offset UTC             | S | 3 | 60         | -     | - | А |
| Trecerea la ora de vară/iarnă   | S | 3 | autom.     | min   | - | А |
| Ora de vară/iarnă               | S | 3 | Winter     | -     | - | А |
| Unități                         | S | - | -          | -     | - | - |
| Scara termometrică              | S | 2 | °C         | -     | - | А |
| Scara de debit                  | S | 2 | L/min      | -     | - | А |
| Scara de presiune               | S | 2 | bar        | -     | - | А |
| Înregistrare USB                | S | - | -          | -     | - | - |
| Ritmul înregistrărilor seriale  | S | 4 | 1          | S     | - | А |
| Activarea tuturor valorilor     | S | 3 | OPRIT      | -     | - | М |
| Dezactivarea tuturor valorilor  | S | 3 | OPRIT      | -     | - | М |
| Valoare nominală (actuală) TH   | S | 3 | PORNIT     | -     | - | М |
| Valoare nominală (actuală) TC   | S | 3 | PORNIT     | -     | - | М |
| Tur                             | S | 3 | PORNIT     | -     | - | М |
| Palpator tur TH                 | S | 3 | PORNIT     | -     | - | Μ |
| Palpator tur TC                 | S | 3 | PORNIT     | -     | - | Μ |

| Retur                                | S | 3 | PORNIT    | -  | - | Μ |
|--------------------------------------|---|---|-----------|----|---|---|
| Palpator retur TH                    | S | 3 | PORNIT    | -  | - | М |
| Palpator retur TC                    | S | 3 | PORNIT    | -  | - | М |
| Extern                               | S | 3 | PORNIT    | -  | - | М |
| Dif. val. nominală-reală             | S | 3 | PORNIT    | -  | - | М |
| Poziție TH                           | S | 3 | PORNIT    | -  | - | М |
| Poziție TC                           | S | 3 | PORNIT    | -  | - | М |
| Debit                                | S | 3 | PORNIT    | -  | - | М |
| Debit TH                             | S | 3 | PORNIT    | -  | - | М |
| Debit TC                             | S | 3 | PORNIT    | -  | - | М |
| Ore de funcționare                   | S | 3 | OPRIT     | -  | - | М |
| Poziție ventil de încălzire          | S | 3 | PORNIT    | -  | - | М |
| Poziție ventil de răcire             | S | 3 | PORNIT    | -  | - | М |
| Poziție ventil de stocare            | S | 3 | PORNIT    | -  | - | М |
| Temperatura unității de stocare      | S | 3 | PORNIT    | -  | - | М |
| Compensare temperatură 1             | S | 3 | OPRIT     | -  | - | М |
| Instrument temperatură sus           | S | 3 | OPRIT     | -  | - | М |
| Instrument temperatură jos           | S | 3 | OPRIT     | -  | - | М |
| Timp ciclu (actual)                  | S | 3 | PORNIT    | -  | - | М |
| Timp de reacție                      | S | 3 | OPRIT     | -  | - | М |
| Ore de funcționare USR               | S | 3 | OPRIT     | -  | - | М |
| Ore de funcționare VFC               | S | 3 | OPRIT     | -  | - | М |
| Număr total alarme                   | S | 3 | OPRIT     | -  | - | М |
| Capacitate termică medie TH          | S | 3 | OPRIT     | -  | - | М |
| Capacitate termică medie TC          | S | 3 | OPRIT     | -  | - | М |
| Capacitate de răcire medie TH        | S | 3 | OPRIT     | -  | - | М |
| Capacitate de răcire medie TC        | S | 3 | OPRIT     | -  | - | М |
| Număr total cicluri                  | S | 3 | PORNIT    | -  | - | М |
| Întreținere curentă supapă încălzire | S | 3 | OPRIT     | -  | - | Μ |
| Întreținere curentă supapă răcire    | S | 3 | OPRIT     | -  | - | Μ |
| Întreținere curentă supapă rezervor  | S | 3 | OPRIT     | -  | - | Μ |
| Diverses                             | S | - | -         | -  | - | - |
| Tip palpator extern                  | S | 3 | J/Fe-CuNi | -  | - | Μ |
| Emisivitate                          | S | 3 | 1.00      | -  | - | Μ |
| Compensare temperatură IR            | S | 3 | 30        | °C | - | Μ |
| Profil                               | S | - | -         | -  | - | - |
| Profil utilizator                    | S | 3 | Standard  | -  | - | А |
| Aprobarea utilizării                 | S | 0 | 2         | -  | - | А |
| Cod                                  |   | 3 | 1234      | -  | - | А |
| Limba                                | S | 0 | -         | -  | - | Α |
| Zgomotul tastelor                    | S | 3 | 5         | -  | - | А |
| Căutare erori                        | S | - | -         | -  | - | - |
| Jurnal alarme                        | S | - | -         | -  | - | - |
| Jurnal alarme                        | S | 4 | -         | -  | - | М |
| Sichern/Laden                        | S | - | -         | -  | - | - |

| Start actual. software USB    | Е | 4 | OPRIT | - | - | А |
|-------------------------------|---|---|-------|---|---|---|
| Înregistrare USB              | S | 3 | OPRIT | - | - | М |
| Încărc. date de config.       | Е | 4 | OPRIT | - | - | М |
| Salvare date de config.       | S | 4 | OPRIT | - | - | М |
| Încărc. date de parametri     | Е | 4 | OPRIT | - | - | М |
| Salvarea datelor de parametri | S | 4 | OPRIT | - | - | М |
| Salv. date eroare și de oper. | S | 4 | OPRIT | - | - | М |
| Asigurare info service        | S | 4 | OPRIT | - | - | А |

# 8 Operarea

# 8.1 Logarea aparatelor de comutare noi

### Fereastra de inițializare

| Ma 2014-12-09, 09:45                       |                                                         |                          |               |       |     |  |
|--------------------------------------------|---------------------------------------------------------|--------------------------|---------------|-------|-----|--|
| Nr. VC1.                                   | 8 VC1 VC                                                | 2 199                    | TH1           | K     | Ľ   |  |
| S-au detect<br>Alocați adre<br>la o adresă | at instalații Var<br>se instalației, a<br>a unui aparat | iotherme i<br>Ilocați TH | noi.<br>și TC |       |     |  |
| 255681                                     | <u>în</u> registrat(ă)                                  | (nou)                    | ac            | tiv V | C1  |  |
|                                            | TH1 1                                                   | TC1                      |               |       |     |  |
| 1115896                                    | înregistrat(ă)                                          |                          | ac            | tiv V | C2  |  |
|                                            | TH2 5                                                   | TC2                      | 12            |       |     |  |
| C Tur TH                                   | 174.0°                                                  | С Оре                    | rare în       | proce | ese |  |
| 2 Tur TC                                   | 43.5°                                                   | C I                      | Veutru \      | Vario |     |  |

Dacă este recunoscut o unitate de comutare nouă, pe oricare aparat 'tip separat' sau pe un panoul de control se deschide fereastra de inițializare.

| Poz. nr. | Afişaj                                      |
|----------|---------------------------------------------|
| 1        | ID modul                                    |
| 2        | Adresa modul VC                             |
| 3        | Starea logării unității de comutare         |
| 4        | Stare Activ / Inactiv unitate de comutare   |
| 5        | Alocare TH (Thermo-5 circuit apă fierbinte) |
| 6        | Alocare TC (Thermo-5 circuit apă rece)      |

Fig. 21: Iniţializarea

### Distribuirea și alocarea adreselor

| Atenționar                            | e 🕨 Inițializarea                                                           |                     |      |
|---------------------------------------|-----------------------------------------------------------------------------|---------------------|------|
| Nr. VC18                              |                                                                             | E C                 | ID   |
| S-au dete<br>Alocați ad<br>la o adres | ctat instalații Variotherr<br>Irese instalației, alocați<br>ă a unui aparat | me noi.<br>TH și TC |      |
| 333333                                | înregistrat(ă) (nou)<br>TH1                                                 | inactiv<br>TC1      | VC1  |
| 333334                                | înregistrat(ă)<br>TH2 3                                                     | activ<br>TC2 4      | VC2  |
| 1 Tur<br>Presiu                       | 25.0 °C<br>ne 0.8 bar                                                       | Gata de utili       | zare |

Fig. 22: S-a detectat un aparat nou.

| Atenționar                            | e 🕨 Inițializarea                                                          |                                          |     |
|---------------------------------------|----------------------------------------------------------------------------|------------------------------------------|-----|
| Nr. VC18                              |                                                                            | le le le le le le le le le le le le le l |     |
| S-au dete<br>Alocați ad<br>la o adres | ctat instalații Variotherr<br>rese instalației, alocați<br>ă a unui aparat | me noi.<br>TH și TC                      |     |
| 333333                                | înregistrat(ă) (nou)<br>TH1                                                | inactiv<br>TC1                           | VC1 |
| 333334                                | înregistrat(ă)<br>TH2 3                                                    | activ<br>TC2 4                           | VC2 |
| 1 Tur<br>Presiur                      | 25.0 °C<br>ne 0.8 bar                                                      | Gata de utiliz                           | are |

Fig. 23: Alocați ID-ul modulului.

La unitatea de comutare trebuie alocată o adresă (VC1–VC8), starea ("activ" sau "inactiv") și câte o adresă de aparat pentru TH și TC. Acționați astfel:

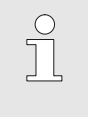

### INDICAŢIE!

Pentru a efectua complet alocarea unității de comutare, aparatele conectate hidraulic Thermo-5 trebuie să fie pornite și deja înregistrate la sistemul de comandă.

- 1. Selectați ID-ul modulului dorit cu tasta 🛱 sau 💆 .
- Apăsaţi tasta <sup>IIII</sup> şi setaţi adresa modulului VC (→ Fig. 23 ex. VC1)

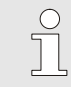

### INDICAŢIE!

O adresă alocată poate figura într-o rețea numai o singură dată. Meniul nu poate fi părăsit dacă o adresată a fost alocată de mai multe ori.

| At             | enționar                         | e 🕨 Iniț                           | alizarea                                   |                           |          |
|----------------|----------------------------------|------------------------------------|--------------------------------------------|---------------------------|----------|
| Nr             | VC18                             |                                    |                                            |                           |          |
| S-<br>Al<br>Ia | -au dete<br>locați ad<br>o adres | ctat insta<br>rese ins<br>ă a unui | alații Varioth<br>talației, aloc<br>aparat | erme noi.<br>ați TH și TC |          |
| 3:             | 33333                            | înregi<br>TH1                      | strat(ă) (noι<br><mark>1</mark>            | ı) inactiv<br>TC1         | VC1      |
| 33             | 33334                            | înregi<br>TH2                      | strat(ă)<br>3                              | activ<br>TC2 4            | VC2      |
| 1              | Tur<br>Presiu                    | ne                                 | 25.0 °C<br>0.8 bar                         | Gata de u                 | tilizare |

Fig. 24: Alocarea adresei TH

| At             | enționar                         | e 🕨 Inițializarea                                                              |                                   |
|----------------|----------------------------------|--------------------------------------------------------------------------------|-----------------------------------|
| Nr             | . VC18                           |                                                                                |                                   |
| S-<br>Al<br>Ia | -au dete<br>locați ad<br>o adres | -<br>ctat instalații Variothei<br>lrese instalației, alocaț<br>ă a unui aparat | rme noi.<br>i TH și TC            |
| 3:             | 33333                            | înregistrat(ă) (nou)<br>TH1 1                                                  | inactiv VC1<br>TC1 <mark>2</mark> |
| 33             | 33334                            | înregistrat(ă)<br>TH2 3                                                        | activ VC2<br>TC2 4                |
| 1              | Tur<br>Presiu                    | 25.0 °C<br>ne 0.8 bar                                                          | Gata de utilizare                 |

Fig. 25: Alocarea adresei TC

| Atenționar                            | e 🕨 Inițializarea                                                         |                     |      |
|---------------------------------------|---------------------------------------------------------------------------|---------------------|------|
| Nr. VC18                              |                                                                           | 6                   |      |
| S-au dete<br>Alocați ad<br>la o adres | ctat instalații Variother<br>rese instalației, alocați<br>ă a unui aparat | me noi.<br>TH și TC |      |
| 333333                                | înregistrat(ă) (nou)<br>TH1 1                                             | activ<br>TC1 2      | VC1  |
| 333334                                | înregistrat(ă)<br>TH2 3                                                   | activ<br>TC2 4      | VC2  |
| 1 Tur<br>Presiu                       | 25.0 °C<br>ne 0.8 bar                                                     | Gata de utili       | zare |

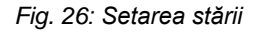

# Schimbarea adresei resp. a alocației

3. Navigaţi pe adresa pentru TH cu tasta <sup>ID</sup> şi alocaţi o adresă înregistrată. (→ Fig. 24 ex. alocaţi Adresa 1 la TH1).

 Navigaţi pe adresa pentru TC cu tasta <sup>ID</sup> şi alocaţi o adresă înregistrată.

(→ Fig. 25 ex. alocaţi Adresa 2 la TC1)

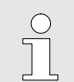

# INDICAŢIE!

La o unitate de comutare VC trebuie obligatoriu alocat o adresă înregistrată a unui Thermo-5 parametrilor TH și TC. Altfel Instalația Variotherm nu poate fi folosită.

- 5. Navigați pe Stare cu tasta 恥 și setați pe "activ".
- 6. Confirmați alocarea cu tasta 🚳 și părăsiți fereastra de inițializare cu tasta 💿 .

Pentru modificarea ulterioară a adreselor alocate, procedați în felul următor:

- 1. Accesați meniul Afișaj \ Instalații Variotherm.
- 2. Selectați adresa modulului VC și confirmați cu tasta 💷 .
- 3. Setați adresa modulului VC.
- 4. Apăsați tasta 🂵 și alocați o adresă înregistrată la TH.
- 5. Apăsați tasta 🂵 și alocați o adresă înregistrată la TC.
- 6. Confirmați alocarea cu tasta 💷 .

### Activarea și dezactivarea

Unitățile de comutare pot fi activate și dezactivate. Pentru a activa resp. dezactiva o unitate de comutare , procedați în felul următor:

- 1. Accesați meniul Afișaj \ Instalații Variotherm.
- 2. Selectați adresa modulului VC și confirmați cu tasta 💷 .
- 3. Navigați pe Stare cu tasta 🕊 și setați pe "activ" respectiv "inactiv".
- 4. Confirmați cu tasta 💷 .

# 8.2 Folosirea aparatului singular ca modul

Un aparat singular poate fi folosit ca aparat modular. Operarea se realizează prin aparatul supraordonat Thermo-5 sau Panel-5.

## Condiții prealabile

- echipament de completare ZC
- este logat numai un singur modul
- versiunea softului trebuie să fie mai nou ca SW51-2\_1413

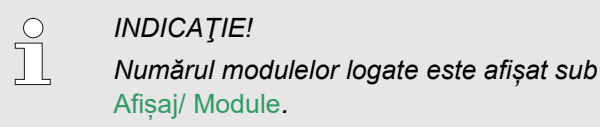

# Folosirea aparatului singular ca modul

Pentru controlarea aparatului singular ca modul, acționați astfel:

- 1. Opriți aparatul cu tasta 🂵 .
- 2. Accesați meniul Setare \ Oper. prin telecom.
- **3.** Setați parametrul Controlarea aparatului ca modul pe "PORNIT".

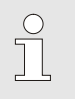

### INDICAŢIE!

Dacă parametrul Controlarea aparatului ca modul nu este disponibil, trebuie verificate condițiile prealabile.

- → Aparatul se logează la aparatul supraordonat Thermo-5 sau Panel-5 (→ Instrucțiuni operatii Thermo-5).

Pentru controlarea aparatului din nou ca aparat singular, acționați astfel:

- 1. Opriți aparatul prin controlul supraordonat Thermo-5 sau Panel-5.
- 2. Navigați pe aparatul modular la Meniu principal cu tasta 💷.
- **3.** Setați parametrul Controlarea aparatului ca modul pe "OPRIT".
- $\rightarrow$  Aparatul poate fi folosit din nou ca aparat singular.

Folosirea aparatului singular ca modul

# 8.3 Particularități privind folosirea mai multor unități de comutare

#### Tipurile de parametri

În cazul folosirii a mai multor unități de comutare se deosebesc 2 tipuri de parametri:

- A Independent de modul (este posibilă setarea valorii numai pe "VC1..8")
- M Dependent de modul (este posibilă setarea valorii separat pe module)

De ex.: VC1, VC2 etc.

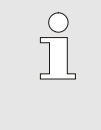

INDICAŢIE!

Setarea parametrilor ca parametri dependenţi, sau independenţi de modul poate fi efectuată din meniu (→ pagină 45).

### Nr. modul "VC1..8" selectat

Dacă s-a selectat nr. de modul "VC1..8" valoarea unui parametru va fi afișat cu X (gri), cu condiția ca setarea să nu fie identică la toate unitățile de comutare. În caz contrar valoarea este afișată în culoarea neagră.

In caz contrar valoarea este afişată în culoarea neagră. (→ ex. Fig. 27)

Fig. 27: Ex. valori nominale

# Setare valori pentru toate unitățile de comutare

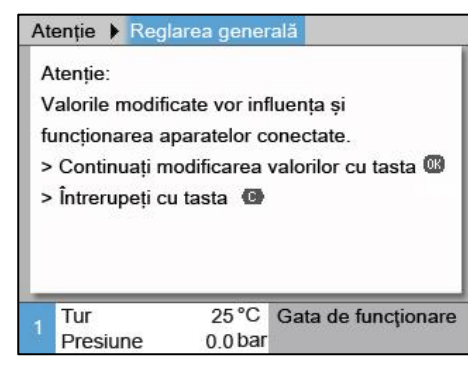

Fig. 28: Mesaj de avertizare în cazul modificării valorilor

Pentru a seta simultan toate unitățile de comutare recunoscute, se va proceda în felul următor:

- 1. Selectați nr. modul "VC1..8" cu tasta 🎹 sau 💴 .
- 2. Selectați parametri doriți și apăsați tasta 💷 .
  - ightarrow Confirmați mesajul de avertizare cu tasta @@ .

Ajustarea valorilor urmează simultan pe toate unitățile de comutare recunoscute și active.

# 8.4 Pornirea

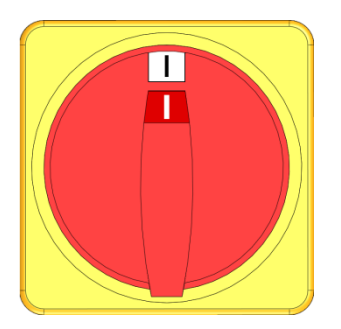

Fig. 29: Comutatorul principal

# 8.4.1 Gata de utilizare

### Porniți instalația

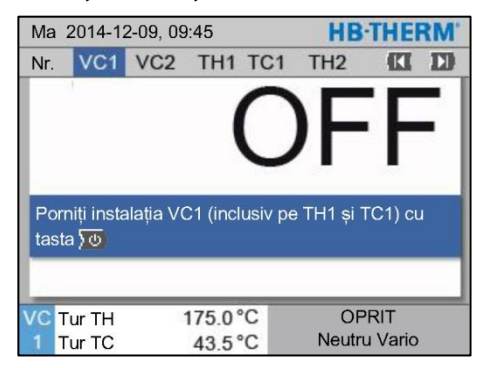

Fig. 30: Afişaj implicit VC1

# Setare valoare nominală timp de operare

Conectați instalația după cum urmează:

- 1. Introduceți cablul de rețea de la unitatea de comutare Vario-5.
- 2. Rotiți toate comutatoarele principale aferente Thermo-5 și Panel-5 în poziția "l".
- → Iniţializările aparatelor se derulează.

Instalația trebuie pornită în felul următor:

1. Selectați nr. modulului cu tasta 🎹 sau 🂵 .

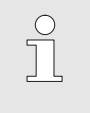

# INDICAŢIE!

Instalația poate fi pornită cu nr. modul VCn, THn, respectiv TCn.

- 2. Apăsați tasta 🛄 .
- ➔ Instalația pornește în modul de funcționare definit. Dacă este necesar, aparatele TH și TC sunt umplute și aerisite complet automat.
- → Odată ce s-a ajuns la valorile nominale, modul de funcționare definit este afişat.

La pornire, consumatorul este temperat la temperatura Valoare nominală timp de operare. În mod implicit Valoare nominală timp de operare este setat pe "autom.". În cazul setării "autom.", consumatorul va fi temperat pe valoarea medie a Valoare nominală TH și a Valoare nominală TC. Dacă se dorește o temperatură de pornire diferită, trebuie procedat în felul următor:

- 1. Navigați la pagina meniu Valori nominale.
- **2.** Setați parametrul Valoare nominală timp de operare pe valoarea dorită.

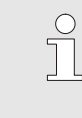

## INDICAŢIE!

Nu este permis ca Valoare nominală timp de operare să fie setat pe o valoare mai mare decât Valoare nominală TH.

# 8.4.2 Operare în procese

# Pornire/oprire operare în procese

| Func  | ţii       | _       |      |    | HB·THE          | RM' |
|-------|-----------|---------|------|----|-----------------|-----|
| Nr.   | VC1       | 199     | TH1  | TC | 1 🕅             | D   |
| Răci  | rea       |         |      |    |                 |     |
| Golir | e de for  | mă      |      |    |                 |     |
| Oper  | . prin te | lecom.  |      |    |                 |     |
| Oper  | are ma    | nuală   |      |    |                 |     |
| Oper  | are în p  | procese |      |    |                 | ~   |
| Învăț | are       |         |      |    |                 |     |
| Func  | ționare   | în test |      |    |                 |     |
| VCT   | ur TH     |         | 75.0 | °C | Operare în proc | ese |
| 1 T   | ur TC     |         | 43.5 | °C | Neutru Vario    |     |

Fig. 31: Meniu Funcții

Întrerupere proces

Porniți operarea în procese după cum urmează:

- 1. Cu butonul 🕊 sau 찬 selectați numărul modulului "VCn".
- 2. Accesați meniul Funcții.
- 3. Selectați funcția Operare în procese și activați această funcție cu tasta 🔍.

Funcția activă este indicată cu simbolul 🗸.

- → Cât timp instalația nu este încă gata de funcționare, modul de utilizare "Operare în procese" clipeşte.
- ➔ De îndată ce există semnale de la aparat, se comută între "Încălzire Vario", "Neutru Vario" şi "Răcire Vario".

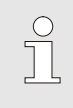

### INDICAŢIE!

Pentru alocarea pinilor semnalelor aparatului → pagină 108.

Întreruperea de proces se activează automat când lipsesc semnalele de aparat. De îndată ce semnalele de aparat apar din nou, modul de utilizare comută automat la loc pe operare în procese.

Pentru a defini poziția robineților de inversare, a valorii nominale TH și valorii nominale TC la o întrerupere de proces, trebuie procedat după cum urmează:

- 1. Cu butonul 🏧 sau 🍱 selectați numărul modulului "VCn".
- 2. Accesați pagina de meniu Setare \ Vario.
- **3.** Setați parametrul Întrerupere proces la valoarea dorită conform tabelului.

| Valoare       | Descriere                                                                                         |
|---------------|---------------------------------------------------------------------------------------------------|
| Neutru        | Poziția "Neutru Vario":<br>Valoarea nominală pentru TH și TC rămâne<br>neschimbată                |
| Încălzire     | Poziția "Încălzire Vario":<br>Valoarea nominală pentru TH și TC rămâne<br>neschimbată             |
| Răcire        | Poziția "Răcire Vario":<br>Valoarea nominală pentru TH și TC rămâne<br>neschimbată                |
| ISO_TH        | Poziția "Încălzire Vario":<br>Valoarea nominală pentru TH corespunde<br>Valoare nominală isotherm |
| ISO_TC        | Poziția "Răcire Vario":<br>Valoarea nominală pentru TC corespunde<br>Valoare nominală isotherm    |
| 4. La setarea | Întrerupere proces = ISO_TH sau ISO_TC:                                                           |

Setați parametrul Valoare nominală isotherm de pe pagina de meniu Valori nominale la valoarea dorită.

| Setai  |                | ano       | <b>HD INERIM</b>                      |      |                |  |  |  |
|--------|----------------|-----------|---------------------------------------|------|----------------|--|--|--|
| Nr.    | VC1            | 199       | TH1                                   | TC   | 1 <b>(1 1)</b> |  |  |  |
| Răcii  | re de d        | urată     | 20.0 s                                |      |                |  |  |  |
| Pauz   | ă încăl        | zire-răci | re                                    |      | 0.0 s          |  |  |  |
| Pauz   | ă răcir        | ə-încălzi | re                                    |      | 0.0 s          |  |  |  |
| Venti  | l stoca        | re        |                                       |      | autom.         |  |  |  |
| Întrei | upere          | proces    |                                       |      | Neutru         |  |  |  |
| Cont   | rolul el       | ectronic  | aparat                                | ului | Contact HC     |  |  |  |
| Num    | ăr cont        | acte libe | 2                                     |      |                |  |  |  |
| VC T   | ur TH<br>ur TC | 1         | Operare în procese<br>Încălzire Vario |      |                |  |  |  |

UD THE DAR

Fig. 32: Întrerupere proces

# Setări ale controlului electronic al aparatului

Setați semnalul aparatului control după cum urmează:

- 1. Cu butonul 🏧 sau 🍱 selectați numărul modulului "VCn".
- 2. Accesați pagina de meniu Setare \ Vario.
- **3.** Setați parametrul Controlul electronic al aparatului la valoarea dorită conform tabelului.

| Valoare           | Descriere                                                                                                    |
|-------------------|----------------------------------------------------------------------------------------------------|
| Contact HC        | Control direct cu 2 contacte pentru "Încălzire<br>Vario" și "Răcire Vario".                                                                                                    |
| Contact H         | Control direct cu 1 contact pentru "Încălzire<br>Vario". Dacă contactul "Încălzire Vario" este<br>deschis, se comută pe "Răcire Vario".                                                                                                    |
| Declanşator<br>HC | Control declanșator cu 2 semnale pentru<br>"Încălzire Vario" și "Răcire Vario".                                                                                                    |
| Declanşator<br>H  | Control declanșator cu 1 semnal pentru pornire<br>"Încălzire Vario". Timpii pentru fiecare fază în<br>parte trebuie setați manual.                                                                                                    |
| Declanșator<br>C  | Control declanșator cu 1 semnal pentru pornire<br>"Răcire Vario". Timpii pentru fiecare fază în parte<br>trebuie setați manual.                                                                                                    |
| Temp. HC *)       | Controlul în funcție de temperatură al<br>declanșatorului cu 2 semnale pentru "Încălzire<br>Vario" și "Răcire Vario".<br>Dacă temperatura depășește Extern valoarea<br>Valoare nominală instrument sus la "Încălzire<br>Vario", se comută pe "Neutru Vario".<br>Dacă temperatura scade sub Extern valoarea<br>Valoare nominală instrument jos la "Răcire<br>Vario", se comută pe "Neutru Vario". |

\*) este necesar un racord pentru palpator extern

Setarea timpilor pentru controlul electronic al aparatului declanșator H și declanșator C La setarea Controlul electronic al aparatului pe "Declanșator H" sau "Declanșator C" trebuie setați timpii Încălzire de durată, Răcire de durată, Pază încălzire-răcire și Pauză răcire-încălzire. Setați timpii după cum urmează:

- 1. Accesați pagina de meniu Setare \ Vario.
- 2. Setați parametrii Încălzire de durată și Răcire de durată la valoarea dorită.
- Setați parametrul Pauză încălzire-răcire la "Declanșator H" resp. Pauză răcire-încălzire la "Declanșator C" la valoarea dorită.

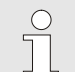

### INDICAŢIE!

Suma timpilor Încălzire de durată, Răcire de durată și Pauză încălzire-răcire resp. Pauză răcireîncălzire trebuie să corespundă timpului de ciclu (timpul între 2 impulsuri). Dacă suma timpilor setați este mai mare decât timpul dintre 2 impulsuri, atunci ciclul actual se întrerupe și se pornește noul timp.

Setare așteptare declanșator (doar la controlul electronic al aparatului declanșator H și declanșator C)

Setare timp așteptare încălzire resp. răcire (doar la controlul electronic al aparatului temp HC) Cu Aşteptare se poate defini timpul de reacție între semnalul declanșatorului și pornire "Vario încălzire" resp. "Vario răcire". Setați așteptare declanșator după cum urmează:

- 1. Cu butonul 🏧 sau 🍱 selectați numărul modulului "VCn".
- 2. Accesați pagina de meniu Setare \ Vario.
- 3. Setați parametrul Așteptare declanșator la valoarea dorită.

Cu ajutorul Timp aștep.încălzi. temp.HC se poate defini timpul de așteptare între semnalul de declanșare și pornire "Încălzire Vario".

Cu ajutorul Timp aștep.răcire temp.HC se poate defini timpul de așteptare între semnalul de declanșare și pornire "Răcire Vario". Setați timpul de așteptare după cum urmează:

- 1. Cu butonul 🎹 sau 🍱 selectați numărul modulului "VCn".
- 2. Accesați pagina de meniu Setare \ Vario.
- **3.** Setați parametrul Timp aștep.încălzi. temp.HC resp. Timp aștep.răcire temp.HC la valoarea dorită.

# Operarea

### Setare valori nominale

Setați valorile nominale în felul următor:

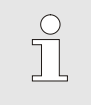

INDICATIE!

Valorile nominale pot fi setate numai sub Modul VCn, și nu sub THn și TCn.

- Selectați nr. modul "VCn" cu tasta 🕊 sau 🂵 . 1.
- 2. Navigați la pagina meniu a Valorilor nominale.
- 3. Setați parametrii Valoare Nominală TH și Valoare Nominală TC pe valorile dorite.

O valoare nominală poate fi setată maxim la valoarea Limit. valorii nom. a temp..

Pentru setarea limitării trebuie procedat în felul următor:

- Accesați meniul Valori nominale . 1.
- 2. Setați parametrul Limit. valorii nom. a temp. la valoarea dorită.

| N  | r. VC1 19     | 9 TH1 TC1             | (EE 23)   |
|----|---------------|-----------------------|-----------|
| Îr | ncălzirea rai | 5.0 <sup>K</sup> /min |           |
| F  | uncția încăl  | zire rampă            | inactiv   |
| R  | ăcirea ramp   | 5.0 K/min             |           |
| F  | uncția răcir  | e rampă               | inactiv   |
| L  | imit. valorii | nom. a tem            | p. 180 °C |
| Т  | emp. oprire   | de sigur.             | 70 °C     |
|    |               |                       |           |
| τн | Tur           | Gata de utilizare     |           |
| 1  | Presiune      | 0.8 bar               |           |

Fig. 33: Limitarea valorii nominale

## Limitarea automată a valorii nominale a temperaturii

Parametrul Limit. valorii nom. a temp. este redus în mod automat când sunt folosite Instalații Variotherm de tip diferit. Reducerea depinde de ventilele de siguranță integrate.

Reducerea este în felul următor:

| Tipul aparatului | Ventil de<br>siguranţă | Limitarea valorii<br>nominale a<br>temperaturii |
|------------------|------------------------|-------------------------------------------------|
| HB-100/140/160Z  | 10 bar *)              | 160 °C                                          |
| HB-180Z          | 17 bar                 | 180 °C                                          |

\*) pentru aparatele de până la 160 °C (mărimea de construcție 2 și 3) o ediție limitată cu ventil de siguranță de 17 bar în loc de 10 bar (→ Mențiunea "XA" la Opțiuni pe Plăcuța de Identificare înseamnă ediție limitată cu anexă).

# Limitarea valorii nominale

Valori nominale

# 8.4.3 Operare manuală

| Ma 2014-12-09, 09:45        |          |          |      |     |  |    | HB-THERM' |       |     |  |
|-----------------------------|----------|----------|------|-----|--|----|-----------|-------|-----|--|
| Nr. VC1 199 TH1 TC1 5 7 🔣 D |          |          |      |     |  |    |           | D     |     |  |
| Răd                         | cirea    |          |      |     |  |    |           |       |     |  |
| Gol                         | ire de f | ormă     |      |     |  |    |           |       |     |  |
| Ope                         | erare m  | ianuală  | i    |     |  |    |           |       | ~   |  |
| Ope                         | erare îr | proces   | se   |     |  |    |           |       |     |  |
| Înva                        | ățare    |          |      |     |  |    |           |       |     |  |
| Fur                         | ncționar | e în tes | st   |     |  |    |           |       |     |  |
|                             |          |          |      |     |  |    |           |       |     |  |
| vc                          | Fur TH   |          | 154. | 0°C |  | Ор | erare     | manua | ılă |  |
| 1                           | Tur TC   |          | 69.  | 5°C |  | F  | Răcire    | Vario |     |  |

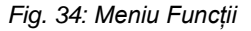

| Ма           | 2014-12                                               | HB·TH     | ERM    |          |                |       |  |  |  |
|--------------|-------------------------------------------------------|-----------|--------|----------|----------------|-------|--|--|--|
| Nr.          | VC1                                                   | 199       | TH1    | TC1      | Æ              |       |  |  |  |
| Por          | Porniti / opriti manual Vario Încălzire. Vario Răcire |           |        |          |                |       |  |  |  |
| si V         | ario Ne                                               | utru cu u | irmăto | arele ta | aste.          |       |  |  |  |
|              |                                                       |           |        |          |                |       |  |  |  |
|              |                                                       |           |        |          |                |       |  |  |  |
|              | Încălzir                                              | e Vario   |        |          |                |       |  |  |  |
|              | Răcire                                                | Vario     |        |          |                |       |  |  |  |
| Neutru Vario |                                                       |           |        |          |                |       |  |  |  |
| _            |                                                       |           |        |          |                |       |  |  |  |
| VC           | Fur TH                                                | 1         | 75.0   | °C (     | Operare în pro | ocese |  |  |  |
| 1            | Tur TC                                                |           | 43.5   | °C       | Incălzire Va   | rio   |  |  |  |

Fig. 35: Ecran de bază Operare manuală

Operarea manuală se pornește în felul următor:

- 1. Selectați nr. modul "VCn" cu tasta 🕊 sau 🂵 .
- 2. Navigați la pagina meniu Funcții.
- Selectați funcția Operare manuală și activați cu tasta . Funcția activă este indicată cu simbolul ✓.
- → În timp ce instalația încă nu este pregătită, se afişează intermitent modul de funcționare "Operare manuală".
- → Cu tasta S se activează "Vario Încălzire", cu tasta S se activează "Vario Răcire", iar cu tasta S se activează "Vario Neutru".

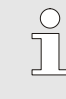

C

### INDICAŢIE!

"Vario Încălzire", "Vario Răcire" și "Vario Neutru" nu pot fi active împreună.

### INDICAŢIE!

Funcția Operare Manuală poate să fie activă numai la o singură instalație Variotherm.

# 8.4.4 Funcționare test

| Ma 2014-12-09, 09:45 HB-THE |          |          |      |     |   |    | THE    | RM <sup>®</sup> |     |
|-----------------------------|----------|----------|------|-----|---|----|--------|-----------------|-----|
| Nr.                         | VC1      | 199      | TH1  | TC1 | 5 | 7  |        | KI              | D   |
| Răc                         | irea     |          |      |     |   |    |        |                 |     |
| Gol                         | ire de f | ormă     |      |     |   |    |        |                 | - 1 |
| Ope                         | erare m  | anuală   |      |     |   |    |        |                 | - 1 |
| Ope                         | erare îr | proces   | se   |     |   |    |        |                 | - 1 |
| Învă                        | áțare    |          |      |     |   |    |        |                 |     |
| Fun                         | cționar  | e în tes | st   |     |   |    |        | 1               | ~   |
|                             |          |          |      |     |   |    |        |                 |     |
| VC                          | ur TH    |          | 154. | 0°C | F | un | cționa | re în t         | est |
| 1 1                         | fur TC   |          | 69.  | 5°C |   | R  | Răcire | Vario           |     |

Fig. 36: Meniu funcții

Porniți Funcționarea test în felul următor:

- 1. Selectați nr. modul "VCn" cu tasta 🕊 sau 🍱 .
- 2. Navigați la pagina meniu Funcții.
- → Până când instalația va fi pregătită, modul de funcționare "Funcționare test" se va afişa intermitent.

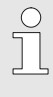

### INDICAŢIE!

În modul de funcționare Funcționare test poate fi derulat un proces varioterm conform cu orele setate și fără semnale de la aparate.

### Setări Funcționare test

Pentru Funcționare test sunt valide setări ale valorilor nominale și setări de timpi separate. Pentru a defini parametrii se va proceda în felul următor:

- 1. Selectați nr. modul "VCn" cu tasta 🕊 sau 💴 .
- 2. Navigați la pagina Setare \ Vario \ Funcționare în test.
- **3.** Setați parametrii Test valoare nominală TH și Test valoare nominală TC pe valorile dorite.
- 4. Setați parametrii Test încălzire de durată, Test răcire de durată, Test pauză încălzire-răcire și Test pauză răcireîncălzire pe valorile dorite.

# 8.4.5 Regim izotermic

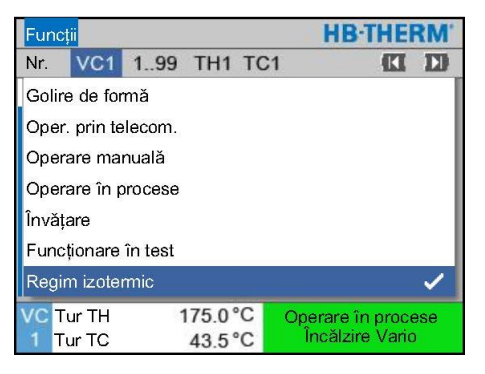

Fig. 37: Meniu Funcții

Porniți regimul izotermic după cum urmează:

- 1. Cu butonul 🕊 sau 찬 selectați numărul modulului "VCn".
- 2. Accesați meniul Funcții.
- 3. Selectați funcția Regim isotermic și activați această funcție cu tasta 💷.

Funcția activă este indicată cu simbolul 🗸 .

→ Cât timp instalația nu este încă gata de funcționare, modul de utilizare "Regim izotermic" clipeşte.

INDICAŢIE! În regimul izotermic, semnalele aparatului nu au niciun efect.

Setarea valorii nominale isotherm

Setați valoarea nominală isotherm după cum urmează:

- 1. Cu butonul 🏧 sau 🍱 selectați numărul modulului "VCn".
- 2. Accesați pagina de meniu Valori nominale.
- **3.** Setați parametrul Valoare nominală isotherm la valoarea dorită.

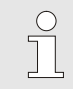

0

#### INDICAŢIE!

Timpul de comutare comută, în funcție de care valoare nominală Thn sau Tcn este mai apropiată de valoare nominală isotherm, pe "Încălzire Vario" sau "Răcire Vario". La o distanță identică se comută pe "Încălzire Vario".

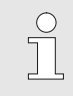

#### INDICAŢIE!

Supravegherea temperaturii și debitului instalației Variotherm nu este activă în regimul izotermic.

# 8.4.6 Operarea prin telecomandă

În Operare prin telecomandă, instalația este controlată prin semnale externe prin aparatele Thermo-5, resp. panelele de comandă Panel-5 asociate.

Particularități ale operării prin telecomandă

Cu Operarea prin telecomandă activată, instalația va porni numai dacă ambele aparate de temperare Thermo-5 (TH și TC) au primit comanda "PORNIT".

Cu Operarea prin telecomandă activată, instalația va opri dacă unul dintre aparatele Thermo-5 (TH sau TC) primesc comanda "OPRIT", "Răcire" sau "Golire formă".

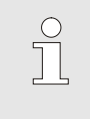

INDICAŢIE!

Pentru fixarea cu pini a diferitelor cabluri de interfață consultați → pagină 108.

Pentru activarea și dezactivarea modului de operare prin telecomandă, acționați astfel:

- 1. Accesați meniul Funcții.
- 2. Alegeți funcția Operare prin telecomandă și activați, sau dezactivați această funcție cu tasta 🔍.
  - Funcția activă este indicată cu simbolul
- → Dacă funcția de operare prin telecomandă este activă,

sistemul va afişa pe afişajul implicit simbolul

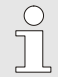

### INDICAŢIE!

Dacă funcția de operare prin telecomandă este activă, parametri și funcțiile definite prin protocol sunt blocați.

# Activarea, respectiv dezactivarea modului "Operare prin telecomandă".

| F  | uncții          |            |                     |
|----|-----------------|------------|---------------------|
| R  | ăcire           |            |                     |
| G  | olire de form   | ă          |                     |
| Р  | alpator exterr  | ı          |                     |
| 0  | perare prin te  | elecomandă |                     |
| 0  | prire scurger   | i.         |                     |
| 2  | . Valoarea no   | minală     |                     |
| În | ntrerupător ora | ar         |                     |
| Ρ  | rogram-cadru    | r          |                     |
| 4  | Tur             | 25.0 °C    | Gata de funcționare |
| 4  | Presiune        | 0.0 bar    |                     |

Fig. 38: Operarea prin telecomandă

### Setările modului de operare prin telecomandă (echipament suplimentar ZD, ZC, ZP, ZO)

Operarea și supravegherea aparatului de temperare sunt posibile prin interfața serială.

Setare > Operare prin telecomandă Adresa Protocol 1 Ghidaj extern master autonom Rata de transfer 4800 Rata de transfer la busul CAN 250 Zecimală Debit CAN PORNIT Paritate direct Biți de date 8 Tur 25 °C Gata de funcționare Presiune 0.0 bar

Pentru comunicarea cu un dispozitiv de comandă extern efectuați următoarele setări:

- 1. Accesați meniul Setare \ Operare prin telecomandă.
- 2. Setați parametrul Adresa la valoarea dorită.
- 3. Setați parametrul Protocol la valoarea dorită.

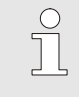

INDICAŢIE! Într-un interval o adresă setată poate apărea o singură dată.

Fig. 39: Setarea adresei și a protocolului

| Protocol | Utilizarea                                                                                                    |
|----------|----------------------------------------------------------------------------------------------------|
| HB       | Comunicație internă (utilizare numai la configurația Folosire aparat ca modul)                                                   |
| 0        | Înregistrare text                                                                                                    |
| 1        | Arburg, Billion, Bühler, Dr. Boy, Ferromatik Milacron, KraussMaffei, Negri Bossi,<br>Sumitomo Demag, Wittmann Battenfeld, Zhafir |
| 2        | Sumitomo Demag (CAN)                                                                                                    |
| 4        | Engel, Haitian                                                                                                    |
| 5        | Stork                                                                                                    |
| 9        | EUROMAP 66 (CANopen; Netstal, etc.)                                                                                              |
| 14       | MODBUS (mod RTU)                                                                                                    |
| 15       | Profibus-DP                                                                                                    |
| 16       | SPI (9600 8-N-1; 1. Adr. =1)                                                                                                    |

# 8.5 Oprirea

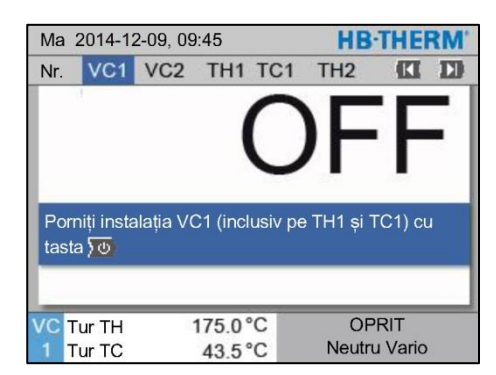

Fig. 40: Ecran de bază VC1

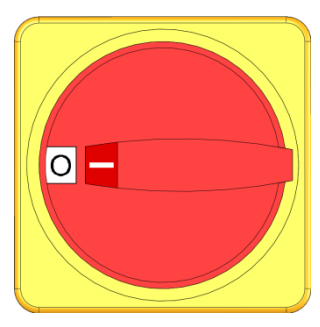

Fig. 41: Comutatorul principal

# 8.5.1 Răcirea și oprirea

| Ma   | Ma 2014-12-09, 09:45 |          |      |     |   |   |        | THE   | RM' |
|------|----------------------|----------|------|-----|---|---|--------|-------|-----|
| Nr.  | VC1                  | 199      | TH1  | TC1 | 5 | 7 |        | KI    | D   |
| Răc  | irea                 |          |      |     |   |   |        |       | ~   |
| Goli | re de f              | ormă     |      |     |   |   |        |       |     |
| Ope  | rare m               | anuală   |      |     |   |   |        |       |     |
| Ope  | rare îr              | proces   | se   |     |   |   |        |       |     |
| Învă | țare                 |          |      |     |   |   |        |       |     |
| Fun  | cționar              | e în tes | t    |     |   |   |        |       |     |
|      |                      |          |      |     |   |   |        |       |     |
| VCT  | ur TH                |          | 154. | 0°C |   |   | Răci   | rea   |     |
| 1 T  | ur TC                |          | 69.  | 5°C |   | R | lăcire | Vario |     |

Fig. 42: Activarea funcției de răcire.

După utilizare deconectați instalația după cum urmează:

1. Selectați nr. modulului cu tasta 🚾 sau 🂵.

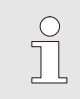

### INDICAŢIE!

Instalația poate fi deconectată prin nr. modulului VCn, THn, respectiv TCn.

- 2. Apăsați tasta 💯
- → Lăsaţi aparatele aferente Thermo-5 să se răcească până când temperatura sistemelor de tur şi retur este mai mică, decât Temp.oprire de sigur..
- → Apoi sistemul efectuează decompresiunea.
- → Apoi deconectaţi aparatele aferente Thermo-5. Pe afişajul modurilor de funcţionare sistemul va afişa mesajul "OPRIT".
- **3.** Rotiți toate comutatoarele principale aferente Thermo-5 și Panel-5 în poziția "0".
- **4.** Trageți fișa de rețea a unității de comutare la temperarea Variotherm.

Pentru inițializarea funcției de răcire acționați astfel:

- 1. Selectați nr. modul "VCn" cu tasta 🚾 sau 🍱 .
- 2. Navigați la pagina meniu Funcții .
- 3. Selectați funcția Răcire și activați această funcție cu tasta 💷

Funcția activă este indicată cu simbolul 🗸 .

→ Unitatea de comutare comută pe "Vario Răcire" și aparatele de temperare asociate Thermo-5 se răcesc până la Temperatura de răcire stabilită. În final se efectuează o reducere a presiunii.

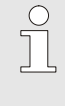

## INDICAŢIE!

Dacă după activarea funcției Răcire se activează funcția Golire de formă, instalația efectuează înainte de oprire o golire de formă.

# 8.5.2 Golire de formă

| Ma  | Ma 2014-12-09, 09:45 |           |      |     |   |   | HB-      | THE    | RM' |
|-----|----------------------|-----------|------|-----|---|---|----------|--------|-----|
| Nr. | VC1                  | 199       | TH1  | TC1 | 5 | 7 |          | KI     |     |
| Ră  | cirea                |           |      |     |   |   |          |        |     |
| Go  | lire de f            | ormă      |      |     |   |   |          | 1      | ~   |
| Op  | erare m              | anuală    |      |     |   |   |          |        |     |
| Op  | erare îr             | n proces  | se   |     |   |   |          |        |     |
| În  | ățare                |           |      |     |   |   |          |        |     |
| Fu  | ncționar             | re în tes | st   |     |   |   |          |        |     |
|     |                      |           |      |     |   |   |          |        |     |
| VC  | Tur TH               |           | 154. | 0°C |   | G | olire de | e form | ă   |
| 1   | Tur TC               |           | 69.  | 5°C |   | F | Răcire   | Vario  |     |

Fig. 43: Activarea funcției "Golire de formă"

Pentru inițializarea funcției "Golire de formă" acționați astfel:

- 1. Selectați nr. modul "VCn" cu tasta 🕊 sau 🕨.
- 2. Navigați la ecranul meniu Funcții.
- **3.** Selectați funcția Golire de formă și activați această funcție cu tasta 🚳.

Funcția activă este indicată cu simbolul 🗸.

- → Înainte de procedeul de golire de formă, aparatele de temperare Thermo-5 asociate sunt răcite la 70°C.
- → Unitatea de comutare comută pe Vario Răcire şi consumatorii şi furtunurile de aprovizionare sunt aspirate gol şi depresurizate.
- → În final, instalaţia se opreşte.

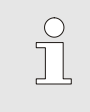

INDICAŢIE!

Înainte de deschiderea cuplărilor între aparatul de temperare, unitate de comutare și consumatori, verificați ca presiunea să fie 0 bar.

# 8.6 Oprirea de urgență

### Oprirea de urgență

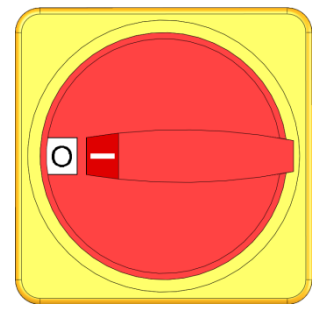

Fig. 44: Comutatorul principal

### După operațiunile de salvare

În cazurile de pericol instalația trebuie oprită cât se poate de repede, și trebuie deconectată de la sursa de alimentare.

În caz de pericol acționați astfel:

- **1.** Rotiți comutatoarele principale aferente tuturor aparatelor Thermo-5 și Panel-5 în poziția "0".
- 2. Deconectați ștecherul de la toate Thermo-5, Panel-5 și unitatea de comutare pentru temperarea Variotherm sau deconectați alimentarea cu tensiune la toate bornele și asigurați împotriva repornirii.
- **3.** Dacă este cazul îndepărtați persoanele din zona de pericol, și acordați primul ajutor.
- **4.** Dacă este cazul, apelați numărul de urgență și solicitați ajutorul unui medic și al pompierilor.
- 5. Anunțați persoana responsabile.
- **6.** În funcție de gravitatea situației, anunțați autoritățile competente.
- **7.** Însărcinați personalul specializat cu eliminarea defecțiunilor și a pericolelor.

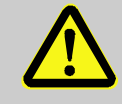

## AVERTIZARE!

Repornirea prematură a aparatului constituie pericol de viață!

Repornirea aparatului constituie pericol de viață și de deteriorare a bunurilor.

Din acest motiv:

- înainte de repornirea aparatului asiguraţi-vă de faptul că în zona de pericol nu se află nici o persoană.
- **8.** Verificați starea de funcționare a instalației înainte de repornire.

# 8.7 Definirea permisiunilor de acces

## 8.7.1 Setarea profilului utilizatorului

## Funcție

Meniurile, funcțiile și parametri profilului de utilizator sunt active sau inactive, în scopul prevenirii utilizării necorespunzătoare a aparatului și a asigurării transparenței.

Deosebirea profilelor de utilizator

Sunt deosebite următoarele profile de utilizator:

| Profil<br>utilizator | Prescurtare | Utilizator/caracteristică                                                    |
|----------------------|-------------|------------------------------------------------------------------------------|
| Standard             | S           | Pentru utilizatorul standard                                                 |
| Extins               | E           | Pentru instalatorul aparatului                                               |
| Întreținere          | U           | Pentru producător și pentru<br>personalul de service autorizat de<br>acesta. |

### Setarea profilelor de utilizator

| Profil utilizator    |                  |       | întreținere         |  |
|----------------------|------------------|-------|---------------------|--|
| Aprobarea utilizării |                  |       | 2                   |  |
| Co                   | bd               |       |                     |  |
| Lin                  | nba              |       | Română              |  |
| Zgomotul tastelor    |                  |       | 5                   |  |
| Zg                   | gomotul tastelor |       |                     |  |
|                      |                  |       |                     |  |
|                      |                  |       |                     |  |
|                      |                  |       |                     |  |
| 1                    | Tur              | 25 °C | Gata de funcționare |  |

Fig. 45: Profil utilizator

### Setarea profilului de utilizator:

- 1. Accesați meniul Profil.
- 2. Selectați parametrul Profil utilizator.
- 3. Introduceți codurile de acces.
- 4. Setați profilul de utilizator dorit.

# 8.7.2 Setarea autorizării utilizatorului

## Funcție

Nivelele de autorizare a utilizatorilor sunt folosite pentru definirea funcțiilor sau a valorilor, care urmează a fi modificate. În cazul în care încercați să modificați o valoare blocată, sistemul va afișa pe ecran mesajul de avertizare corespunzător.

Nivele de autorizare a utilizatorilor

| Nivel | Aprobarea utilizării               |
|-------|------------------------------------|
| 0     | Acces refuzat                      |
| 1     | Acces la funcții                   |
| 2     | Acces la valorile nominale         |
| 3     | Acces la setări și la supraveghere |
| 4     | Acces la service                   |

### Autorizația unică

- 1. Selectați parametrul blocat și apăsați tasta 🔍 . Sistemul va afișa un mesaj de avertizare pe ecran.
- 2. Apăsați tasta 💷 .
- 3. Introduceți codurile de acces.

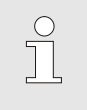

INDICAŢIE!

Autorizația unică este valabilă doar pe durata afișării imaginii implicite pe ecran.

### Autorizația permanentă

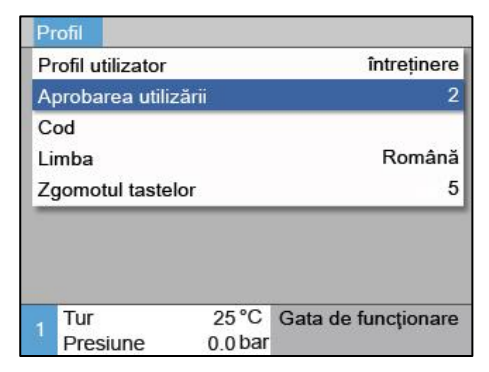

Fig. 46: Aprobarea utilizării

- 1. Accesați meniul Profil.
- 2. Selectați parametrul Aprobarea utilizării și apăsați tasta 🔍 .
- **3.** Introduceți codurile de acces.
- 4. Setați parametrul Aprobarea utilizării la valoarea dorită.

# 8.7.3 Modificarea codului de acces

Codul de acces este alcătuit din cifrele 1, 2, 3 și 4.

La livrarea aparatului codul de acces este 1234.

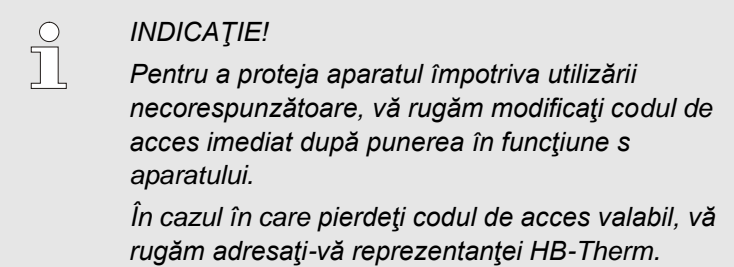

### Modificarea codului de acces

| Introduceți codul |     | ul    |                     |  |
|-------------------|-----|-------|---------------------|--|
| 1                 | Tur | 25 °C | Gata de funcționare |  |

Fig. 47: Introduceți codul

Modificarea codului de acces:

- 1. Accesați meniul Profil.
- 2. Selectaţi parametrul Cod şi apăsaţi tasta 🔍.
- 3. Introduceți codurile de acces valabile.
- 4. Introduceți noile coduri de acces.
- 5. Confirmați noile coduri de acces.

# 8.8 Setări

# 8.8.1 Palpator extern

Preselectarea tipului de palpator extern

Setarea palpatorului extern:

- 1. Accesați meniul Setare \ Diverse .
- 2. Setați parametrul Tip palpator extern pe tipul de palpator racordat.

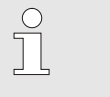

INDICAŢIE!

Senzorul termic extern servește la instalațiile varioterme numai pentru afișarea temperaturii.

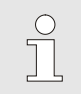

INDICAŢIE! Pentru alocarea pinilor cablul → pagină 106.

# 8.8.2 Memorie unitate de comutare

Controlarea memoriei unității de comutare este trecută în mod standard pe "automat". Dacă controlul nu pornește automat, se vor face următoarele setări:

- 1. Selectați nr. modul "VCn" cu tasta 🚾 sau 🍱 .
- 2. Navigați la pagina meniu Setare \ Vario.
- 3. Setați parametrul Ventil stocare pe "închis" sau "deschis".

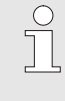

### INDICAŢIE!

În cazul timpurilor de ciclu (de ex. <20 s) poate să fie utilă setarea parametrului Ventil stocare pe "închis".
## 8.8.3 Controlul semnalului de ieșire

Cu Funcția semnal de ieșire prin ieșirile digitale Output 1 și 2 (→ pagină 108) se pot defini diverse semnale.

Setați controlul semnalului de ieșire după cum urmează:

- 1. Cu butonul 🏧 sau 🅦 selectați numărul modulului "VCn".
- 2. Accesați pagina de meniu Setare \ Vario.
- **3.** Setați parametrul Funcția semnal de ieșire la valoarea dorită conform tabelului.

| Valoare     | Descriere                                                                                                    |  |  |  |
|-------------|----------------------------------------------------------------------------------------------------|--|--|--|
| OPRIT       | Niciun control                                                                                                    |  |  |  |
| OUT H/C     | Poziția "Încălzire Vario":<br>Output 1 controlat                                                                                             |  |  |  |
|             | Poziția "Răcire Vario":<br>Output 2 controlat                                                                                                |  |  |  |
|             | Poziția "Neutru Vario":<br>Niciun control                                                                                                    |  |  |  |
| Eliberare*) | Temperatura Valoare nominală instrument sus<br>atinsă:<br>Output 1 controlat până când se recunoaște<br>următorul semnal de impul de Răcire. |  |  |  |
|             | Temperatura Valoare nominală instrument jos<br>atinsă:<br>Output 2 controlat până când se recunoaște<br>următorul semnal de impul de Răcire. |  |  |  |

\*) doar la setarea Controlul electronic aparatului = Temp HC (→ pagină 58)

| Seta                     | re 🕨 🔽           | ario                | HB-THERM'                 |
|--------------------------|------------------|---------------------|---------------------------|
| Nr.                      | VC1              | 199 TH1 TC1         |                           |
| Vent                     | til stoca        | °e                  | autom.                    |
| Între                    | rupere           | oroces              | Neutru                    |
| Cont                     | trolul ele       | ectronic aparatului | Contact HC                |
| Num                      | iăr cont         | acte libere         | 2                         |
| Inve                     | rtire ser        | nnal de intrare     | nu                        |
| Inve                     | rtire ser        | nnal de ieșire      | nu                        |
| Funcția semnal de ieșire |                  |                     | OPRIT                     |
| VC<br>1                  | 「ur TH<br>「ur TC | 175.0 °C<br>43.5 °C | PORNIT<br>Încălzire Vario |

Fig. 48: Controlul semnalului de ieșire

## 8.8.4 Instalația Variotherm (VC) activă/inactivă prin contact extern

Prin intermediul unui contact extern instalația Variotherm (VC) poate fi comutată activ sau inactiv. Parametrul Starea VC prin contact Contact este setat în dotarea standard pe "OPRIT". Pentru a seta Starea activ/inactiv prin contactul extern, se va proceda după cum urmează:

- 1. Cu butonul 🎹 sau 🍱 selectați numărul modulului "VCn".
- 2. Accesați pagina de meniu Setare \ Oper. prin telecom.
- 3. Setați parametrul Starea VC prin contact Contact pe "PORNIT".

| Valoare | Descriere                                                                                                    |
|---------|----------------------------------------------------------------------------------------------------|
| OPRIT   | Funcția a fost oprită                                                                                                    |
| PORNIT  | Funcție pornită<br>Când contactul este deschis, sistemul este activ;<br>când contactul este închis, sistemul este inactiv. |
|         | INDICAŢIE!<br>Pentru alocarea pinilor cablul → pagină 108.                                                                 |

## 8.8.5 Poziționarea supapei de comutare

Poziționarea supapelor de comutare la inactiv este setată în dotarea standard pe "Neutru". Pentru a modifica poziționarea, se va proceda după cum urmează:

- 1. Accesați pagina de meniu Setare \ Vario.
- 2. Setați parametrul Poziție la inactiv pe "Încălzire",respectiv "Răcire".

## 8.8.6 Setarea fusului orar, a datei și a orei

#### Setarea fusului orar

Setarea datei și a orei

Setare 
Data/ora

La livrarea aparatului, data și ora sunt setate după ora centraleuropeană. În țările în care se aplică un alt fus orar, data și ora trebuie setate manual înainte de punerea în funcțiune, astfel:

- 1. Accesați meniul Setare\Data/Ora.
- 2. Setați parametrul Fus orar la fusul orar corespunzător.

În cazul în care fusul orar aplicabil nu este inclus în lista parametrilor, data și ora trebuie setate astfel:

- 1. Accesați meniul Setare\Data/Ora.
- 2. Setați parametrul Ora la valoarea corectă.
- 3. Setați parametrul Data la valoarea corectă.

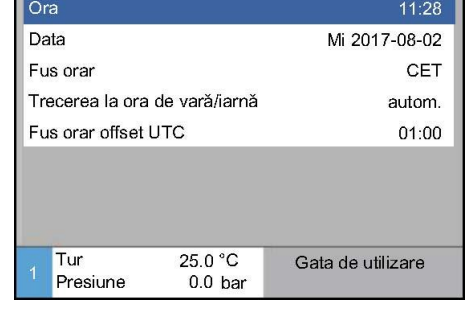

Fig. 49: Setarea datei/orei

#### Trecerea la ora de vară și de iarnă

#### INDICAŢIE!

În cazul în care fusul orar nu este disponibil, trecerea de la ora de vară la cea de iarnă, și invers, se va efectua manual.

În cazul fusului orar disponibil, trecerea la ora de vară, respectiv la cea de iarnă va avea loc automat.

Pentru dezactivarea acestei funcții automate acționați astfel:

- 1. Accesați meniul Setare\Data/Ora .
- 2. Setați parametrul Trecere ora de vară/iarnă pe valoarea "manual".

## 8.8.7 Setarea întrerupătorului orar

## Funcție

Instalația poate fi pornită, resp. oprită la ore și zile preprogramate cu ajutorul unui întrerupător orar.

# Activarea, respectiv dezactivarea funcției "Întrerupător orar".

| Ma 2014-12-09, 09:45 |                     |         |      |     | HB. | THE | RM'     |        |     |
|----------------------|---------------------|---------|------|-----|-----|-----|---------|--------|-----|
| Nr.                  | Nr. VC1 199 TH1 TC1 |         |      |     | 5   | 7   |         | K      | D   |
| Răc                  | irea                |         |      |     |     |     |         |        |     |
| Goli                 | re de f             | ormă    |      |     |     |     |         |        |     |
| Între                | erupăto             | or orar |      |     |     |     |         | i.     | ~   |
| Ope                  | Operare manuală     |         |      |     |     |     |         |        |     |
| Ope                  | rare în             | proces  | e    |     |     |     |         |        | ~   |
| Învă                 | Învățare            |         |      |     |     |     |         |        |     |
| Fun                  | Funcționare în test |         |      |     |     |     |         |        |     |
| VCT                  | ur TH               |         | 154. | 0°C | C   | pe  | rare îr | i proc | ese |
| 1 T                  | ur TC               |         | 69.  | 5°C |     | F   | Răcire  | Vario  |     |

Fig. 50: Activarea, respectiv dezactivarea funcției "Întrerupător orar".

# Setarea timpilor de pornire şi de oprire

| S  | etare 🕨 Între | rupător orar |              |          |
|----|---------------|--------------|--------------|----------|
| C  | )ra           |              |              | 10:15    |
| D  | ata           |              | M 2012       | 2-12-24  |
| a  | ctiv          | L-V          | PORNIT       | 07:00    |
| а  | ctiv          | L-V          | OPRIT        | 18:00    |
| in | nactiv        | L-V          | OPRIT        | 06:00    |
| in | nactiv        | L-V          | OPRIT        | 06:00    |
| in | nactiv        | L-V          | OPRIT        | 06:00    |
| in | nactiv        | L-V          | OPRIT        | 06:00    |
| 1  | Tur           | 25 °C        | Gata de fund | cționare |
|    | Presiune      | 0.0 bar      |              |          |

Fig. 51: Setările întrerupătorului orar

Pentru a porni, respectiv pentru a opri întrerupătorul orar, acţionaţi astfel:

- 1. Selectați nr. modul "VCn" cu tasta 💷 .
- 2. Navigați la ecranul cu meniul Funcții .
- 3. Selectați funcția Întrerupător orar și activați sau dezactivați pe acesta cu tasta 💷 .

Funcția activă este indicată cu simbolul 🗸 .

- În momentul în care vine ora şi ziua de pornire sau oprire stabilită, instalația se va opri sau se va porni, după cum a fost programat.
- → Întrerupătorul orar activ este marcat pe ecranul implicit cu simbolul ②.

Setarea timpilor de pornire și de oprire la o anumită zi, acționați astfel:

- 1. Accesați meniul Setări \ Întrerupător orar.
- 2. Setați parametrul Data la ziua/zilele dorită/dorite.
- 3. Setați parametrul Ora pornirii la ora dorită pentru ziua dorită.

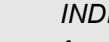

 $\hat{\mathbb{I}}$ 

## INDICAŢIE!

În cazul în care o dată este setată la "Inactiv", ora de pornire programată devine tot inactivă. În cazul în care toate datele sunt setate la "Inactiv", funcția Întrerupător orar nu va apare în meniul Funcții.

## 8.9 Funcții

## 8.9.1 Învăţare

## Porniți funcția Învățare

| Învățare                                                                                                    |                        |              |  |  |
|----------------------------------------------------------------------------------------------------|------------------------|--------------|--|--|
| Alegeți Asistentele dorite, introduceți valorile<br>necesare și porniți Asistentele sau opriți funcția prin<br>Anulare. |                        |              |  |  |
| Asistent                                                                                                    | Tipul 1                |              |  |  |
| Valoare nomir                                                                                                    | Valoare nominală TH    |              |  |  |
| Valoare nomir                                                                                                    | Valoare nominală TC °C |              |  |  |
| Timp ciclu                                                                                                    |                        | s            |  |  |
| VC Tur TH                                                                                                    | 165.0 °C               | Învățare     |  |  |
| 1 Tur TC                                                                                                    | 45.0 °C                | Neutru Vario |  |  |

Fig. 52: Selectați asistentul

Cu funcția Învățare pot fi determinate în mod automat parametrii specifici varioterme, cu ajutorul diferitelor asistente.

Pentru a activa funcția Învățare, acționați astfel:

- 1. Selectați nr. modul "VCn" cu tasta 🕊 sau 💴 .
- 2. Navigați pe pagina meniu Funcții.
- Selectaţi funcţia Învăţare şi activaţi această funcţie cu tasta
   .

Funcția activă este indicată cu simbolul 🗸 .

- → Până ce instalația devine pregătită, se va afişa intermitent modul de funcționare "Învăţare".
- 4. Introduceți Asistent dorit în câmpul de introducere date și confimați cu tasta 💷 .

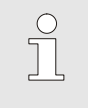

INDICAŢIE!

Sunt necesare date diferite, separate, în funcție de asistentul ales.

- 6. Selectați Pornire Asistent, și confirmați cu tasta 💷 . Funcția Învățare poate fi întreruptă prin Întrerupere.
- → Funcția Învăţare este pornită. Urmăriţi instrucţiunile de pe ecran.

## Tipuri de asistente

Sunt disponibile cinci tipuri de asistente, din care tipul 4 și tipul 5 sunt combinații ale tipurilor 1, 2 și 3. Selectarea se face pe baza condițiilor limitatoare a aplicației respective.

| Тір | Denumire                                                                                              | Scurtă descriere                                                                                                    | Datele de intrare<br>necesare                                                                                          | Parametrii calculați                                                                                                    |
|-----|----------------------------------------------------------------------------------------------------|----------------------------------------------------------------------------------------------------|----------------------------------------------------------------------------------------------------|----------------------------------------------------------------------------------------------------|
| 1   | Numai "funcționare<br>pe uscat", fără<br>palpatoare externe<br>conectate                              | Determinarea timpului de<br>întârziere pe instrument<br>deschis, în cazul în care<br>este disponibil numai un<br>termometru cu tastare<br>manuală | Valoare nominală TH<br>Valoare nominală TC<br>Timp ciclu                                                               | Timp de reacție                                                                                                    |
| 2   | Numai "funcţionare<br>pe uscat", cu senzori<br>exteriori conectaţi                                    | Determinarea valorilor<br>caracteristice pe instrument<br>deschis.                                                                                | Valoare nominală<br>instrument sus<br>Valoare nominală<br>instrument jos<br>Timp ciclu                                 | Timp de reacție<br>Valoare nominală TH<br>Valoare nominală TC                                                                                                    |
| 3   | Setați / ajustați<br>numai timpul                                                                     | Determinarea timpurilor de<br>pornire și oprire, în timpul<br>producției, conform ritmului<br>aparatului.                                         | Valoare nominală TH<br>Valoare nominală TC<br>Valoare nominală<br>isotherm<br>Timp de reacție                          | Așteptare declanșator<br>Încălzire de durată<br>Răcire de durată<br>Pauză încălzire-răcire<br>Pauză răcire-încălzire<br>Controlul electronic al<br>aparatului                                                                  |
| 4   | Setarea "funcţionării<br>pe uscat" și eventual<br>a timpului, fără<br>palpatoare externe<br>conectate | Combinaţia tipului 1 şi 3                                                                                                    | Valoare nominală TH<br>Valoare nominală TC<br>Timp ciclu<br>Valoare nominală<br>isotherm                               | Timp de reacție<br>Așteptare declanșator<br>Încălzire de durată<br>Răcire de durată<br>Pauză încălzire-răcire<br>Pauză răcire-încălzire<br>Controlul electronic al<br>aparatului                                               |
| 5   | Setarea "funcționării<br>pe uscat" și eventual<br>a timpului, cu<br>palpatoare externe<br>conectate   | Combinaţia tipului 2 şi 3                                                                                                    | Valoare nominală<br>instrument sus<br>Valoare nominală<br>instrument jos<br>Timp ciclu<br>Valoare nominală<br>isotherm | Timp de reacție<br>Valoare nominală TH<br>Valoare nominală TC<br>Așteptare declanșator<br>Încălzire de durată<br>Răcire de durată<br>Pauză încălzire-răcire<br>Pauză răcire-încălzire<br>Controlul electronic al<br>aparatului |

## INDICAŢIE!

Pentru informații detaliate, prin HB-Therm poate fi descărcat ghidul de utilizare "Descrierea prcesului"  $(08352-X, X = Limba) \rightarrow www.hb-therm.ch$ .

## 8.10 Supravegherea procesului

## 8.10.1 Supravegherea valorilor maxime

Funcție

Valorile maxime aplicabile în cazul procesului de supraveghere sunt setate la nivelul implicit automat după fiecare pornire a aparatului, în funcție de nivelul de supraveghere setat.

| $\bigcirc$ |   |
|------------|---|
| 57         |   |
|            |   |
|            | 1 |

 $\bigcirc$ 

INDICAŢIE!

Afişajul modulelor de funcționare iluminează intermitent cu lumină verde până ce are loc setarea valorilor maxime.

#### Setarea supravegherii

| Supraveghere    |                                |                     |  |
|-----------------|--------------------------------|---------------------|--|
| Temperatura     |                                | •                   |  |
| Debit           |                                | •                   |  |
| Date instrumer  | nte                            |                     |  |
| Supraveghere    |                                | autom.              |  |
| Treapta de sup  | Treapta de supraveghere        |                     |  |
| Resetarea sup   | nu                             |                     |  |
| Limitarea alert | Limitarea alertelor la pornire |                     |  |
| Funcția "Conta  | ct alarmă"                     | NO1                 |  |
| , Tur           | 25 °C                          | Gata de funcționare |  |
| Presiune        | 0.0 bar                        |                     |  |

Fig. 53: Supravegherea

În cazul în care nu doriți ca setarea valorilor să fie efectuată automat, acționați astfel:

- 1. Accesați meniul Supraveghere .
- 2. Setați parametrul Supraveghere pe valoarea "manual" sau pe valoarea "OPRIT".

| INDICAŢIE! |
|------------|
|------------|

Dacă funcția de supraveghere este setată pe valoarea "OPRIT" sistemul nu va supraveghea procesul. Asta poate cauza oprirea inutilă a aparatului.

#### Resetarea supravegherii

| S  | upraveghere     |               |                     |
|----|-----------------|---------------|---------------------|
| Т  | emperatura      |               | •                   |
| D  | )ebit           | •             |                     |
| D  | )ate instrumen  | ite           | •                   |
| s  | Supraveghere    |               | autom.              |
| Т  | reapta de sup   | raveghere     | dur                 |
| R  | Resetarea supi  | nu            |                     |
| L  | imitarea alerte | elor la porni | ire plin            |
| F  | uncția "Conta   | ct alarmă"    | NO1                 |
| 4  | Tur 25°C Gata o |               | Gata de funcționare |
| 24 | Presiune        | 0.0 bar       |                     |

Fig. 54: Resetarea supravegherii

#### Setarea nivelului de supraveghere

| Supraveghere                     |            |                     |  |
|----------------------------------|------------|---------------------|--|
| Temperatura                      | •          |                     |  |
| Debit                            |            | •                   |  |
| Date instrumer                   | nte        | *                   |  |
| Supraveghere auto                |            |                     |  |
| Treapta de sur                   | dur        |                     |  |
| Resetarea sup                    | nu         |                     |  |
| Limitarea alertelor la pornire p |            |                     |  |
| Funcția "Conta                   | ct alarmă" | NO1                 |  |
| Tur                              | 25 °C      | Gata de funcționare |  |
| Presiune                         | 0.0 bar    |                     |  |

Fig. 55: Treapta de supraveghere

Pentru ajustarea automată a valorilor maxime pe durata utilizării aparatului, acționați astfel:

- 1. Menüseite Supraveghere aufrufen.
- 2. Setați parametrul Resetarea supravegherii pe valoarea "da".
- 3. Apăsați tasta 💷 .

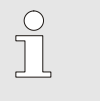

INDICAŢIE! Parametri setaţi pe valoarea "OPRIT" nu sunt ajustați.

Definirea intervalului de toleranță se efectuează cu parametrul Treapta de supraveghere și poate fi ajustat astfel:

- 1. Accesați meniul Supraveghere .
- 2. Setați parametrul Treapta de supraveghere pe valoarea "fin", "mediu" sau "dur".

Valorile maxime referitoare la temperatură și la debit sunt calculate în baza tabelului de mai jos:

| Denumire                                           | Treapta de supraveghere |              |        |              | Relație |              |                                                                    |
|----------------------------------------------------|-------------------------|--------------|--------|--------------|---------|--------------|--------------------------------------------------------------------|
|                                                    | fin                     |              | mediu  |              | dur     |              |                                                                    |
|                                                    | Factor                  | min          | Factor | min          | Factor  | min          |                                                                    |
| Diferență la valorile<br>nominale-reale superioare | 1.5                     | 5 K          | 2      | 10 K         | 2.5     | 20 K         | Deviație max. în timpul<br>"Vario Răcire"                          |
| Diferență la valorile<br>nominale-reale inferioare | 1.5                     | 5 K          | 2      | 10 K         | 2.5     | 20 K         | Deviație max. în timpul<br>"Vario Încălzire"                       |
| Debit intern max.                                  | 1.2                     | -            | 1.4    | -            | 1.7     | -            | Debit max. în timpul "Vario<br>Încălzire", resp. "Vario<br>Răcire" |
| Debit intern min.                                  | 0.8                     | 0.5<br>L/min | 0.6    | 0.5<br>L/min | 0.3     | 0.5<br>L/min | Debit min. în timpul "Vario<br>Încălzire", resp. "Vario<br>Răcire" |

## 8.11 Fereastra Explorer

| S        | ecurizare/încă | ircare 🕨 Sa | alvare date de config. |
|----------|----------------|-------------|------------------------|
| U        | ISB            |             |                        |
| <b>þ</b> | -fișier 1      |             |                        |
| ŀ        | Datei 1        |             |                        |
| ŀ        | Datei 2        |             |                        |
| ф-       | -fișier 2      |             |                        |
| ŀ        | -Datei 3       |             |                        |
| ŀ        | Datei 4        |             |                        |
| ₽        | —fişier 3      |             |                        |
| 1        | Tur            | 25 °C       | Gata de funcționare    |
|          | Presiune       | 0.0 bar     |                        |

Fig. 56: Exemplu de fereastră Explorer

În fereastra Explorer sunt afişate folderele şi fişierele de pe suportul de date USB conectat.

- Folderele marcate cu  $\pm$  pot fi deschise cu tasta  $\mathbf{D}$ .
- Folderele marcate cu  $\Box$  pot fi închise cu tasta  ${f I}{f I}$  .

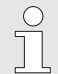

## INDICAŢIE!

În funcție de numărul fișierelor și al folderelor de pe suportul de date USB, afișarea structurii folderelor poate dura câteva minute.

| C | ) |
|---|---|
| Γ |   |
| _ |   |

## INDICAŢIE!

Sistemul de comandă nu permite crearea, ștergerea sau prelucrarea folderelor de pe suportul de date USB.

## 8.12 Salvarea/încărcarea

#### Funcție

Prin meniul Salvare/Încărcare puteți salva diferite date pe un suport de date cu conexiune USB, respectiv puteți importa date de pe un astfel de dispozitiv USB. Această funcție permite transferarea datelor de pe un dispozitiv pe altul.

În cazul unei defecțiuni datele de service, care sunt utile reprezentanței HB-Therm pentru diagnosticul defecțiunii pot fi încărcate on Stick USB.

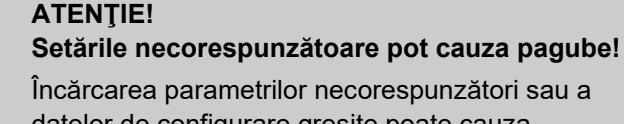

datelor de configurare greșite poate cauza funcționarea necorespunzătoare, sau blocarea completă a aparatului.

Din acest motiv:

 încărcaţi numai date destinate utilizării cu acest aparat.

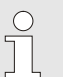

#### INDICAŢIE!

La salvarea datelor parametrilor, profilul de utilizator setat va fi salvat în fişierul respectiv. La încărcarea datelor prin conectare, datele care vor fi încărcate vor fi numai datele profilului de utilizator salvat și a profilelor de utilizator subordonate acestuia.

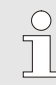

#### INDICAŢIE!

Pot fi folosite numai stick-uri de memorii USB care sunt formatate în formatul de fişiere FAT32.

Pentru salvarea datelor de pe aparat pe un dispozitiv cu conexiune USB, acţionaţi astfel:

- 1. Accesați meniul Salvarea/încărcarea.
- 2. Conectați suportul de date USB la portul frontal.
- **3.** Selectați datele pe care doriți să le salvați, și confirmați salvarea acestora cu tasta
- În fereastra de exportare selectaţi directorul dorit şi confirmaţi selecţia cu tasta 000.
- → Fişierul selectat este salvat în directorul dorit de pe suportul de date USB.

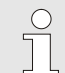

#### INDICAŢIE!

Informațiile service salvate conțin toate datele relevante pentru service (date de configurații, valorile parametrilor, etc.) necesare pentru diagnosticul defecțiunii.

#### Salvarea datelor

| Sa                            | lvarea/încărc                   | area               |                   |  |  |
|-------------------------------|---------------------------------|--------------------|-------------------|--|--|
| Înr                           | Înregistrare USB                |                    |                   |  |  |
| Înd                           | cărc. date de                   | config.            |                   |  |  |
| Sa                            | Salvare date de config.         |                    |                   |  |  |
| Înd                           | Încărc. date de parametri       |                    |                   |  |  |
| Sa                            | Salvarea datelor de parametri   |                    |                   |  |  |
| Salv. date eroare și de oper. |                                 |                    |                   |  |  |
| Sa                            | Salvați datele verif. calității |                    |                   |  |  |
| Asigurare info service        |                                 |                    |                   |  |  |
| 1                             | Tur<br>Presiune                 | 40.0 °C<br>0.0 bar | Gata de utilizare |  |  |

Fig. 57 Salvarea datelor

## Încărcarea datelor

| Încărcarea datelor             | Pentru încărcarea datelor de pe dispozitivul de conexiune USB pe                                           |  |  |
|--------------------------------|----------------------------------------------------------------------------------------------------|--|--|
| Salvarea/incărcarea            | aparat, acționați astfel:                                                                                  |  |  |
| Înregistrare USB               | 1. Accesați meniul Salvarea/încărcarea.                                                                    |  |  |
| Încărc. date de config.        | 2. Conectati suportul de date USB la portul frontal.                                                       |  |  |
| Salvare date de config.        |                                                                                                    |  |  |
| Incărc. date de parametri      | 3. Selectați datele pe care doriți sa le încarcați, și confirmați                                          |  |  |
| Salvarea datelor de parametri  | salvarea acestora cu tasta 🔍.                                                                              |  |  |
| Salv. date eroare și de oper.  | <b>4</b> În fereastra de exportare selectati directorul si datele dorite si                                |  |  |
| Asigurare info service         |                                                                                                    |  |  |
|                                | confirmați selecțiile cu tasta .                                                                           |  |  |
| Presiune 0.0 bar               | → Datele sunt încărcate pe aparat. În cazul în care valorile                                               |  |  |
| Fig. 58 Încărcarea datelor     | încărcate se situează în afara intervalului permis, ele vor fi<br>resetate la nivelul implicit.            |  |  |
| Denumirea fişierelor           | Fişierele de pe suportul USB sunt denumite automat de sistem, conform exemplelor menționate în continuare. |  |  |
| Info service                   | Ex. Serviceinfo_2017-03-10_15-26-08<br>Ora<br>Data                                                         |  |  |
| Datele de configurare          | De ex. HBVC 180 1 [1].csv<br>Index 1<br>Adresa<br>temp. de funcționare max.                                |  |  |
| Datele de parametri            | De ex. Par HBVC <u>180 1 [1].csv</u><br>Index <sup>1</sup><br>Adresa<br>temp. de funcționare max.          |  |  |
| Datele de eroare și de operare | De ex. <b>BD HBVC <u>180 1 [1]</u>.csv</b><br>Index <sup>1</sup><br>Adresa<br>temp. de funcționare max.    |  |  |

## 8.12.1 Înregistrarea datelor reale

#### Funcție

Dacă funcția Înregistrare USB este activă, valorile selectate în Setare \ Înregistrare sunt inscripționate pe suportul de da-te USB. Sistemul creează zilnic un nou fișier de înregistrare. Dacă salvarea pe suportul de da-te USB nu este posibilă, sistemul va afişa mesajul de avertizare corespunzător.

#### Inițializarea înregistrării

| Sa                              | lvarea/încărcar               | rea                |                   |  |
|---------------------------------|-------------------------------|--------------------|-------------------|--|
| Sta                             | art actual. softw             | vare USB           |                   |  |
| Înr                             | egistrare USB                 |                    |                   |  |
| Înc                             | Încărc. date de config.       |                    |                   |  |
| Sa                              | Salvare date de config.       |                    |                   |  |
| Înc                             | Încărc. date de parametri     |                    |                   |  |
| Sa                              | Salvarea datelor de parametri |                    |                   |  |
| Sa                              | Salv. date eroare și de oper. |                    |                   |  |
| Salvați datele verif. calității |                               |                    |                   |  |
| 1                               | Tur<br>Presiune               | 40.0 °C<br>0.0 bar | Gata de utilizare |  |

Fig. 59: Înregistrare USB

#### Finalizarea înregistrării

Pentru inițializarea înregistrării datelor pe un suport de date USB,

1. Accesați meniul Salvarea/Încărcarea.

acționați astfel:

- 2. Conectați suportul de date USB la portul frontal.
- Selectaţi funcţia Înregistrare USB şi confirmaţi selecţia cu tasta OR

Funcția activă este marcată cu simbolul

- $\rightarrow$  Datele sunt salvate pe suportul de date USB.
- → Înregistrarea USB activă este marcată pe ecranul implicit cu simbolul ●.

Pentru finalizarea înregistrării, acționați astfel:

- 1. Accesați meniul Salvarea/Încărcarea.
- Selectaţi funcţia Înregistrare USB şi confirmaţi selecţia cu tasta IIII.
- → Suportul de date USB poate fi îndepărtat în siguranță.

#### Setarea intervalului de înregistrare

Pentru setarea intervalului de înregistrare, acționați astfel:

- 1. Accesați meniul Setare \ Înregistrare USB.
- 2. Setați parametrul Ritmul înregistrărilor seriale la valoarea dorită.

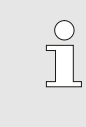

#### INDICAŢIE!

În cazul în care intervalul de înregistrare dorit nu poate fi setat, înregistrarea va fi efectuată în intervalul cel mai apropiat.

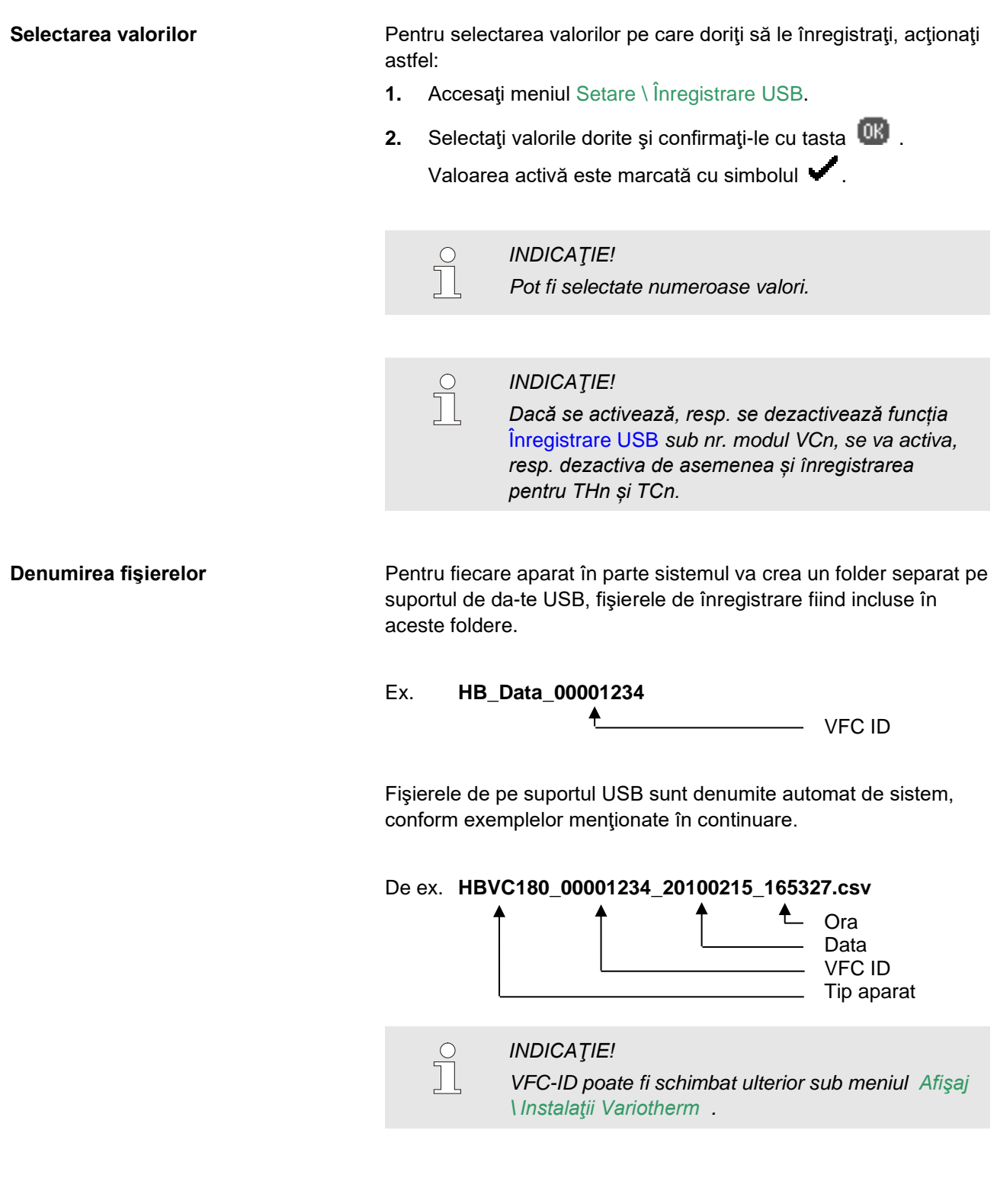

#### Vizualizarea datelor înregistrate

Pentru vizualizarea și procesarea valorilor reale înregistrate, puteți descărca de pe <u>www.hb-therm.ch</u> software-ul VIP (programul de vizualizare - înregistrarea valorilor reale).

# 9 Întreținerea

## 9.1 Siguranţa

Personal

# Echipamentul de protecţie personală

Dacă nu este specificat altfel, lucrările de întreţinere descrise în această secţiune pot fi executate şi de operator.

- Unele lucrări de mentenanţă pot fi efectuate numai de personal calificat sau exclusiv de producător, asupra acestora se va atrage atenţia în mod special în cursul descrierii.
- Lucrările la echipamentele şi instalaţiile electrice trebuie efectuate doar de către personal specializat în acest domeniu.
- Lucrările pe aparatura hidraulică pot fi efectuate numai de personal calificat în hidraulică.

Echipamentul de protecție trebuie purtat și folosit la efectuarea tuturor lucrărilor de reparații și de întreținere:

- ochelari de protecţie
- mănuşi de protecţie
- încălţăminte de protecţie
- îmbrăcăminte de protecţie

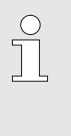

#### INDICAŢIE!

În instrucțiunile de avertizare menționate în acest capitol sunt enumerate și echipamentele de protecție, care trebuie purtate și folosite în momentul executării diferitelor lucrări.

Există următoarele riscuri:

- Pericol de şoc electric.
- Pericol de ardere din cauza combustibililor fierbinţi.
- Pericol de ardere din cauza suprafeţelor fierbinţi.
- Pericol de zdrobire din cauza îndepărtării sau a răsturnării.

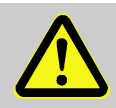

#### AVERTIZARE!

# Lucrările de reparații și de întreținere executate necorespunzător pot cauza leziuni.

Lucrările de reparații și de întreținere pot cauza producerea de leziuni severe și de pagube materiale grave.

Din acest motiv:

- înainte de începerea lucrărilor asiguraţi-vă că aparatul este montat corespunzător.
- în cazul în care anumite piese componente au fost îndepărtate, asiguraţi-vă că acestea sunt montate înapoi corespunzător, montaţi înapoi toate piesele de fixare şi respectaţi momentul de strângere a şurubului.

# Pericole speciale

#### Lucrările de reparații și de întreținere executate necorespunzător

## 9.2 Deschiderea aparatului

Anumite lucrări de întreținere pot fi efectuate doar dacă aparatul este deschis.

- Această operaţiune trebuie executată doar de către o persoană specializată sau instruită în acest scop.
- Mijloacele auxiliare necesare:
  - Şurubelniţă hexagonală sau cu fantă

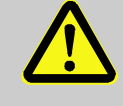

#### AVERTIZARE!

Izolațiile montate necorespunzător, sau lipsa acestora constituie un element de risc de siguranță!

Izolațiile montate necorespunzător, sau lipsa acestora pot (poate) cauza supraîncălzirea aparatului, sau stricarea acestuia.

Din acest motiv:

- montați înapoi corect toate elementele de izolare.
- 1. Slăbiți șuruburile tablei de acoperire cu ajutorul unei șurubelnițe.

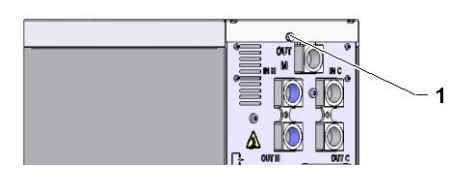

Fig. 60: Slăbirea şuruburilor

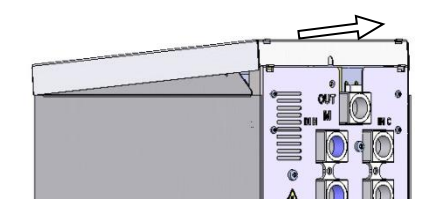

Fig. 61: Îndepărtarea tablei de acoperire

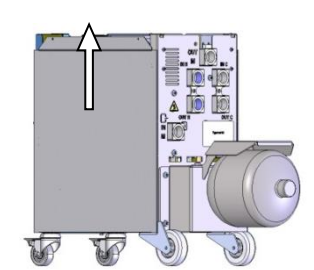

Fig. 62: Ridicarea tablei laterale

- **2.** Trageți tabla de acoperire înapoi cu aproximativ 1 cm, apoi ridicați tabla.
- 3. Ridicați ușor tabla laterală.

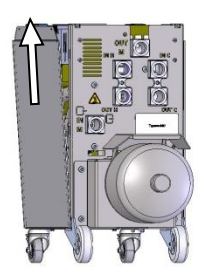

**4.** Ridicați tabla laterală ușor oblic, apoi trageți și îndepărtați din eclisa de fixare.

Fig. 63: Tragerea spre afară a tablei laterale

## 9.3 Planul lucrărilor de întreținere

În paragrafele menționate în continuare sunt descrise toate lucrările de întreținere, care trebuie efectuate în scopul asigurării funcționării optime a aparatului.

În cazul în care în urma controalelor regulate observați un grad mai mare de uzură, intervalul de efectuare a lucrărilor de întreținere trebuie scurtat corespunzător în scopul evitării uzurii aparatului.

Pentru mai multe informații privind lucrările de întreținere și intervalele de executare a acestora, vă rugăm contactați reprezentanța HB-Therm ( $\rightarrow$  <u>www.hb-therm.ch</u>).

Intervalul de mentenanță a unităților pompă, încălzire, și răcire este intervalul integrat.

Sub meniul Afişajul \ Valorilor reale este afişat în procente apropierea datei de mentenanță. Dacă acest interval ajunge la valoare de 100 %, mentenanța necesară va fi semnalizată pe ecranul de start cu un icon  $\subseteq$  .

După finalizarea lucrărilor de întreţinere, intervalul de întreţinere corespunzător trebuie resetat din meniul Afişajul \ Valorilor reale cu tasta (18).

| Interval                             | Piesă/Component                    | Lucrare de întreținere                                                                        | Executată(e)<br>de          |
|--------------------------------------|------------------------------------|-----------------------------------------------------------------------------------------------|-----------------------------|
| trimestrial<br>resp. ~1000 ore       | Îmbinări cu şuruburi               | Verificați dacă este fixat și dacă este<br>deteriorat                                         | Utilizator                  |
|                                      |                                    | Dacă este cazul, strângeți sau schimbați                                                      | Utilizator                  |
|                                      | Garnituri de etanşare              | Verificați dacă este deteriorat                                                               | Utilizator                  |
|                                      |                                    | Dacă este cazul, înlocuiți                                                                    | Utilizator                  |
|                                      | Filtru component electric          | Controlați murdărirea                                                                         | Utilizator                  |
|                                      |                                    | Dacă este cazul, curăţaţi sau înlocuiţi                                                       | Utilizator                  |
| O dată la şase luni                  | Ventilele (robinetele)             | Verificați dacă sunt murdare.                                                                 | Personalul                  |
| resp. ~2000 h                        |                                    | Dacă este cazul curăţaţi, sau schimbaţi.                                                      | specializat                 |
| O dată la 1 ½ ani<br>resp. ~6000 ore | Conductele flexibile<br>hidraulice | Verificați dacă manta exterioară și<br>structura de etanșare sunt deteriorate                 | Specialist în<br>hidraulică |
|                                      |                                    | Dacă este cazul, înlocuiți                                                                    | Specialist în<br>hidraulică |
|                                      | Cablurile electrice                | Verificați dacă mantaua exterioară a<br>cablurilor electrice prezintă semne de<br>deteriorare | Electrician                 |
|                                      |                                    | Dacă este cazul, înlocuiți                                                                    | Electrician                 |
|                                      | Rezervor de presiune               | Verificaţi presiunea preliminară a<br>rezervorului de presiune (→ pagină 90)                  | Specialist în<br>hidraulică |
|                                      | Ventilator component               | Controlați murdărirea                                                                         | Electrician                 |
|                                      | electric                           | Dacă este cazul, curățați sau înlocuiți                                                       | Electrician                 |
|                                      |                                    | Verificați funcționarea                                                                       | Electrician                 |

1) Întreținerea conductelor flexibile hidraulice externe se va realiza după indicațiile producătorului.

## 9.4 Lucrările de întreținere

## 9.4.1 Curățarea

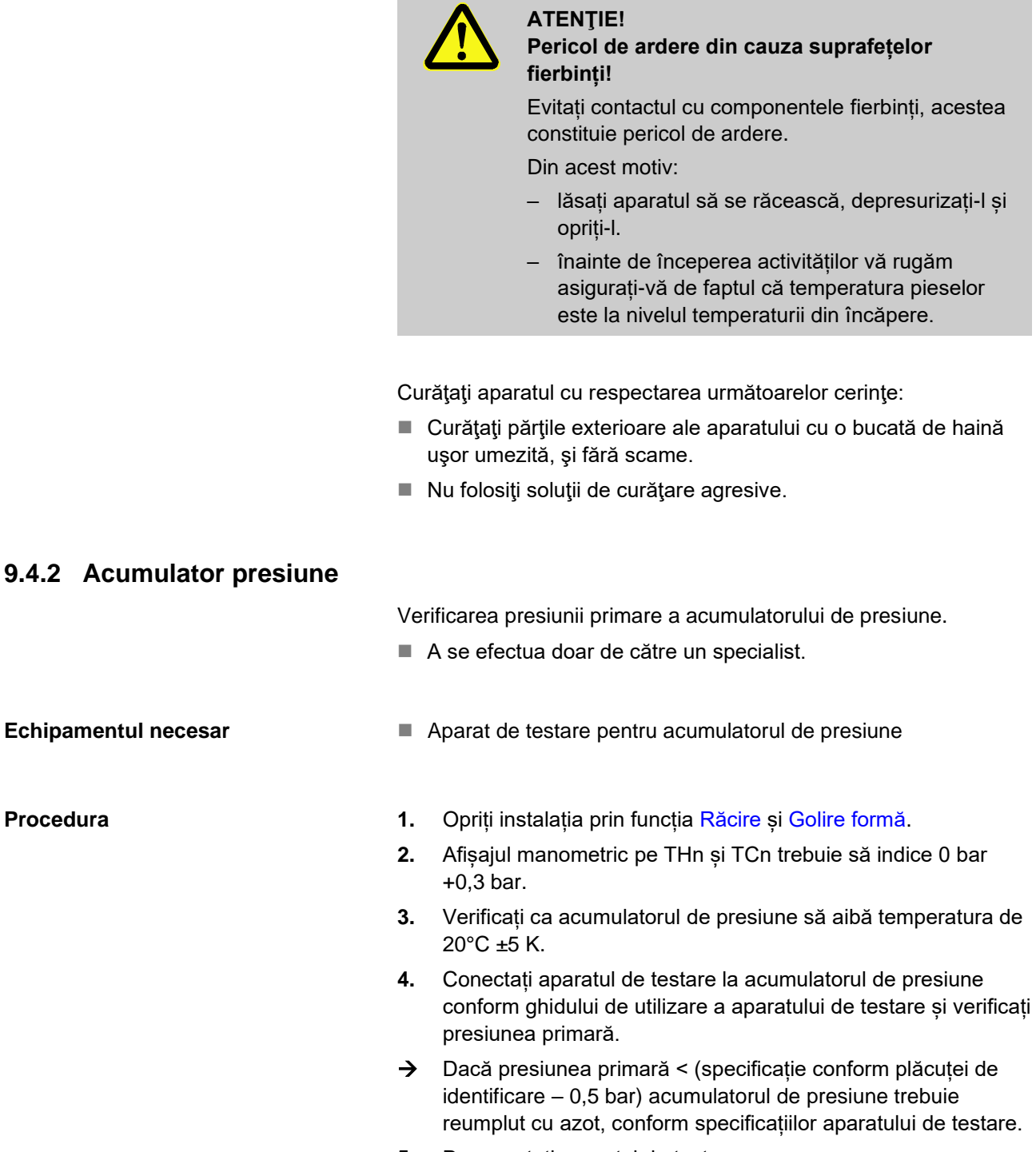

5. Deconectați aparatul de testare.

Procedura

## 9.4.3 Actualizarea software-ului

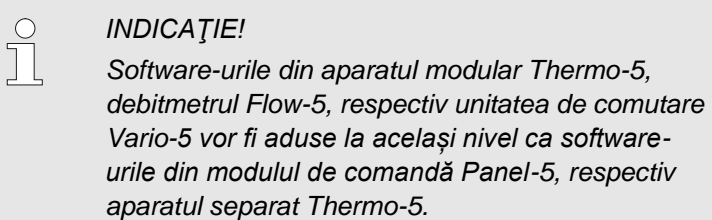

Pentru a instala un nou software de utilizator pe produsele conectate (aparatul de temperare Thermo-5, debitmetrul Flow-5, respectiv unitatea de comutare Vario-5), se va proceda în felul următor:

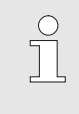

## INDICAŢIE!

Software-ul "gba03Usr.upd" respectiv "SW51-1\_xxxx.upd" şi "SW51-2\_xxxx.upd" trebuie să se afle în folder-ul root al drive-ului. Nu trebuie salvat pe calculator.

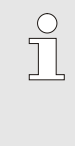

#### INDICAŢIE!

Nu este permis oprirea aparatului Thermo5- și a modulului de comandă Panel-5, respectiv a celorlalte aparate conectate în timpul actualizării software-ului.

## Mijloace auxiliare necesare

- Suport de date USB cu software actualizat
- → Versiunile recente ale software-ului pot fi achiziţionate de la HB-Therm (→ <u>www.hb-therm.ch</u>).

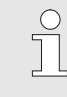

#### INDICAŢIE!

Se pot folosi numai stick-uri USB cu fişiere formatate în sistemul FAT32.

#### Actualizarea Software-ului

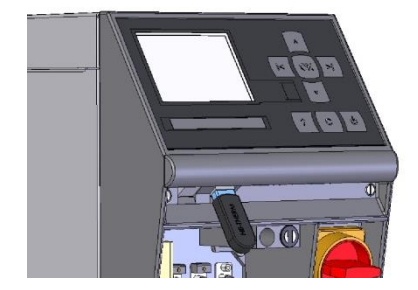

Fig. 64: Conectați stick-ul USB

| Sa                              | lvarea/încărc           | area               |                   |  |
|---------------------------------|-------------------------|--------------------|-------------------|--|
| Sta                             | art actual. so          | ftware USB         |                   |  |
| Înr                             | Înregistrare USB        |                    |                   |  |
| Înc                             | Încărc. date de config. |                    |                   |  |
| Sa                              | Salvare date de config. |                    |                   |  |
| Încărc. date de parametri       |                         |                    |                   |  |
| Salvarea datelor de parametri   |                         |                    |                   |  |
| Salv. date eroare și de oper.   |                         |                    |                   |  |
| Salvați datele verif. calității |                         |                    |                   |  |
| 1                               | Tur<br>Presiune         | 40.0 °C<br>0.0 bar | Gata de utilizare |  |

Fig. 65: Porniți actualizarea software-ului

#### Verificarea versiunii software-ului

- 1. Acționați comutatorul principal în scop de pornire.
- 2. Conectați stick-ul USB (Fig. 64).
- 3. Accesați meniul Profil .
- 4. Setați parametrul Profil utilizator pe valoarea "Extinst".
- 5. Accesați meniul Salvarea/încărcarea.
- 6. Selectați funcția Start actual. software USB și confirmați cu tasta
- → Datele sunt încărcate de pe suportul de date USB în memoria aparatului USR-51. Nu întrerupeți conexiunea USB.
- ➔ Finalizarea transferului de date este semnalată pe ecran. Conexiunea USB poate fi acum întreruptă.
- ➔ Versiunea nouă a software-ului este inscripţionată pe unitatea Flash USR-51. Finalizarea actualizării este urmată de repornirea automată.
- 7. Dacă este necesar, conexiunea USB trebuie restabilită din nou pentru a instala alte date.
- → Dacă este cazul, după repornire versiunea nouă a softwareului va fi copiată pe aparatele GIF-51, DFM-51, respectiv VFC-51 conectate. Acest proces poate dura câteva minute. Finalizarea actualizării este urmată de repornirea automată.
- → Pe ecran apare mesajul *Gata de utilizare*.
- 1. Pe ecranul implicit apăsați tasta 🥙.

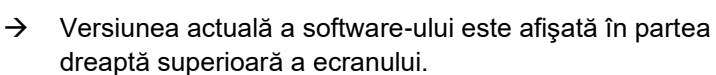

## 9.4.4 Asigurarea accesului la piesele componente

Pentru a avea acces liber la piesele componente, pentru schimbarea eventuală a acestora, trebuie deschis întâi aparatul ( $\rightarrow$  pagină 87).

**Curent electric** 

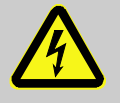

## PERICOL!

## Pericol de şoc electric!

Evitați contactul cu piesele componente sub tensiune, acestea constituie pericol de moarte. Izolația deteriorată sau piesele componente deteriorate periclitează viața.

Din acest motiv:

- dacă izolaţia este deteriorată, vă rugăm opriţi alimentarea cu curent electric şi executaţi lucrările de reparaţii.
- lucrările la instalația electrică trebuie efectuate doar de către personal specializat.
- Deconectaţi toate polurile surselor de alimentare externe şi asiguraţi contra pornirii accidentale la toate lucrările pe sistemul electric cu ocazia lucrărilor de mentenanţă, curăţare şi reparaţii. Verificaţi dacă a rămas tensiune în aparat.
- nu şuntaţi şi nu dezactivaţi nici o siguranţă. În cazul schimbării siguranţelor vă rugăm acordaţi atenţie numărului de amperi.
- preveniţi pătrunderea umezelii la piesele conductoare electric. În caz contrar este posibilă producerea unui scurtcircuit.

#### Placa electronică VFC-51

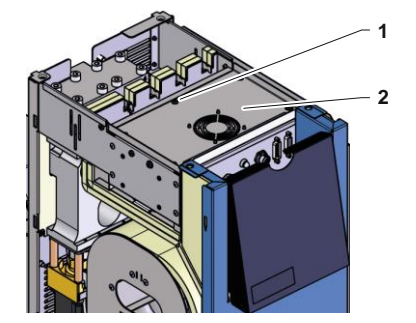

Fig. 66: Acces placă electronică

- 1. Întrerupeți alimentarea aparatului.
- Înlăturaţi 6 şuruburi (1) de la componenta electrică şi apoi ridicaţi capacul (2).
- **3.** Scoateți afară cablul ventilatorului VFC-51 și înlăturați capacul (2).

## Filtru component electric

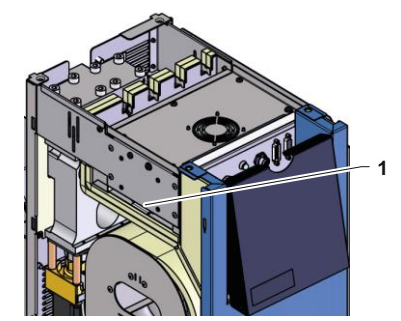

Fig. 67: Acces filtru

- 1. Extindeți lateral suportul din tablă (1) cu filtru.
- 2. Înlăturați filtrul de pe suportul din tablă.

#### Defecțiuni

## 10 Defecțiuni

În capitolul următor sunt descrise posibilele cauze ale defecţiunilor, fiind menţionate şi operaţiunile şi lucrările de remediere ale acestora.

În cazul în care oricare dintre defecțiuni survine mai des vă rugăm scurtați intervalele de executare a lucrărilor de întreținere în funcție de gradul de exploatare a aparatului.

În cazul în care defecțiunile survenite nu pot fi remediate prin aplicarea măsurilor menționate în continuare, vă rugăm contactați reprezentanța HB-Therm ( $\rightarrow$  <u>www.hb-therm.ch</u>). Pentru diagnozele pe baza erorilor, informațiile de service pot fi salvate pe un suport de date USB și puse la dispoziția reprezentanței HB-Therm ( $\rightarrow$  pagină 82).

## 10.1 Siguranţa

Personal

# Echipamentul de protecție personală

Dacă nu este specificat altfel, operaţiunile menţionate în această secţiune şi referitoare la depanare pot fi executate şi de operator.

- Unele lucrări pot fi efectuate numai de personal calificat sau exclusiv de producător, asupra acestuia se va atrage atenţia în mod special la descrierea defectelor individuale.
- Lucrările la echipamentele şi instalaţiile electrice trebuie efectuate doar de către personal specializat în acest domeniu.
- Lucrările la aparatura hidraulică pot fi efectuate numai de către personal calificat în hidraulică.

Echipamentul de protecție trebuie purtat și folosit la efectuarea tuturor lucrărilor de reparații și de întreținere:

- ochelari de protecţie
- mănuşi de protecţie
- încălțăminte de protecție
- îmbrăcăminte de protecţie

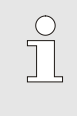

#### INDICAŢIE!

În instrucțiunile de avertizare menționate în acest capitol sunt enumerate și echipamentele de protecție, care trebuie purtate și folosite în momentul executării diferitelor lucrări.

## Defecțiuni

#### Pericole speciale

Există următoarele riscuri:

- Pericol de şoc electric.
- Pericol de ardere din cauza combustibililor fierbinţi.
- Pericol de ardere din cauza suprafeţelor fierbinţi.
- Pericol de zdrobire din cauza îndepărtării sau a răsturnării.

Lucrările de reparații și de întreținere executate necorespunzător

# Comportamentul în cazul defecțiunilor

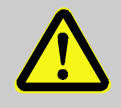

#### AVERTIZARE!

# Lucrările de reparații și de întreținere executate necorespunzător pot cauza leziuni.

Lucrările de reparații și de întreținere pot cauza producerea de leziuni severe și de pagube materiale grave.

Din acest motiv:

- înainte de începerea lucrărilor asiguraţi-vă că aparatul este montat corespunzător.
- în cazul în care anumite piese componente au fost îndepărtate, asiguraţi-vă că acestea sunt montate înapoi corespunzător, montaţi înapoi toate piesele de fixare şi respectaţi momentul de strângere a şurubului.

Aspecte generale:

- 1. În cazul apariției unei defecțiuni periculoase pentru persoane sau obiecte opriți aparatul cu funcția de oprire de urgență.
- 2. Identificați cauza defecțiunii.
- În cazul în care soluţionarea defecţiunii presupune efectuarea de lucrări în zone periculoase, opriţi aparatul şi securizaţi-l împotriva repornirii.
- **4.** Vă rugăm informați la fața locului persoanele responsabile despre defecțiunea apărută.
- În funcţie de tip, defecţiunea apărută trebuie reparată de persoane specializate şi autorizate, sau puteţi încerca şi dvs. efectuarea acestei operaţiuni.

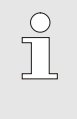

## INDICAŢIE!

Tabelul de mai jos referitor la defecţiuni oferă şi informaţii şi despre persoanele responsabile pentru efectuarea lucrărilor de reparaţii.

## 10.2 Afişajul cu defecţiuni

## 10.2.1 Afişajul cu defecţiuni

| Nivel | Caracteristică                                                                                                    | Afişaj | Dezactivare             |
|-------|----------------------------------------------------------------------------------------------------|--------|-------------------------|
| 1     | Anumite valori maxime sunt depăşite. Depăşirea acestor valori poate periclita siguranța în funcționare a aparatului.           | galben | Nu este<br>obligatoriu. |
| 3     | Anumite valori maxime sunt depăşite. Depăşirea acestor<br>valori periclitează direct siguranța în funcționare a<br>aparatului. | roşu   | Obligatoriu             |

În cazul defecțiunilor de gradul de alarmă 3:

- → Claxonul şi contactul de alarmă (echipamentul suplimentar ZB) sunt activaţi.
- → Sistemul afişează simbolul  $\Rightarrow$  .
- 1. Dezactivați claxonul cu tasta 🛄 .
- → Sistemul afişează simbolul Ĥlarm  $\times$  →  $\bigcirc$  .
- Identificaţi cauza defecţiunii. Dacă este cazul, vă rugăm contactaţi reprezentanţa HB-THERM (→ www.hb-therm.ch).
- 3. Dezactivați alarma cu tasta 🛄 .

## 10.3 Identificarea cauzelor defecțiunilor

#### Cauza defecțiunii

Pentru identificarea cauzei unei defecțiuni apărute, vă rugăm acționați astfel:

1. După apăsarea tastei <sup>22</sup> sistemul va afişa meniul de ajutoronline referritor la defecțiunea raportată.

#### Descrierea generală a defecțiunii

| Jumalu       | l substar         | nțelor            |             |          |
|--------------|-------------------|-------------------|-------------|----------|
| 25.10.1      | 0 09:08           | Modif. conțin.    | rezervorulu | ıi -     |
| W94          | g                 | /                 | E/11 L      | 1512 h   |
| 15.08.1      | 0 14:37           | Introduceți su    | bstanța     |          |
| W76          | 223 g             | /                 | / L         | 1036 h   |
| 15.08.1      | 0 14:35           | Întreținerea s    | ubstanței   |          |
| W89          | g                 | 125/7.5           | / L         | 1036 h   |
| 20.06.1      | 0 13:15           | Modif. conțin.    | rezervorulu | ú        |
| W94          | g                 | /                 | F/3 L       | 50 h     |
| 1 Ca.<br>Pre | umplere<br>s. tur | 12.4 L<br>2.5 bar | Modul       | "Normal" |

Ultimele 10 defecțiuni apărute sunt afișate astfel:

- 1. Accesați meniul Căutare erori .
- → Sistemul afişează descrierea generală a defecţiunii în cauză. Au apărut mesaje de eroare marcate cu "S" în faza de pornire a aparatului de temperare.
- 2. Selectați mesajul de defecțiune dorit.
- 3. Apăsați tasta 🔼 .
- Sistemul afişează meniul de ajutor-online referitor la mesajul de defecţiune selectat.

Fig. 68: Jurnal alarme

# Defecțiuni

# 10.4 Tabelul de defecțiuni

| Defecțiuni                                | Cauze posibile                                                             | Remediere                                                                   | A se remedia<br>de către  |
|-------------------------------------------|----------------------------------------------------------------------------|-----------------------------------------------------------------------------|---------------------------|
| Oscilație termică în<br>partea superioară | Parametrul Dif. la val. nom<br>reale sup. prea mic                         | Creșteți valoarea parametrului<br>Dif. la val. nomreale sup.                | Utilizator                |
|                                           | Parametri de reglare nu sunt<br>setați optim.                              | Optimizați parametri de reglare.                                            | Personal<br>specializat   |
|                                           | Valva 1, resp. valva 2 al<br>Thermo-5 defect                               | Verificați Valva 1, resp. valva 2<br>la Thermo-5, sau după caz<br>înlocuiți | Personal<br>specializat   |
| Oscilație termică în<br>partea inferioară | Valoarea parametrului Dif. la<br>val. nomreale inf. este setat<br>prea mic | Creșteți valoarea parametrului<br>Dif. la val. nomreale inf.                | Utilizator                |
|                                           | Parametri de reglare nu sunt<br>setați optim.                              | Optimizați parametri de reglare.                                            | Personal specializat      |
|                                           | Capacitatea termică este in-<br>suficientă.                                | Verificare putere termică la<br>Thermo-5                                    | Personal specializat      |
|                                           |                                                                            | Verificați încălzirea la Thermo-<br>5, înlocuiți dacă este cazul            |                           |
| Deviere de temperatură<br>în tur          | Aparatele au fost alocate<br>eronat                                        | Corectați alocarea aparatelor.                                              | Utilizator                |
|                                           | Aparate conectate incorect                                                 | Conectați corect aparatele la unitatea de comutare                          | Personal specializat      |
|                                           | Filtrul din sistemul tur, respectiv retur este îmbâcsit.                   | Curăţaţi filtrul din sistemul tur, respectiv retur.                         | Personal specializat      |
| Debit prea scăzut                         | Valoarea parametrului Debit<br>min. setat prea mare                        | Micșorați valoarea<br>parametrului <mark>Debit min</mark> .                 | Utilizator                |
|                                           | Filtrele în circuitul tur, resp. re-<br>tur al Thermo-5 s-au îmbâcsit      | Curățați filtrele în circuitul tur, resp. retur al Thermo-5.                | Personal<br>specializat   |
|                                           | Consumator înfundat.                                                       | Verificați, și dacă este cazul<br>curățați consumatorul.                    | Personal<br>specializat   |
| Debit prea mare                           | Parametrul Debit max. prea mic                                             | Creșteți valoarea parametrului<br>Debit max.                                | Utilizator                |
| Supratemperatură la<br>piesa electrică    | Temperatură ambientală prea<br>mare                                        | Controlați temperatura<br>ambientală                                        | Utilizator                |
|                                           | Filtru component electric<br>murdărit                                      | Curăţaţi filtru component<br>electric                                       | Utilizator                |
|                                           | Cablu ventilator deconectat resp. ventilator defect                        | Conectați cablul ventilatorului resp. înlocuiți ventilatorul                | Electrician<br>specialist |
|                                           | Placa VFC-51 resp. sistemul<br>de compensare a<br>compensatorului defect   | Înlocuiți placa VFC-51 resp.<br>sistemul de compensare a<br>compensatorului | Electrician<br>specialist |
| Modul bruiat de<br>comunicație            | Cablul de ghidare este decuplat sau defect.                                | Conectați sau schimbați cablul de ghidare.                                  | Utilizator                |
|                                           | Alimentare cu energie electrică<br>întreruptă la modulul de<br>comutare.   | Verificați alimentarea de la<br>rețea.                                      | Electrician<br>specialist |

## Defecțiuni

## 10.5 Punerea în funcțiune după eliminarea defecțiunilor

Pentru repunerea în funcțiune după eliminarea defecțiunilor, vă rugăm acționați astfel:

- 1. Resetați echipamentele de oprire de urgență.
- 2. Eliminați defecțiunea și din panoul de comandă.
- **3.** Asigurați-vă de faptul că în zona de pericol nu se află nici o persoană.
- **4.** Porniți aparatul conform instrucțiunilor menționate în capitolul "Operare" ("Controale").

## Eliminarea

## 11 Eliminarea

## 11.1 Siguranţa

Personal

- Eliminarea poate fi efectuată numai de către personal calificat.
- Lucrările la echipamentele şi instalaţiile electrice trebuie efectuate doar de către electricieni specializaţi.
- Lucrările la aparatura hidraulică pot fi efectuate numai de către personal calificat în hidraulică.

## 11.2 Eliminarea materialelor

După expirarea duratei de viață aparatul trebuie eliminat ecologic.

În cazul în care nu s-a încheiat un contract de returnare sau de eliminare, vă rugăm încercați să reciclați componentele aparatului, astfel:

- aruncaţi componentele metalice la fier vechi.
- predaţi componentele plastice unui centru de colectare şi reciclare.
- sortați și eliminați restul componentelor în funcție de materialul din care au fost fabricate.

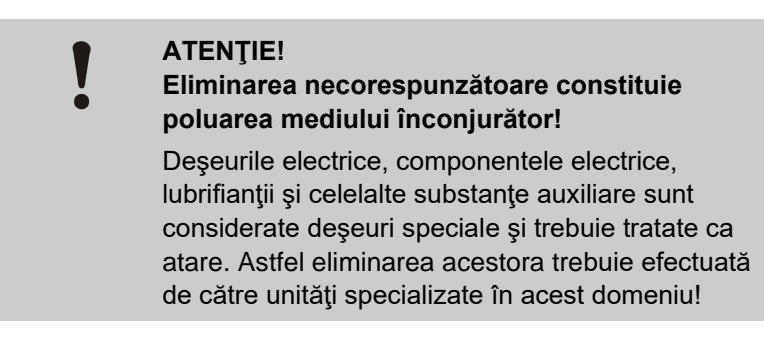

Pentru mai multe informații privind eliminarea ecologică a aparatului și a componentelor acestuia vă rugăm adresați-vă autorităților locale.

## Piesele de schimb

## 12 Piesele de schimb

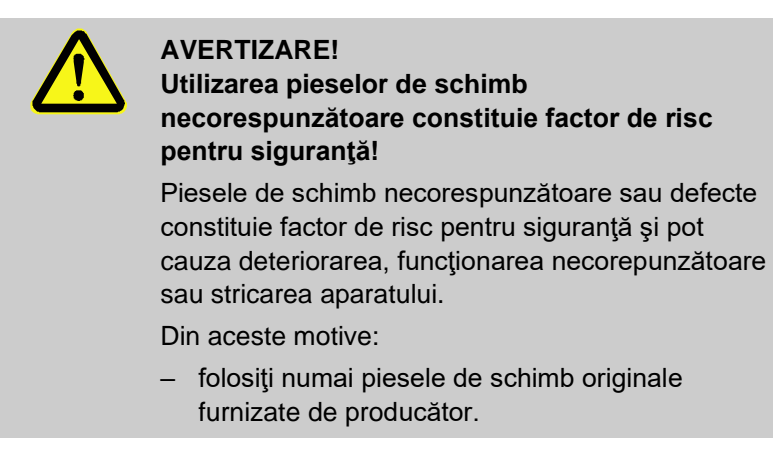

Procurați piesele de schimb numai prin reprezentanța HB-Therm ( $\rightarrow$  <u>www.hb-therm.ch</u>).

Lista pieselor de schimb este inclusă în anexa B a acestui ghid de utilizare.

Garanția și obligație de prestare a lucrărilor de reparații și de întreținere devin nule în cazul folosirii unor piese de schimb neautorizate.

## 12.1 Plasarea comenzilor pentru piese de schimb

Comanda plasată pentru achiziționarea pieselor de schimb trebuie să conțină următoarele informații:

numele și ID-ul piesei;

cantitatea şi unitatea.

# 13 Documentația tehnică

## 13.1 Schemă electrică

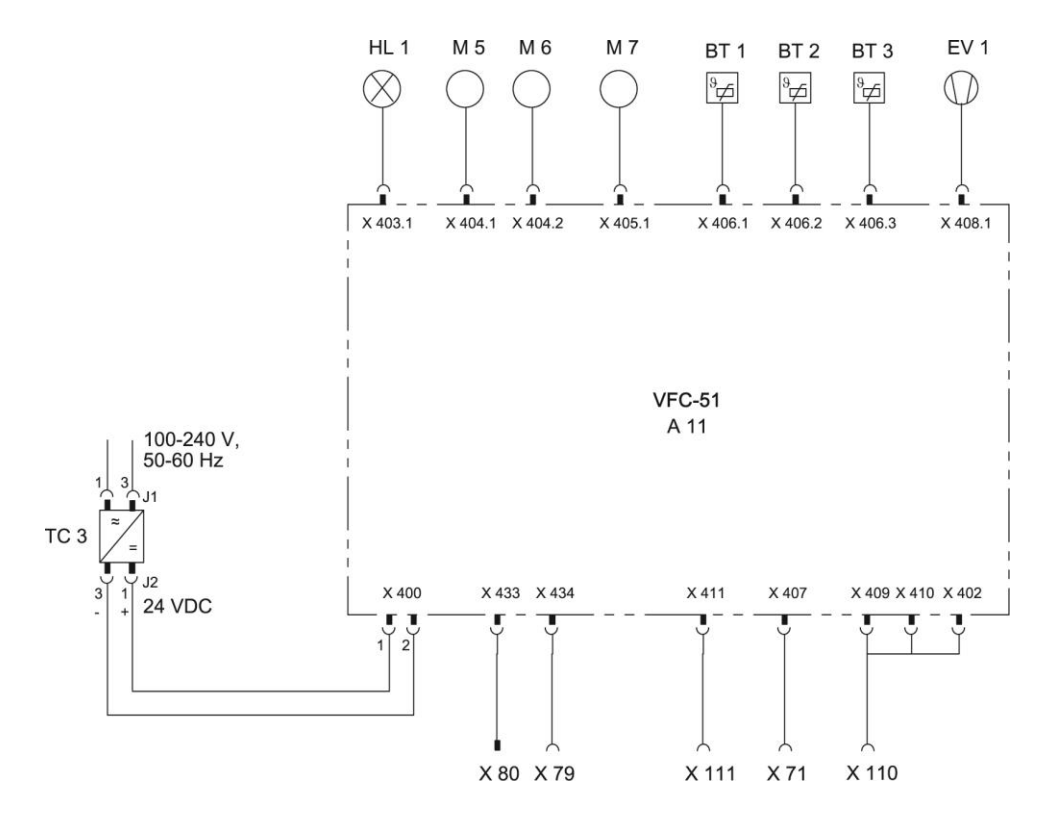

## 13.2 Schema hidraulică

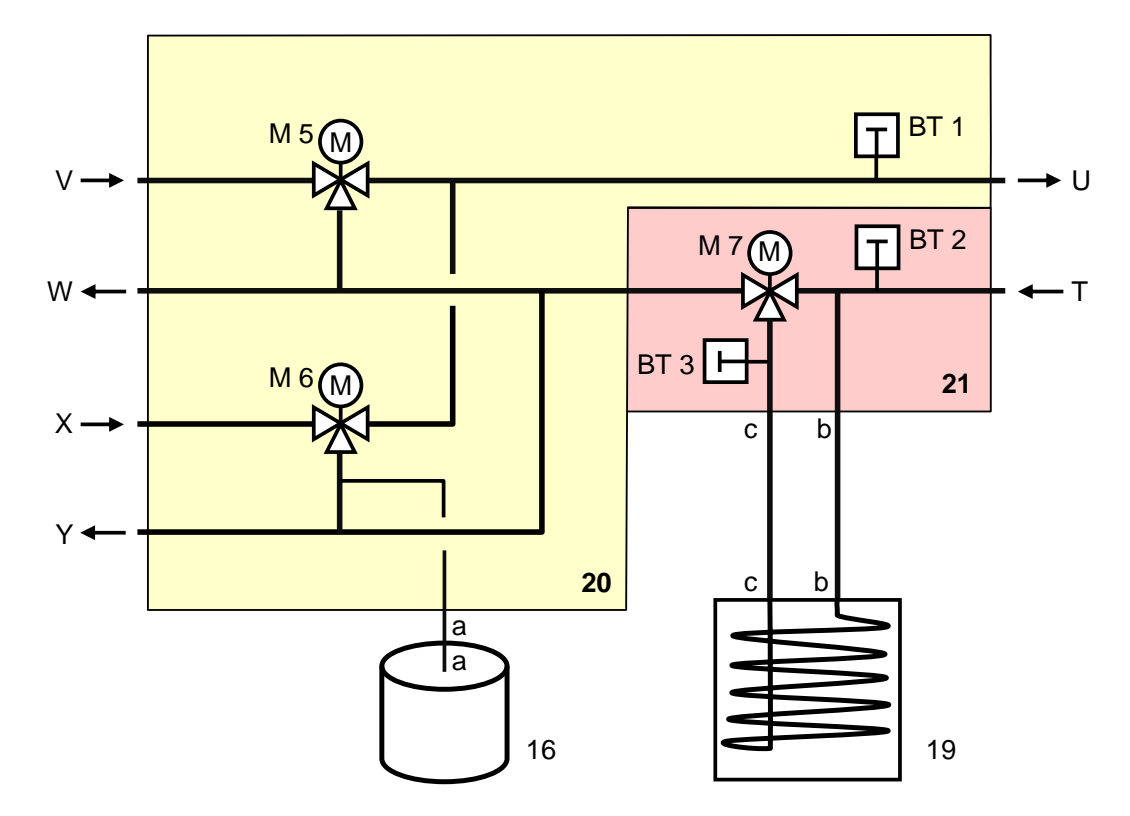

## 13.3 Ordinea pieselor componente

## Partea laterală stângă

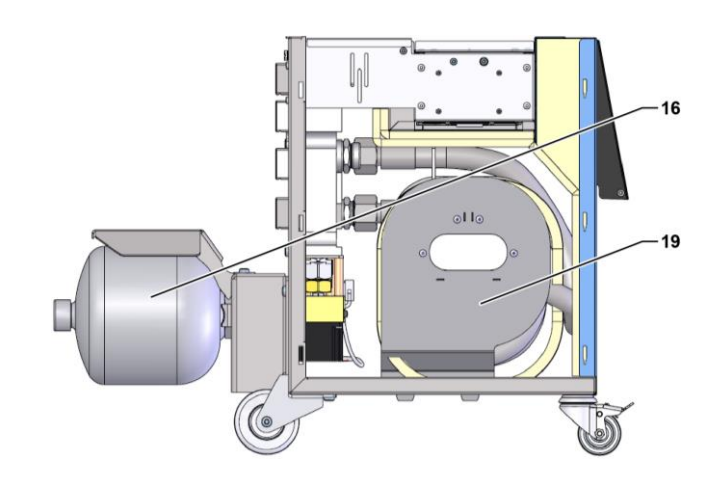

## **Componentele electrice**

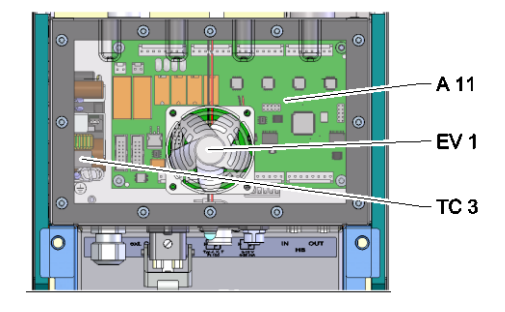

## Partea frontală

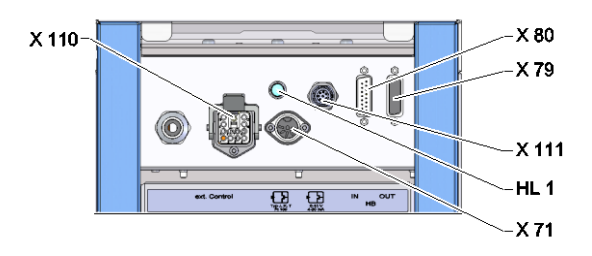

## Modul de comutare, stocare

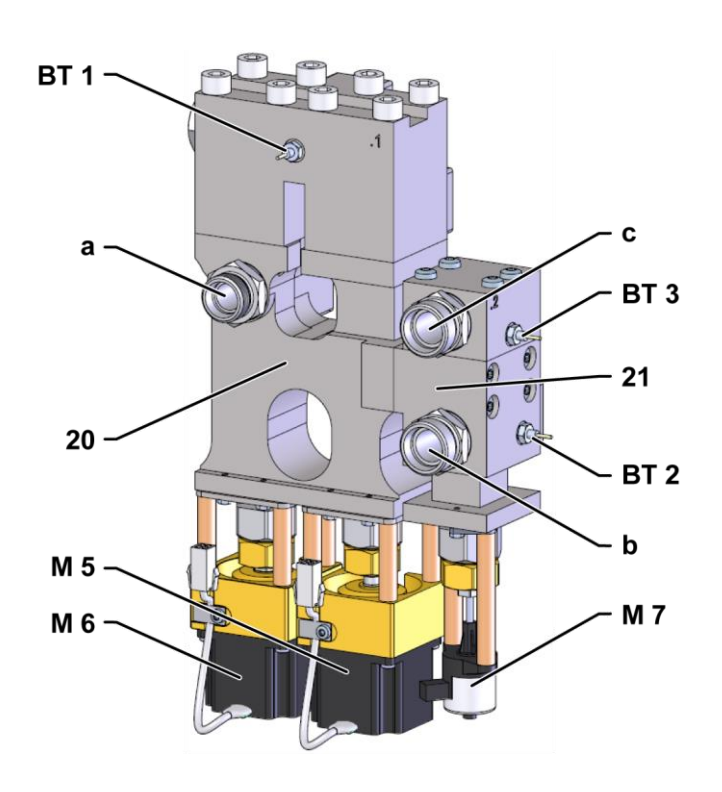

# 13.4 Legendă

| KZ    | Denumire                                           | numai la execuție |
|-------|----------------------------------------------------|-------------------|
| Т     | Intrare circuit instrument (de la instrument)      |                   |
| U     | leșire circuit instrument (spre instrument)        |                   |
| V     | Intrare circuit apă fierbinte                      |                   |
| W     | leșire circuit apă fierbinte                       |                   |
| Х     | Intrare circuit apă rece                           |                   |
| Y     | leșire circuit apă rece                            |                   |
| 16    | Acumulator de presiune                             |                   |
| 19    | Memorie unitate de comutare                        |                   |
| 20    | Modul "Comutare"                                   |                   |
| 21    | Modul "Stocare"                                    |                   |
| A 11  | Platină VFC-51                                     |                   |
| BT 1  | Senzor termic la tur                               |                   |
| BT 2  | Senzor termic la retur                             |                   |
| BT 3  | Senzor termic stocare                              |                   |
| EV 1  | Ventilator component electric                      |                   |
| HL 1  | Lampa de stare                                     |                   |
| M 5   | Valvă de comutare Încălzire                        |                   |
| M 6   | Valvă de comutare Răcire                           |                   |
| M 7   | Ventil stocare                                     |                   |
| TC 3  | Sursă de rețea 100-240 VAC, 50-60 Hz, 24 VDC, 60 W |                   |
| X 71  | Priza palpatorului extern                          |                   |
| X 79  | Priză HB OUT                                       |                   |
| X 80  | Ştecher HB IN                                      |                   |
| X 110 | Priză Ext. Control                                 |                   |
| X 111 | Priză senzor exterior 0–10 V, 4–20 mA              |                   |

## Cablu pentru interfețe

# 14 Cablu pentru interfețe

## 14.1 Palpator extern

Tipul palpatorului elementului termic (tip J,K,T)

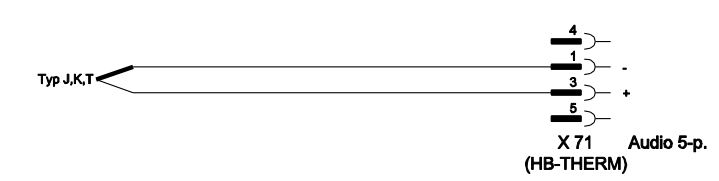

Tipul palpatorului Pt 100 (execuție cu 2 trepte)

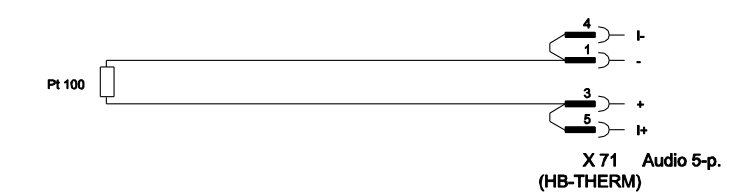

Tipul palpatorului Pt 100 (execuție cu 3 trepte)

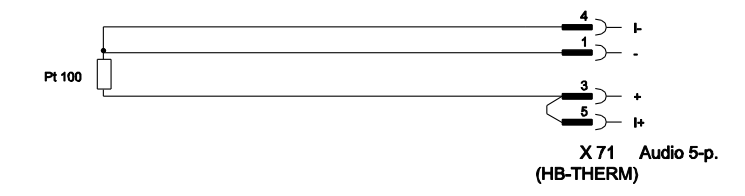

Tipul palpatorului Pt 100 (execuție cu 4 trepte)

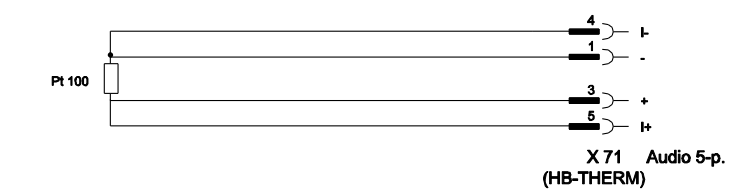

# Cablu pentru interfețe

## Tip palpator 0-10V

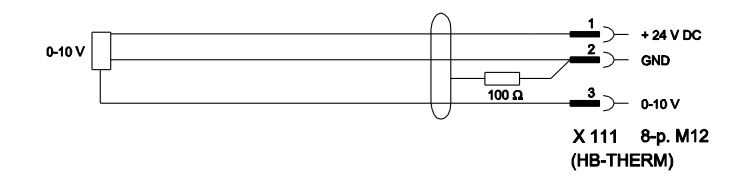

#### Tip palpator 4–20 mA (versiunea 2-conductoare)

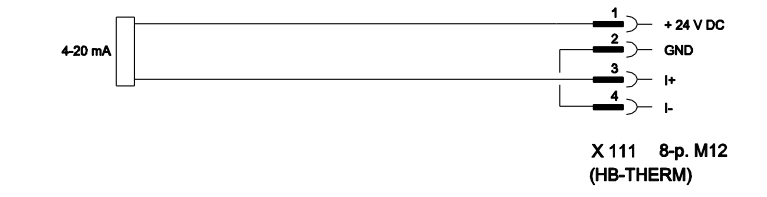

## Tip palpator 4–20 mA (versiunea 4-conductoare)

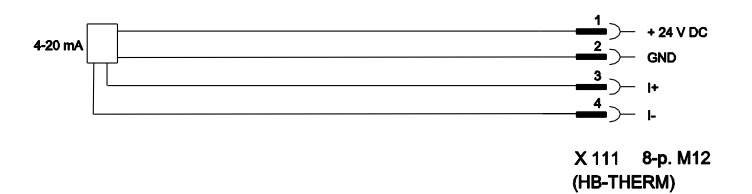

## Cablu pentru interfețe

## 14.2 Ext. Interfața Control

#### Semnal activ 24 V DC

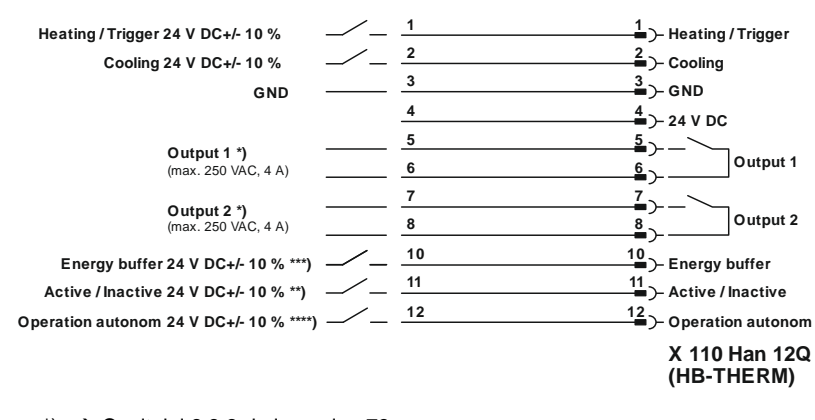

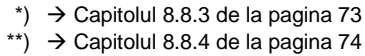

\*\*\*)  $\rightarrow$  Instruction Manual Autonomous operation

#### Contacte fără tensiune

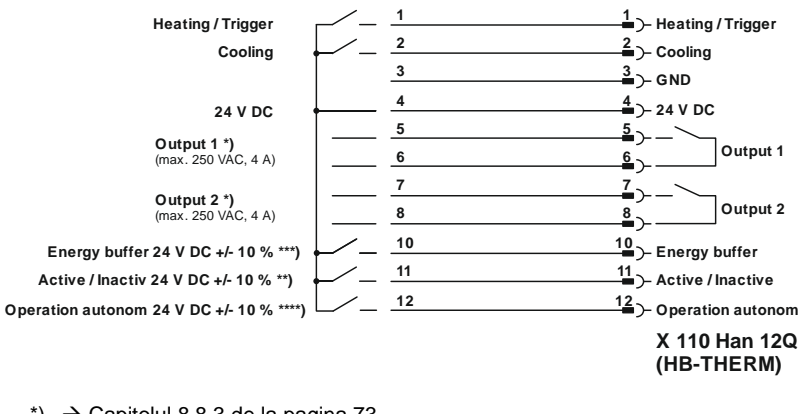

\*)  $\rightarrow$  Capitolul 8.8.3 de la pagina 73

\*\*)  $\rightarrow$  Capitolul 8.8.4 de la pagina 74

\*\*\*)  $\rightarrow$  Instruction Manual Autonomous operation

## Întrerupător fără atingere

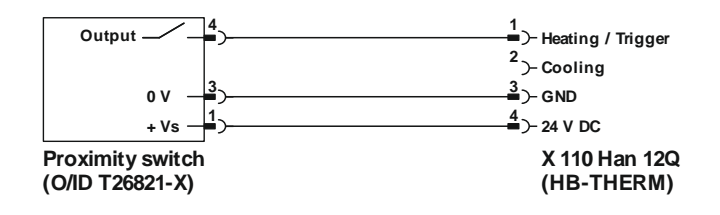
## Cablu pentru interfețe

## 14.3 Interfața HB

HΒ

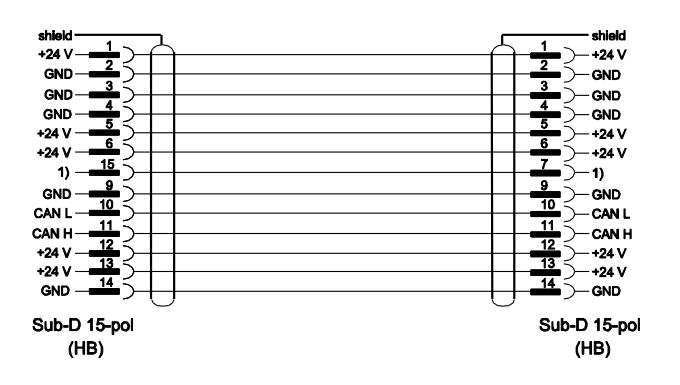

1) Acest contact este folosit pentru activarea unei rezistențe de sarcină.

## HB/CAN

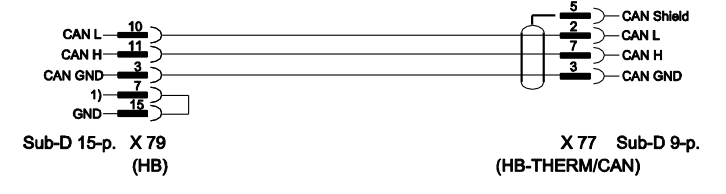

1) Acest contact este folosit pentru activarea unei rezistențe de sarcină.

## Cablu de legătură CAN

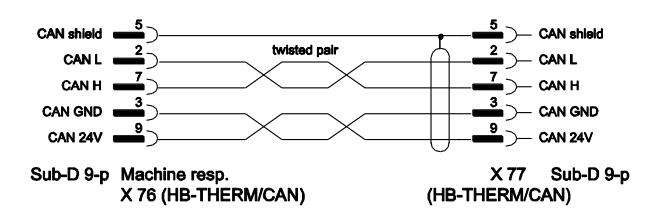